Univerza *v Ljubljani* Fakulteta *za arbitekturo*  Zoisova cesta 12 1000 Ljubljana, Slovenija Telephone: +386 1 200 07 49 E-mail: dekanat@fa.uni-lj.si

www.fa.uni-lj.si

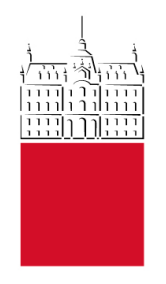

# NAVODILA za uporabo Akademskega poslovnega informacijskega sistema (APIS)

| Verzija 1 | Ljubljana,       | Številka:    | prof. dr. Matej Blenkuš |
|-----------|------------------|--------------|-------------------------|
|           | dne 27. 02. 2023 | 016-1/2023-1 | Dekan UL FA             |
| Verzija 2 | Ljubljana,       | Številka:    | prof. dr. Matej Blenkuš |
|           | dne 28. 03. 2023 | 016-1/2023-2 | Dekan UL FA             |
| Verzija 3 | Ljubljana,       | Številka:    | prof. dr. Matej Blenkuš |
|           | dne 08. 08. 2023 | 016-1/2023-3 | Dekan UL FA             |

# KAZALO

| 1. U  | VOD                                                                            |       |
|-------|--------------------------------------------------------------------------------|-------|
| 2. FI | IORI - Osnovna uporabniška navodila                                            | 9     |
| 2.1.  | Povezave za dostop do portala                                                  | 9     |
| 2.2.  | Prijava in odjava na portalu                                                   | 9     |
| 2.3.  | Splošno navigacija                                                             | 9     |
| 2.4.  | Osebne nastavitve                                                              | 10    |
| 2.5.  | Priklic ploščka na svojo delovno okolje                                        | 10    |
| 2.6.  | Sprememba teme                                                                 | 12    |
| 2.7.  | Odpravljanje težav s prijavo                                                   | 14    |
| 3. FI | IORI – Časovni menedžment                                                      | 16    |
| 3.1.  | Koledar in časovni zahtevki                                                    | 16    |
| 3.2.  | Kreiranje časovnega zahtevka                                                   | 17    |
| 3.3.  | Izbira potrjevalca                                                             | 18    |
| 3.4.  | Nivoji potrjevanja                                                             | 18    |
| 3.5.  | Tipi časovnih zahtevkov                                                        | 19    |
| 3.5   | .1. Letni dopust                                                               | 19    |
| 3.5   | 5.3. Delo od doma - karantena                                                  | 19 20 |
| 3.5   | 5.4. Seminarji, tečaji, strokovno izobraževanje                                | 20    |
| 3.5   | 5.5. Bolniška – evidenčno                                                      | 21    |
| 3.5   | 5.7. Redno delo - Zahtevki za primer pozabljene kartice/nedelujočega terminala | 21    |
| 3.5   | i.8. Irelevantni tipi časovnih zahtevkov                                       | 21    |
| 3.6.  | Spremljanje evidence in pravočasna odprava napak                               | 21    |
| 3.7.  | Vodja – Koledar zaposlenih                                                     | 22    |
| 3.8.  | Časovno dokazilo                                                               | 24    |
| 3.9.  | HR Nabiralnik                                                                  | 25    |
| 3.10. | HR Nabiralnik – Arhiv                                                          | 28    |
| 3.11. | Ureditev pooblastila za čas nadomeščanja                                       | 29    |
| 3.12. | Razvoj zaposlenih – Redna delovna uspešnost (RDU)                              | 32    |
| 4. FI | IORI - Interna naročila                                                        | 38    |
| 4.1.  | Kreiranje internega naročila                                                   | 38    |
| 4.2.  | Kreiranje internega naročila – glava dokumenta                                 | 38    |
| 4.3.  | Kreiranje internega naročila pregled postavk                                   | 39    |
| 4.4.  | Kreiranje internega naročila – oddaja                                          | 45    |
| 4.5.  | Preverjanje oddaje internega naročila, nabavnega naročila in računa            | 47    |
| 4.6.  | Proces potrjevanja internega naročila in izdaja nabavnega naročila             | 48    |
| 4.6   | 1. Interno naročilo                                                            | 48    |
| 4.6   |                                                                                | 48    |
| 5. FI | IOKI - Proces potrjevanja računov                                              | 49    |

| 6. Fl      | ORI – Pregled projektov                                                 | 50       |
|------------|-------------------------------------------------------------------------|----------|
| 6.1.       | Osnovni pregled projektov                                               | 50       |
| 6.2.       | Urejanje in izbira lastnih izgledov                                     | 54       |
| 6.3.       | Dodatni atributi poročila                                               | 58       |
| 6.4.       | Funkcijska vrstica                                                      | 58       |
| 6.5.       | Možnost pregleda datumov plačil                                         | 59       |
| 6.6.       | Možnost pregleda prilog                                                 | 60       |
| 7. Go      | overnment Connect – Dokumentarni sistem                                 | 64       |
| 7.1.       | Personalne mape                                                         | 67       |
| 7.2.       | Plačilne liste                                                          | 67       |
| 7.3.       | Certificirano digitalno potrdilo za elektronsko podpisovanje dokumentov | 69       |
| 7.4.       | Elektronsko podpisovanje dokumentov v GC                                | 75       |
| 8. Pr      | ocesi - Potni nalogi                                                    | 78       |
| 8.1.       | Splošna uporabniška navodila za spletni vmesnik Procesi                 | 78       |
| 8.2.       | Prijava v aplikacijo Procesi                                            | 78       |
| 8.3.       | Odjava iz aplikacije Procesi                                            | 79       |
| 8.4.       | Izpolnjevanje vloge za službeno pot (potni nalog)                       | 79       |
| 8.5.       | Predlagatelj                                                            | 79       |
| 8.6.       | Podatki o službeni poti                                                 | 80       |
| 8.7.       | Način potovanja in stroški poti                                         | 80       |
| 8.8.       | Sredstva plačila                                                        | 83       |
| 8.9.       | Priponke in komentar                                                    | 83       |
| 8.10.      | Oddaja vloge potnega naloga                                             | 83       |
| 8.11.      | Odobritev vloge za izdajo potnega naloga – samo za potrjevalce          | 84       |
| 8.12.      | Tiskanje potnega naloga                                                 | 85       |
| 8.13.      | Obračun izvedene službene poti in oddaja                                | 86       |
| 8.14.      | Priprava obračuna potnega naloga                                        | 88       |
| 8.15.      | Potrditev obračuna potnega naloga – za potrjevalce                      | 88       |
| 8.16.      | V primeru neopravljene / neizvedene službene poti                       | 88       |
| 8.17.      | Proces potrjevanja potnega naloga                                       | 90       |
| 8.1<br>8.1 | <ul> <li>7.1. Oddaja vloge za potni nalog</li></ul>                     | 90<br>90 |
| 8.18.      | Ureditev pooblastila za nadomeščanje                                    | 91       |
| 9. Na      | avodila za naročanja letalskih kart                                     | 93       |
|            |                                                                         |          |

# KAZALO SLIK

| Slika 1: Odjava iz FIORI                             | 9  |
|------------------------------------------------------|----|
| Slika 2: Ploščki na delovnem okolju                  |    |
| Slika 3: Iskalnik aplikacij                          |    |
| Slika 4: Delovno okolje                              |    |
| Slika 5: Začetna stran delovnega okolja              |    |
| Slika 6: Sprememba teme                              |    |
| Slika 7: Nastavitev izgleda                          |    |
| Slika 8: Barve izgleda                               |    |
| Slika 9: Potrjevanje izbranega barvnega izgleda      | 14 |
| Slika 10: Koledar in časovni zahtevki – prvi pogled  |    |
| Slika 11: Koledar in časovni zahtevki – drugi pogled |    |
| Slika 12: Kreiranje časovnega zahtevka               |    |
| Slika 13: Sprememba ali izbris časovnega zahtevka    |    |
| Slika 14: Dodajanje potrjevalca v drugi nivo         |    |
| Slika 15: Osnovna stran - Vodja                      |    |
| Slika 16: Tedenski koledar zaposlenih                |    |
| Slika 17: Mesečni koledar zaposlenih                 |    |
| Slika 18: Časovno dokazilo                           |    |
| Slika 19: Izpolnjeno časovno dokazilo                |    |
| Slika 20: Časovno dokazilo po meri                   |    |
| Slika 21: Datumsko kreiranje časovnega dokazila      |    |
| Slika 22: HR Nabiralnik                              |    |
| Slika 23: HR Nabiralnik - koledar                    |    |
| Slika 24: HR Nabiralnik - iskalnik                   |    |
| Slika 25: HR Nabiralnik - masovno potrjevanje        |    |
| Slika 26: HR Nabiralnik - Arhiv                      |    |
| Slika 27: FIORI - Nadomeščanje                       |    |
| Slika 28: FIORI - Osnovna stran - Nadomeščanje       |    |
| Slika 29: Podatki pooblaščene osebe                  |    |
| Slika 30: Iskalnik oseb po polnem imenu              |    |
| Slika 31: Potrditev izbrane osebe                    |    |
| Slika 32: Polni podatki pooblaščene osebe            |    |
| Slika 33: Urejeno pooblastilo za nadomeščanje        |    |
| Slika 34: Plošček internega naročila                 |    |
| Slika 35: Kreiranje internega naročila               |    |

| Slika 36: Podatki o naročilu – Glava dokumenta                       |    |
|----------------------------------------------------------------------|----|
| Slika 37: Kreiranje internega naročila – Pregled postavk             |    |
| Slika 38: Predizpolnjena preglednica internega naročila              |    |
| Slika 39: Vpis PPS elementa                                          | 41 |
| Slika 40: Izbira PPS elementa iz spustnega seznama                   |    |
| Slika 41: Izbira PPS elementa iz celotnega seznama 1. korak          |    |
| Slika 42: Izbira PPS elementa iz celotnega seznama 2. korak          |    |
| Slika 43: Izbira PPS elementa iz celotnega seznama 3. korak          |    |
| Slika 44: Priljubljeni PPS-ji                                        |    |
| Slika 45: Samodejno izpolnjevanje podatkov                           |    |
| Slika 46: Kreiranje artikla, ki se krije iz več PPS elementov        |    |
| Slika 47: Delitev sredstev                                           |    |
| Slika 48: Napake pri oddaji internega naročila                       |    |
| Slika 49: Pregled potrjevalcev internega naročila                    |    |
| Slika 50: Priloge k internemu naročilu                               |    |
| Slika 51: Zaključek kreiranja internega naročila                     |    |
| Slika 52: Preverjanje oddanega internega naročila                    |    |
| Slika 53: Spletni nabiralnik                                         |    |
| Slika 54: Pregled nad oddanim naročilom                              |    |
| Slika 55: Račun prejet na podlagi izdane naročilnice                 |    |
| Slika 56: Finančni račun - račun brez naročilnice                    |    |
| Slika 57: Osnovna maska pregleda projektov                           |    |
| Slika 58: Iskanje PPS elementa                                       | 51 |
| Slika 59: Iskanje PPS elementov s pomočjo                            | 51 |
| Slika 60: Iskanje PPS elementa z lupo                                |    |
| Slika 61: Iskanje PPS elementa z zvezdicami                          |    |
| Slika 62: Iskanje PPS elementa po avtorizacijah                      |    |
| Slika 63: Pregled stanja na PPS elementu                             |    |
| Slika 64: Pregled detajlov projekta                                  | 53 |
| Slika 65: Pregled fakturiranih/plačanih računov za finančno postavko |    |
| Slika 66: Prikaz dokumenta - pogled vnosa                            | 54 |
| Slika 67: Sprememba izgleda pregleda                                 | 54 |
| Slika 68: Spreminjanje izgleda pregleda                              | 54 |
| Slika 69: Nov izgled pregleda projektov                              | 55 |
| Slika 70: Shranjevanje novega izgleda pregleda projektov             |    |
| Slika 71: Shranjevanje specifičnega izgleda                          | 55 |

| Slika 72: Priklic izgleda pregleda projektov                               | 56 |
|----------------------------------------------------------------------------|----|
| Slika 73: Izgledi za vse uporabnike                                        | 56 |
| Slika 74: Izgledi specifičnega uporabnika                                  | 57 |
| Slika 75: Izgled izbire na začetnem oknu                                   | 57 |
| Slika 76: Dodatni atributi poročila                                        | 58 |
| Slika 77: Funkcijska vrstica                                               | 58 |
| Slika 78: Datum izravnave                                                  | 59 |
| Slika 79: Primer /IPO                                                      | 59 |
| Slika 80: Prikaz obdobja za več let                                        | 60 |
| Slika 81: Detajlni pregled po kategorijah                                  | 60 |
| Slika 82: Detajlni pregled znotraj kategorije                              | 60 |
| Slika 83: Dokument in povezave z objektom                                  | 61 |
| Slika 84: Seznam prilog                                                    | 61 |
| Slika 85: Prikaz glave dokumenta                                           | 61 |
| Slika 86: Referenčni ključ                                                 | 62 |
| Slika 87: Prikaz fakture                                                   | 62 |
| Slika 88: Prikaz standardnega naročila                                     | 63 |
| Slika 89: Naslovna stran Government Connect                                | 64 |
| Slika 90: Personalna mapa                                                  | 67 |
| Slika 91: Plačilne liste zaposlenega                                       | 68 |
| Slika 92: Plačilna lista za "mesec yyyy"                                   | 68 |
| Slika 93: Prejem sistemskega obvestila "Plačilna lista"                    | 69 |
| Slika 94: GC Osnovna stran - nastavitve                                    | 69 |
| Slika 95: GC - Nastavitve                                                  | 70 |
| Slika 96: GC - Osebne nastavitve z menijem                                 | 70 |
| Slika 97: GC - Digitalna potrdila - prvič                                  | 71 |
| Slika 98: MargTools - prvič                                                | 71 |
| Slika 99: MargTools - drugič                                               | 72 |
| Slika 100: MargTools - tretjič                                             | 72 |
| Slika 101: MargTools - četrtič                                             | 73 |
| Slika 102: GC - Digitalna potrdila - drugič                                | 73 |
| Slika 103:GC - Prijava digitalnega potrdila                                | 74 |
| Slika 104: GC - Digitalna potrdila - tretjič                               | 74 |
| Slika 105: Primer kadrovskega dokumenta v GC                               | 75 |
| Slika 106: Vloga zaposlenega pri potrjevanju in/ali podpisovanju dokumenta | 76 |
| Slika 107: Dokument je potrjen in podpisan                                 | 77 |

| Slika 108: Prijava v Procesi – potni nalogi         |  |
|-----------------------------------------------------|--|
| Slika 109: Razdelka »Vaše naloge« in »Potni nalogi« |  |
| Slika 110: Odjava iz aplikacije Procesi             |  |
| Slika 111: Pričetek izpolnjevanja potnega naloga    |  |
| Slika 112: Osnovni podatki vlagatelja               |  |
| Slika 113: Podatki o službeni poti                  |  |
| Slika 114: Način potovanja                          |  |
| Slika 115: Stroški                                  |  |
| Slika 116: Delež sredstev plačil                    |  |
| Slika 117: Sredstva plačila                         |  |
| Slika 118: Obvestilo o vlogi                        |  |
| Slika 119: Potni nalogi, ki čakajo na potrditev     |  |
| Slika 120: Poraba sredstev                          |  |
| Slika 121: Potrditev vloge                          |  |
| Slika 122: Tiskanje potnega naloga                  |  |
| Slika 123: Spremljanje faze potnega naloga          |  |
| Slika 124: Obračun službene poti                    |  |
| Slika 125: Ura prihoda in odhoda                    |  |
| Slika 126: Dnevnice in brezplačni obroki            |  |
| Slika 127: Poročilo o službeni poti                 |  |
| Slika 128: Stroški                                  |  |
| Slika 129: Neopravljena / neizvedena službena pot   |  |
| Slika 130: Odstranitev stroškov, ki niso nastali    |  |
| Slika 131: Izjava                                   |  |
| Slika 132: Potni nalogi - Pooblastila               |  |
| Slika 133: Pooblaščanje uporabnikov                 |  |
| Slika 134: Pooblaščanje uporabnikov - časovni okvir |  |
| Slika 135: Pooblastilo - rumeno obvestilo           |  |
| Slika 136: Pooblaščena oseba - naloge za prevzem    |  |

# 1. <u>UVOD</u>

Glavna uporabniška navodila za Osebni portal zaposlenih je pripravil izvajalec Sapphir d.o.o., na Fakulteti za arhitekturo Univerze v Ljubljani (v nadaljevanju: UL FA) smo jih prilagodili našim delovnim potrebam. Navodila so objavljena na <u>spletni strani UL FA</u> in <u>Intranetu UL FA</u>.

Osebni portal bomo uporabljali vsi zaposleni na UL FA, zato so glavna uporabniška navodila in opisi, ki jih boste našli na portalu, splošni in oblikovani tako, da zajamejo poenotene prakse na UL FA.

Izvajalec Sapphir d.o.o. APIS še dopolnjuje. Zaradi tehničnih nastavitev in nadgrađenj sistema se bo v prihodnje posamezni zahtevek oz. proces uporabljal na drugačen način, kot je opisan v tej verziji navodil. O nadgradnjah portala in posodobitvi navodil vas bomo obveščali.

# 2. FIORI - Osnovna uporabniška navodila

V navodilih so opisana navodila za kreiranje in oddajo internega naročila za nabavo blaga ali storitev na portalu FIORI.

## 2.1. Povezave za dostop do portala

#### **POVEZAVA:**

https://fiori.uni-lj.si/?sap-language=sl

Povezave do FIORI portala si shranite med zaznamke. Pred prvo uporabo produkcijskega FIORI portala predlagamo uporabo testne verzije (<u>https://saprouter-01.uni-lj.si:44334/sap/bc/ui2/flp?sap-language=sl?sap-client=500#Shell-home</u>).

# 2.2. Prijava in odjava na portalu

**Prijava** na portal FIORI poteka preko povezave <u>https://fiori.uni-lj.si/?sap-language=sl</u>. Vpišete se z uporabniškim imenom in geslom, s katerim se prijavite v vaš službeni računalnik (tudi v VIS, Eduroam itd.).

S platforme FIORI se **odjavite** tako, da kliknete na gumb uporabnika ( ) zgoraj levo, nato kliknete na gumb » Odjava«.

8 Maja Furlan Odjava Maja Furlan Odjava Skalnik aplikacij Nastavitve Obdelava začetne

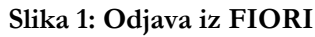

# 2.3. Splošno navigacija

# 2.4. Osebne nastavitve

8 SAP S klikom na plošček levo zgoraj dobite možnost vplivanja na izgled in funkcionalnost FIORI.

# 2.5. Priklic ploščka na svojo delovno okolje

Priklic ploščka, ki se vam bo vedno prikazoval na osnovnem okolju.

#### Slika 2: Ploščki na delovnem okolju

| <br>8 54      |                                      |                  | Začetna stran 🗸                      |  |
|---------------|--------------------------------------|------------------|--------------------------------------|--|
| Zaposleni     |                                      |                  |                                      |  |
| HR Nabiralnik | Časovni zahtevki<br>Oddaja zahtevkov | Časovno dokazilo | Dokumentni sistem<br>Personalna mapa |  |
| <b>1</b> 0    | Ŕ                                    | 6                | Ē                                    |  |
|               |                                      |                  |                                      |  |
|               |                                      |                  |                                      |  |
| 8             |                                      |                  |                                      |  |

Kliknete plošček:

#### Maja Furlan ₩0 Pred 12 minutami ovno dokazilo Pred 24 minutam Časovni zahtevki Pred 24 minutam Procesi Pred 1 urd ⊡0 6 8<sup>+</sup> okumentni sistem Pred 18 uram Akademika Webinbo Pred 1 dnev Application Moj nabiralnik Application Pred 5 dnevi

Slika 3: Iskalnik aplikacij

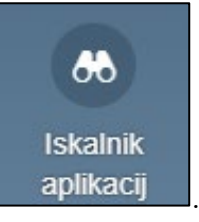

Kliknete na plošček Prikaže se delovno okolje:

Slika 4: Delovno okolje

|                                                              |                                               |                                                            | Iskanje v katalogu                            |  |
|--------------------------------------------------------------|-----------------------------------------------|------------------------------------------------------------|-----------------------------------------------|--|
| se                                                           | Akademika Webinbox                            |                                                            |                                               |  |
| kademika Webinbox<br>mployee (HCM) - Content<br>R Nabiralnik | Akademika Webinbox<br>Potrjevanje dokumentov  |                                                            |                                               |  |
| anager (HCM) - Content                                       | 4                                             |                                                            |                                               |  |
| enitve                                                       |                                               |                                                            |                                               |  |
| ersonalna mapa - GovernmentConnect<br>IR_Web_Dynpro_app      | Employee (HCM) - Content                      |                                                            |                                               |  |
| asovni zahtevki - Oddaja zahtevkov<br>asovno dokazilo        | My Paystubs<br>View my paystubs               | Employee Lookup<br>Search for employees                    | My Leave Requests<br>Manage my leave requests |  |
|                                                              | \$                                            | \$                                                         | \$                                            |  |
|                                                              | My Team Calendar<br>View my team              | My Time Events<br>Manage my time events                    | My Profile<br>View my profile                 |  |
|                                                              | \$                                            | \$                                                         | \$                                            |  |
|                                                              | My Personal Data<br>Manage my personal data   | My Addresses<br>Manage my addresses                        | My Bank Details<br>Manage my bank details     |  |
|                                                              | \$                                            | \$                                                         | \$                                            |  |
|                                                              | My Family Members<br>Manage my family members | A My Communication Data<br>Manage my communication<br>data | My Internal Data<br>Manage my internal data   |  |

Če želite pripeti

, potem kliknite gumb » « in plošček Akademika Webinbox se vam bo vedno prikazal na osnovnem okolju za delo na FIORI; vsakič, ko se boste prijavili v FIORI. Seveda to velja samo za sistem, na katerem ste naredili spremembo.

Ŕ

ŵ

\*Torej, če ste to naredili na testnem sistemu, velja samo na tem sistemu, na produkciji morate nastavitev ponoviti.

#### 8 SAP Začetna stran 🗸 Zaposleni Moja začetna stran Obdelava internega naročila HR Nabiralnik Časovni zahtevki Časovno dokazilo Dokumentni sistem Oddaja zahtevkov Personalna mapa [⊻0 Å 6 ľ Moja začetna stran Akademika Webinbox Potrjevanje d $\stackrel{\star}{\succeq}$ Obdelava internega naročila

#### Slika 5: Začetna stran delovnega okolja

# 2.6. Sprememba teme

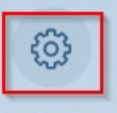

Temo spremenite tako, da kliknete na Nastavitve. Odpre se novo okno, kjer izberete zavihek Izgled. Na desni strani okna lahko izbirate med različnimi temami oz. izgledi. Vplivate pa lahko tudi na sam prikaz aplikacij, kar je lahko zelo uporabno, če namesto računalnika uporabljate telefon ali tablico.

| Maja Furlan<br>🕐 Orjanz                                      |                | /                                                    |                                |                                     |                |                                     |                       |   |
|--------------------------------------------------------------|----------------|------------------------------------------------------|--------------------------------|-------------------------------------|----------------|-------------------------------------|-----------------------|---|
| Kazadnje uporabljeno Pogosto uporabljeno                     |                | Akademika Web<br>Sykofi nasinanik<br>Penjewap dikuna | inten - UL, interna noro<br>   |                                     |                |                                     |                       |   |
| Kreiranje internega naročila - Razširjeno<br>Apolication Pri | ee 12 minutami | UL: Interne men<br>Keniarje interneg                 |                                |                                     |                |                                     |                       |   |
| Časovno dokazilo<br>Application Pri                          | od 24 minutami | Backgee                                              |                                |                                     |                |                                     |                       |   |
| Časovni zahtevki<br>Application Pri                          | od 24 minutami | Zapandori                                            |                                |                                     |                |                                     |                       | - |
| Procesi<br>Application                                       | Pred 1 uno     | HE Ratinshik                                         | Hill Nationalistic<br>Alexande | Casseri sattavia<br>Onlina prisolas | Centro delecto | Dokumentni sideen<br>Perumatna maga | Procesi<br>Processing |   |
| Dokumentni sistem<br>Application                             | Prod 18 uransi | Process                                              |                                | 24                                  |                | [11]                                |                       |   |
| Akademika Webinbox<br>Application                            | Pred 1 dnevom  | Preglad projektor                                    |                                |                                     |                |                                     |                       |   |
| Moj nabiralnik<br>Application                                | Pred 5 dhevi   |                                                      |                                |                                     |                |                                     |                       |   |

Slika 6: Sprememba teme

#### Slika 7: Nastavitev izgleda

|                                         | Nastavitve              |            |
|-----------------------------------------|-------------------------|------------|
| OF Uporabniški račun                    | Izgled                  |            |
| Ballize SAP Belize                      |                         |            |
| Začetna stran                           | Tema Nastavitve prikaza |            |
| Jezik & regija<br>SL   Oblika časa: 24h | SAP Belize              | 0          |
| Aktivnosti uporabnika                   | SAP Belize Deep         |            |
| (@ Profiliranje uporabnika              | SAP High Contrast Black |            |
|                                         | SAP High Contrast White |            |
|                                         |                         |            |
|                                         | Shranjevanje            | Prekinitev |

#### Slika 8: Barve izgleda

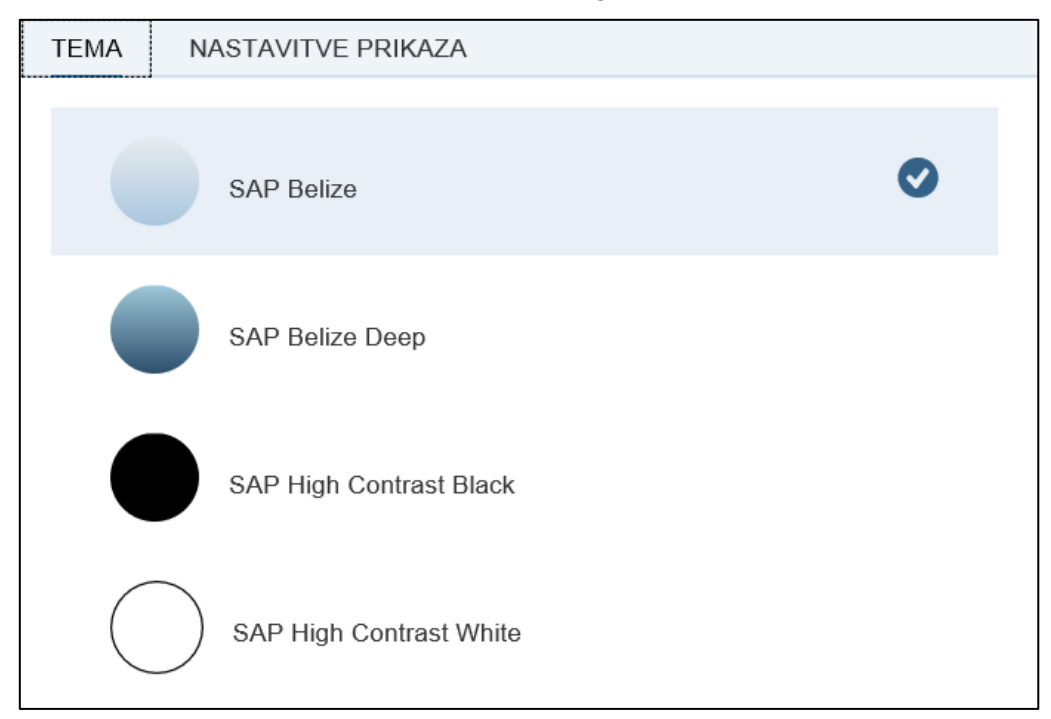

|                                         | Nastavitve              |            |
|-----------------------------------------|-------------------------|------------|
| Uporabniški račun                       | Izgled                  |            |
| Gin Izgled<br>SAP Belize                |                         |            |
| 👸 Začetna stran                         | Tema Nastavitve prikaza |            |
| Jezik & regija<br>SL   Oblika časa: 24h | SAP Belize              | 0          |
| 📃 Aktivnosti uporabnika                 | SAP Belize Deep         |            |
| දිලි Profiliranje uporabnika            | SAP High Contrast Black |            |
|                                         | SAP High Contrast White |            |
|                                         |                         |            |
|                                         | Shranjevanje            | Prekinitev |

#### Slika 9: Potrjevanje izbranega barvnega izgleda

Po končanem izboru kliknite Shranjevanje. Običajno FIORI v spodnjem delu ekrana na desni strani ponuja končno akcijo v tem primeru Shranjevanje ali Prekinitev.

Če boste izbrali Prekinitev, prekličete spremembe, ki ste jih predhodno naredili.

# 2.7. Odpravljanje težav s prijavo

#### Rešitev je mogoča na dva načina

- 1. Zaprete brskalnik, predhodno se iz FIORI-ja odjavite in se ponovno prijavite.
  - Kliknite na plošček osebe.

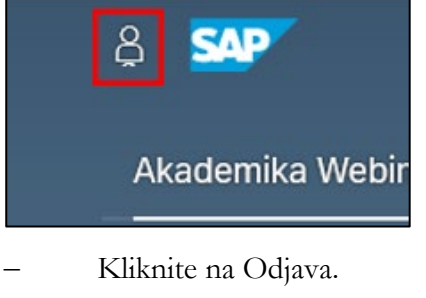

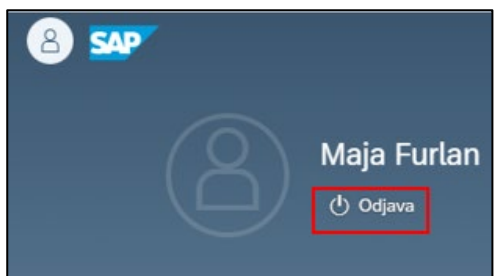

Nato se še enkrat prijavite.

Če bo sistem zahteval ponovno prijavo, ker je napaka, izbrišete browser Cache.

2. Poskušajte se prijaviti z drugim brskalnikom (npr. Chrome, Firefox ...).

**Pomembno!** Ko **zaključite z delom na portalu FIORI, se obvezno odjavite**. Samo zapiranje okna brskalnika (s »križcem« na vrhu okna desno) brez odjave lahko pripelje do nepravilnega delovanja portala ob vaši naslednji prijavi.

# 3. FIORI – Časovni menedžment

Spustni seznam vsebuje nabor časovnih zahtevkov. Nekaterih zahtevkov UL FA še ne bo uporabljala, a bodo za zdaj še prikazani na seznamu časovnih zahtevkov na FIORI.

# 3.1. Koledar in časovni zahtevki

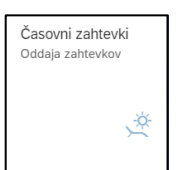

Na začetni strani osebnega portala FIORI izberete plošček

Odpre se vam novo okno, v katerem lahko vidite:

- Upravičenost do odsotnosti z dela iz naslova: letnega dopusta za prejšnje leto, letnega dopusta za tekoče leto in izrednega letnega dopusta, kot ga določa Kolektivna pogodba za dejavnost vzgoje in izobraževanja v Republiki Sloveniji.
- **Pregled časovnih zahtevkov** z dvema možnima pogledoma, in sicer: gledate lahko koledar za dva meseca, ali posamezne že oddane postavke.
- **Kreiraj zahtevek**, s katerim kreirate vaše časovne zahtevke. S klikom na plošček kreiraj zahtevek, se vam odpre novo okno.

Slika 10: Koledar in časovni zahtevki – prvi pogled

| p   vel   qvn ost  et n d op ust  et n d op ust  et n d op ust  et n d op ust  01.01.2022-30.06.2023 3 dni 3 dni 3 dni 3 dni 3 dni 0 dni 0 dni 25 dni  01.01.2023-31.12.2023 7 dni 0 dni 0 dni 0 dni 7 dni 7 | ostavk   | æ (3)      |                 |                               |                        |                 |                 |                 |                 |           |           |                    |                   | Prikaži od      | 27.03.2023     |                     |
|----------------------------------------------------------------------------------------------------|----------|------------|-----------------|-------------------------------|------------------------|-----------------|-----------------|-----------------|-----------------|-----------|-----------|--------------------|-------------------|-----------------|----------------|---------------------|
| etni dopust $0.01.2023-30.6.2023$ $3 dri$ $3 dri$                                                                                                    | ip       |            | ١               | Veljavnost                    |                        |                 |                 | Na voljo        |                 | Pla       | nirano    |                    | Porablj           | eno             | Upra           | vičenost            |
| Q1.01.2023-30.05.2024       Q5 dri       Q dri       Q d                                                                                                    | etni dop | ust        | (               | 01.01.2022-3                  | 0.06.2023              |                 |                 | 3 dni           |                 |           | 3 dni     |                    | 3                 | dni             |                | 9 dni               |
| Interned in lettind oppust       01.01.2023-31.12.2023       7 dnl       0 dnl       0 dnl       7 dnl         Pregled časovnih zahtevkov       Pregled časovnih zahtevkov (3)       Pregled časovnih zahtevkov (3)       <                                                                                                    |          |            | (               | 01.01.2023-3                  | 0.06.2024              |                 |                 | <b>25</b> dni   |                 |           | 0 dni     |                    | C                 | ) dni           |                | 25 dni              |
| Pregled časovnih zahtevkov         Prikaži of Z102.2023 (Elementorina da kreirate nov zahtevek za prikazio (Z102.2023) (Elementorina da kreirate nov zahtevek za prikazio (Z102.2023) (Elementorina da kreirate nov zahtevek zahtevek zahteve                                                                      | redni le | tni dopust | (               | 01.01.2023-3                  | 1.12.2023              |                 |                 | 7 dni           |                 |           | 0 dni     |                    | C                 | ) dni           |                | 7 dni               |
| 12     20     21     22     23     24     25     26     16     17     18     19     20     21     22     23       13     27     28     29     30     31     17     24     25     26     27     28     29     30       Danes     12     12     13     14     19     20     21     22     23       Danes     12     12     17     18     19     20     21     22     23                                                                                                    | 10       | pon.<br>6  | tor.<br>7<br>14 | marec<br>sre.<br>1<br>8<br>15 | 2023<br>čet.<br>2<br>9 | pet.<br>3<br>10 | sob.<br>4<br>11 | ned.<br>5<br>12 | 14              | pon.<br>3 | tor.<br>4 | april<br>sre.<br>5 | 2023<br>čet.<br>6 | pet.<br>7<br>14 | sob.<br>1<br>8 | ><br>ned.<br>2<br>9 |
| 13     27     28     29     30     31     17     24     25     26     27     28     29     30       Danes     Izbrano     Delovni dan     Dela prost dan     Odobreno /<br>Obvešćeni     Poslano     Zavrnjeno     Prazniki     Več vnosov                                                                                                    | 12       | 20         | 21              | 22                            | 23                     | 24              | 25              | 26              | 16              | 17        | 18        | 19                 | 20                | 21              | 22             | 23                  |
| Danes 📑 izbrano 📑 Delovni dan 📑 Dela prost dan 📑 Odobreno / 📑 Postano 📑 Zavrnjeno 📑 Prazniki 📑 Več vnosov<br>Obveščeni                                                                                                    | 13       | 27         | 28              | 29                            | 30                     | 31              |                 |                 | 17              | 24        | 25        | 26                 | 27                | 28              | 29             | 30                  |
|                                                                                                    | Danes    |            | Izbrano         |                               | Delovni dan            | 1               | Dela prost dan  | Odob<br>Obve    | reno /<br>ščeni | Poslano   |           | Zavrnjeno          | P                 | razniki         | Več v          | nosov               |
|                                                                                                    |          |            |                 |                               |                        |                 |                 |                 |                 |           |           |                    |                   |                 |                |                     |
|                                                                                                    |          |            |                 |                               |                        |                 |                 |                 |                 |           |           |                    |                   |                 |                |                     |

|                                        |                       |          |               | Prikaži od       | 27.03.20 | 23        | Ē     |
|----------------------------------------|-----------------------|----------|---------------|------------------|----------|-----------|-------|
| Tip                                    | Veljavnost            | Na voljo | Planirano     | Porabljeno       | U        | Jpraviče  | nost  |
| Letni dopust                           | 01.01.2022-30.06.2023 | 3 dni    | 3 dni         | 3 dni            |          | 1         | 9 dni |
|                                        | 01.01.2023-30.06.2024 | 25 dni   | 0 dni         | 0 dni            |          | 2         | 5 dni |
| Izredni letni dopust                   | 01.01.2023-31.12.2023 | 7 dni    | 0 dni         | 0 dni            |          |           | 7 dni |
|                                        |                       |          |               |                  |          |           |       |
| <ul> <li>Pregled časovnih :</li> </ul> | zahtevkov             |          |               |                  |          |           |       |
| Koledar Postavke (2                    | n                     |          |               | Prikaži od       | 27 02 20 | 23        | P     |
| Tip                                    | Veljavnost            | Status   | Potrjevalec   | Porabljena kvota | 27.02.20 | 20        |       |
| Delo od doma (dogovor<br>DD)           | 28.04.2023            | Odobreno | Marolt Karmen | 0,00             | Ø        | $\otimes$ |       |
| Dopust                                 | 24.04.2023-26.04.2023 | Odobreno | Konšek Alenka | 3,00 Dnevi       | Ø        | 8         |       |
| Dopust                                 | 17.03.2023            | Odobreno | Marolt Karmen | <b>1,00</b> Dan  | Ø        | $\otimes$ |       |
|                                        |                       |          |               |                  |          |           |       |
|                                        |                       |          |               |                  |          |           |       |
|                                        |                       |          |               |                  |          |           |       |
|                                        |                       |          |               |                  |          |           |       |
|                                        |                       |          |               |                  |          |           |       |
|                                        |                       |          |               |                  |          |           |       |
|                                        |                       |          |               |                  |          |           |       |
|                                        |                       |          |               |                  |          |           |       |
|                                        |                       |          |               |                  |          |           |       |
|                                        |                       |          |               |                  |          |           |       |

Slika 11: Koledar in časovni zahtevki – drugi pogled

# 3.2. Kreiranje časovnega zahtevka

Pri kreiranju časovnega zahtevka morate biti pozorni na **tip zahtevka**, **začetni in končni datum,** ter na podatka o **potrjevalcu – nivo 1 in potrjevalcu – nivo 2. Obrazložitev** je opcijska, saj je samo sporočilo.

| 8     | < 💁                                          | Kreiraj zahtevek 🗸                                                                 | ۹                    |
|-------|----------------------------------------------|------------------------------------------------------------------------------------|----------------------|
| Izbii | ra časovnega zahte                           | vka                                                                                |                      |
|       | Tip:                                         | Dopust V<br>28 Dnevi na voljo                                                      | ]                    |
| Splo  | ošni podatki                                 |                                                                                    |                      |
| _     |                                              | Več kot 1 dan O En dan ali manj                                                    | -                    |
| L     | *Začetni/končni datum:                       | 28.03.2023 - 28.03.2023                                                            |                      |
|       |                                              | 1 Dan bo porabljeno                                                                | 7                    |
|       | Potrjevalec -nivo 1:<br>Potrjevalec -nivo 2: | Konšek Alenka     Li     ×     +       Marolt Karmen (01500012)     Li     ×     + |                      |
|       | Obrazložitev:                                | Prosim za odobritev letnega dopusta.<br>Vnaprej najlepša hvala,<br>Sebastian       |                      |
|       |                                              |                                                                                    | I                    |
|       |                                              |                                                                                    |                      |
|       |                                              |                                                                                    |                      |
|       |                                              |                                                                                    | <b></b>              |
|       |                                              |                                                                                    | Shranjevanje Preklic |

Slika 12: Kreiranje časovnega zahtevka

S klikom na plošček **»shranjevanje«** časovni zahtevek oddate in se pošlje v HR nabiralnik potrjevalca prvega nivoja. Če želite zahtevek preklicati, ga lahko najdete v pregledu časovnih zahtevkov v pogledu **»postavke«** (Slika 30).

| Slika 13: Sprememba ali izbris ča | asovnega zahtevka |
|-----------------------------------|-------------------|
|-----------------------------------|-------------------|

| Koledar Postavke (3)         |                       |          |               | Prikaži od        | 27.02.202 | 23        | <b></b> |
|------------------------------|-----------------------|----------|---------------|-------------------|-----------|-----------|---------|
| Tip                          | Veljavnost            | Status   | Potrjevalec   | Porabljena kvota  |           |           |         |
| Delo od doma (dogovor<br>DD) | 28.04.2023            | Odobreno | Marolt Karmen | 0,00              | P         | $\otimes$ | >       |
| Dopust                       | 24.04.2023-26.04.2023 | Odobreno | Konšek Alenka | <b>3,00</b> Dnevi | Ø         | $\otimes$ | >       |
| Dopust                       | 17.03.2023            | Odobreno | Marolt Karmen | <b>1,00</b> Dan   | Ø         | $\otimes$ | >       |
|                              |                       |          |               |                   |           |           |         |

S klikom na plošček lahko časovni zahtevek **spreminjate**, s klikom na plošček časovni zahtevek **izbrišete**.

# 3.3. Izbira potrjevalca

Za potrjevalca časovnega zahtevka izberite oz. je predhodno nastavljen v SAP:

- za pedagoško in raziskovalno osebje
   za vse redne odsotnosti in prisotnosti (enako kot do sedaj) →
   je potrjevalec/ka v prvem nivoju vedno predstojnik/ca katedre.
- za strokovno-administrativno osebje
   za vse redne odsotnosti in prisotnosti (enako kot do sedaj) →
   je potrjevalec/ka v prvem nivoju vodja službe oz. področja;
   in potrjevalec/ka v drugem nivoju tajnik UL FA.
- Za odsotnosti, pri katerih je navedeno, da v drugem nivoju za potrjevalca/ko izberete še Kadrovsko službo → Sebastian Pepelnak, Maja Furlan, Alenka Konšek.
   (npr. evidenčna bolniška odsotnost, izredni plačan dopust in zahtevek v primeru izgubljene kartice)

# 3.4. Nivoji potrjevanja

V primerih iz druge in tretje alineje prejšnjega poglavja, morate **dodati potrjevalca v drugem nivoju**.

Potrjevalca v drugem nivoju dodajate s klikom na plošček , nemudoma za tem, se vam izpiše potrjevalec – nivo 2.

Kliknete na plošček »iskalnik« , v katerega napišete željeno osebo in jo v spustnem seznamu izberete.

Oseba se vam pojavi v oknu »potrjevalec - nivo 2«.

#### Slika 14: Dodajanje potrjevalca v drugi nivo

| a < ਆ                  | Kreiraj zahtevek 🗸                                                                                                    | Q                    |
|------------------------|----------------------------------------------------------------------------------------------------|----------------------|
| Izbira časovnega zahte | vka                                                                                                    |                      |
| Tip:                   | IPD-poroka delavca                                                                                                    |                      |
| Opis:                  | 50. člen KPVIZ. Za potrjevalca izberite kadrovsko<br>službo. Priložite dokazilo. V kolikor ga še nimate,<br>ga naknadno pošljite v kadrovsko službo. |                      |
| Splošni podatki        |                                                                                                    |                      |
|                        | ● Več kot 1 dan ○ En dan ali manj                                                                                                    |                      |
| *Začetni/končni datum: | 28.03.2023 - 28.03.2023                                                                                                    |                      |
| Potrievalec -nivo 1:   | Konšek Alenka                                                                                                    |                      |
| Potrjevalec -nivo 2:   | Marolt Karmen (01500012)                                                                                                    |                      |
| Obrazložitev:          | Prosim za odobritev izrednega plačanega<br>dopusta zaradi sklenitve zakonskega zveze.<br>Vnaprej najlepša hvala, Sebastian                           |                      |
|                        |                                                                                                    |                      |
|                        |                                                                                                    |                      |
|                        |                                                                                                    | Shranjevanje Preklic |

# 3.5. Tipi časovnih zahtevkov

Spodaj so navedeni tipi časovnih zahtevkov, ki jih lahko uporabljate in so bistvenega pomena za časovni menedžment na UL FA.

#### 3.5.1. Letni dopust

Izpolnite zahtevek »Dopust«, v polje obrazložitev vnesite napoved koriščenja letnega dopusta.

#### 3.5.2. Delo od doma

Izpolnite zahtevek »**Delo od doma – dogovor DD**«, v polje obrazložitev vnesite razlog za delo od doma. **Delo od doma ni mogoče kombinirati z registracijo delovnega časa na UL FA.**  Razlogi za opravljanje dela na domu so lahko naslednji:

#### 1. Opravljanje dela na domu zaradi narave dela

Zaradi narave dela lahko delavec opravlja del svojih obveznosti tudi kot delo na domu. Delavec lahko delo na domu opravlja v primerih, ko z internimi akti ali navodili delodajalca ni določena obvezna prisotnost. Delavec mora opravljati delo v prostorih delodajalca v času udeležbe na sestankih, in drugih vnaprej določenih aktivnostih tudi ob dnevih, ko bi sicer opravljal delo na domu, če tako presodi delodajalec.

# 2. Opravljanje dela na domu zaradi potreb na strani delodajalca, ki nastanejo zaradi preprečevanja širjenja okužb v primeru epidemij

Če delodajalec zaradi organizacijskih, prostorskih in drugih potreb ne more organizirati delovnega procesa v skladu s priporočili NIJZ in varnostnimi priporočili drugih pristojnih organov, lahko:

- delavcu omogoči delo od doma oziroma,
- delavcu odredi opravljanje dela na domu, v primeru, ko je delavcu odrejena karantena, za čas odrejene karantene. Delavec je dolžan nadrejenega o odrejeni karanteni nemudoma obvestiti po elektronski pošti ter spoštovati vsa navodila nadrejenega in pristojne epidemiološke službe.

Delavec lahko predlaga opravljanje dela na domu tudi v drugih primerih, povezanih s preprečevanjem širjenja okužb.

#### 3. Opravljanje dela na domu zaradi zdravstvenih razlogov na strani delavca

Delavec lahko poda pisno utemeljeno prošnjo, iz katere mora izhajati, da spada v rizično skupino oz. ima zdravstvene razloge, zaradi katerih mu delodajalec lahko omogoči delo od doma, skladno s priporočilom pooblaščenega zdravnika medicine dela oziroma na podlagi druge ustrezne zdravstvene dokumentacije.

#### 4. Občasno opravljanje dela na domu zaradi usklajevanja poklicnega in zasebnega življenja

Delavec lahko zaradi lažjega usklajevanja poklicnega in zasebnega življenja svoje delo po pogodbi o zaposlitvi opravlja tudi kot delo na domu, in sicer največ 10 dni v mesecu. O predlogu za opravljanje dela na domu se delavec najprej dogovori s svojim nadrejenim in pridobi njegovo pisno soglasje. Nadrejeni poda soglasje, če oceni, da bo delavec delo na domu lahko opravljal kvalitetno in v predvidenih rokih ter če oceni, da opravljanje dela delavca na domu ne bo oviralo organizacije dela v posameznem mesecu. Pri tem nadrejeni zaradi zagotavljanja delovanja UL upošteva tudi druge odsotnosti delavca. Zaradi potreb delovnega procesa, ima nadrejeni pravico predlog delavca za delo na domu zavrniti oziroma ga naknadno preklicati. Opravljanje dela na domu iz razloga usklajevanja poklicnega in zasebnega življenja ne sme omejevati delavčeve zmožnosti udeležbe na sestankih ali drugih delovnih obveznosti, ki so lahko izvedene samo ob fizični prisotnosti delavca.

#### 3.5.3. Delo od doma - karantena

V primeru, da delo od doma opravljate zaradi odrejene karantene (prejeta odločba o karanteni), je potrebno izpolniti zahtevek **»Delo od doma – karantena«.** 

#### 3.5.4. Seminarji, tečaji, strokovno izobraževanje

Ta zahtevek se uporablja <u>izključno za celodnevne</u> odsotnosti zaradi izobraževanj na območju Občine Ljubljana in za ta namen ni odprt potni nalog.

Npr. udeležba na seminarju, ki poteka cel dan izven UL FA (ta dan se na UL FA ne registrirate, ker greste na izobraževanje neposredno od doma).

#### 3.5.5. Bolniška – evidenčno

Bolniška odsotnost se še naprej lahko sporoča na običajen način (s telefonskim klicem in/ali e-mailom Kadrovski službi), oziroma z zahtevkom **»bolniška – evidenčno«.** 

V primeru, da zahtevek vnesete, s tem obvestite nadrejenega, da ste odsotni zaradi bolniške; v drugi nivo potrjevalcev **nujno dodajte osebo iz Kadrovske službe.** 

\*Nadrejeni mora ta zahtevek obvezno potrditi.

#### 3.5.6. Izredni plačan dopust

<u>Prošnjo za odobritev</u> izrednega plačanega dopusta pošljite preko zahtevka v FIORI in **kot potrjevalca** dodajte osebo iz Kadrovske službe, saj bo le-ta na podlagi vaše prošnje izdala ustrezen Sklep.

Delavec je lahko odsoten z dela največ 7 delovnih dni s pravico do nadomestila plače v posameznem koledarskem letu, in sicer:

- sedem (7) dni zaradi nege ožjega družinskega člana (zakonec, otroci, posvojenci in pastorki) v primerih, ko nima pravice do nadomestila plače za odsotnost zaradi nege družinskega člana po predpisih o zdravstvenem zavarovanju, in sicer na podlagi zdravniškega potrdila,
- pet (5) dni zaradi aktivnega sodelovanja pri kulturnih, športnih in podobnih prireditvah na državni ali mednarodni ravni in v primeru elementarnih nesreč,
- tri (3) dni zaradi sklenitve zakonske zveze, rojstva otroka, smrti ožjega družinskega člana in staršev, selitve v drugo stanovanje,
- dva (2) dni za poroko otroka,
- en (1) dan zaradi smrti bližnjih sorodnikov (stari starši, brat, polbrat, sestra, polsestra, vnuk, vnukinja, tašča in tast), zaradi vpoklica k vojaškim vajam, ki trajajo nad 5 dni,
- en (1) zaradi spremstva otroka na prvi (1.) šolski dan (izključno za 1. razred Osnovne šole).

# <u>V primerih iz predhodnega odstavka delavcu odsotnosti ni mogoče zavrniti, ne glede na potrebe delovnega procesa.</u>

#### 3.5.7. Redno delo - Zahtevki za primer pozabljene kartice/nedelujočega terminala

Zahtevek Redno delo se uporablja le v primeru, ko registracija s kartico ni mogoča in je potrebno urediti evidenco delovnega časa za celoten delovnik (npr. pozabljena kartica, nedelujoč terminal, drugi izredni dogodki).

V primeru, da se zaradi izgubljene kartice, ne evidentirate na terminalu, morate to sporočiti preko zahtevka **»REDNO DELO«,** pri čemer potrjevalca prvi nivo pustite (neposredno nadrejeni) in dodate **potrjevalca drugega nivoja – osebo iz Kadrovske službe**, ki bo zahtevek potrdila in vnesla manjkajoči podatek v SAP.

#### 3.5.8. Irelevantni tipi časovnih zahtevkov

Irelevantni tipi časovnih zahtevkov so naslednji: dovolilnica za službeni izhod, dovolilnica za zasebni izhod, koriščenje ur – celodnevno, službena odsotnost, stanje ur, intervencija, dovolilnica za zdravniško pomoč, sodišče, krvodajalstvo, nujna zdravniška pomoč, gasilci – civilna zaščita, izredni neplačani dopust, študijski dopust, dovolilnica za delo od doma, delo drugje, delo drugje P in delo na fakulteti.

## 3.6. Spremljanje evidence in pravočasna odprava napak

Podatki iz evidence prisotnosti so podlaga za pravilen mesečni obračun plače. Vsak zaposleni mora spremljati in do konca meseca vnesti manjkajoče zahtevke in popravke v svojo evidenco. To storite tako,

da pregledate napake, ki se izpišejo na časovnem dokazilu ter preko zahtevkov vnesete popravke in spremembe.

#### Opisi napak:

- Časovnega dokazila ni mogoče prikazati/ Za časovni interval ni podatkov/ Vaši časovni podatki so bili ustrezno vrednoteni le do (datum): pri registraciji delovnega časa je prišlo do napake naslednji dan po datumu, ki je naveden v obvestilu (manjkajoči žigi oziroma brez registracije).
- **Prisoten kljub celodnevni odsotnosti:** potrjen je bil zahtevek za celodnevno odsotnost (dopust, bolniška, službena pot, itd.), hkrati pa ste se registrirali.
- Kolizija z drugo navedbo časa: potrjen je bil zahtevek za celodnevno odsotnost (dopust, bolniška, službena pot, itd.), zato ni mogoče oddati še enega zahtevka za isto časovno obdobje.

#### Primer:

Iz časovnega dokazila izhaja, da je prišlo do napake pri registraciji delovnega časa (za časovni interval ni podatkov). V primeru manjkajočih žigov podatek sporočite po elektronski pošti v kadrovsko službo ter nadrejenemu v vednost, v vseh ostalih primerih (napačni zahtevki, ni vnosa podatkov) sami odpravite napako preko osebnega portala FIORI.

# 3.7. <u>Vodja – Koledar zaposlenih</u>

Vodje služb oz. področij in predstojniki/ce kateder v FIORI obravnavate (potrjujete/zavračate) časovne zahtevke. Iz istega naslova imate dostop do koledarja podrejenih sodelavcev/k. Do koledarja podrejenih dostopate preko ploščka **»Koledar zaposlenih«.** 

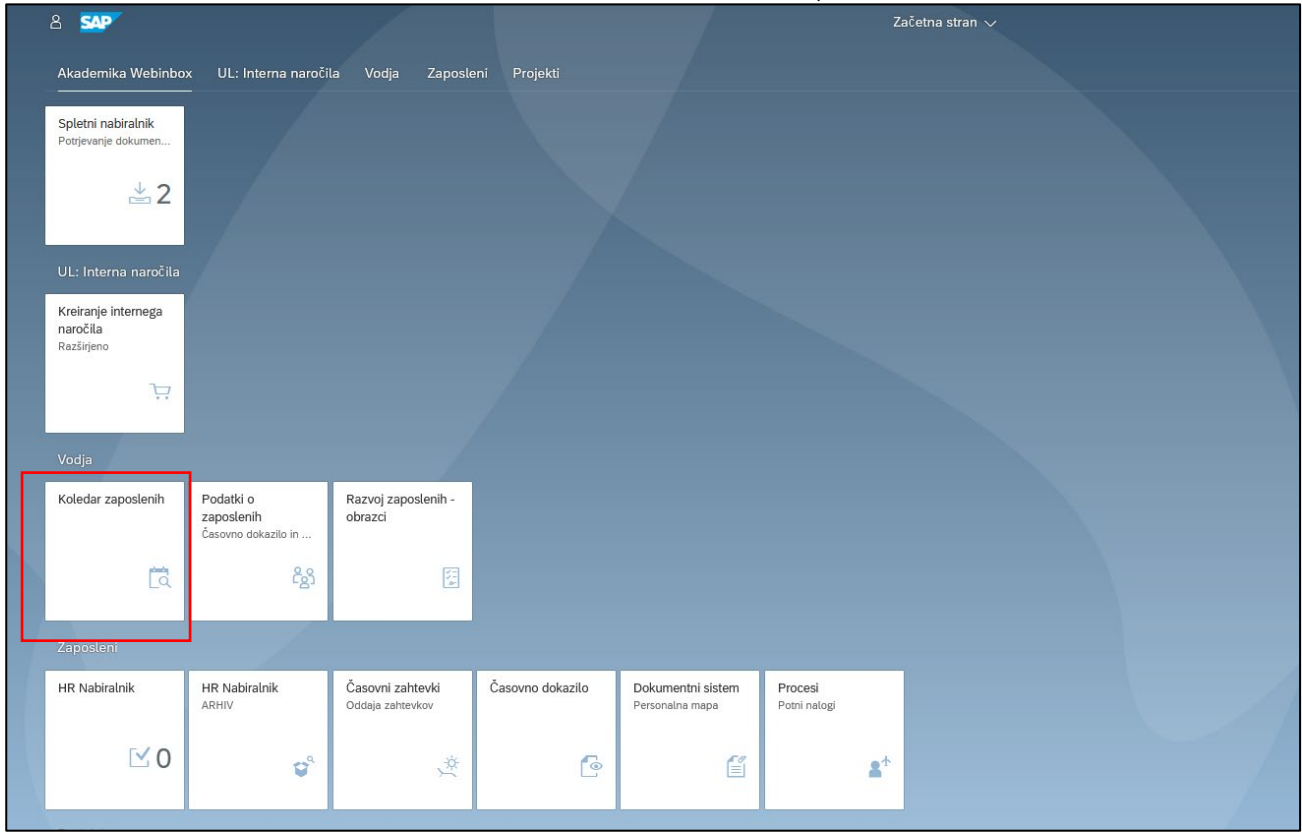

Slika 15: Osnovna stran - Vodja

S klikom na plošček »koledar zaposlenih« se vam odpre novo okno, kjer lahko vidite dnevne, tedenske in/ali mesečne prisotnosti/odsotnosti zaposlenih, oziroma v drugi obliki vidite vaš koledar.

| Slika 16: | Tedenski | koledar | zaposlenih |
|-----------|----------|---------|------------|
|-----------|----------|---------|------------|

|                                                            |                                      |                                   | Koledar zaposleni |            |         |       |               |
|------------------------------------------------------------|--------------------------------------|-----------------------------------|-------------------|------------|---------|-------|---------------|
| Jaz Neg                                                    | posredno podrejeni zapos             | lenî                              |                   |            | Iskanje | Q Vsi | zaposleni 🗸 📳 |
| 1 teden 🗸 Danes                                            |                                      |                                   | <                 | marec 2023 | >       |       |               |
|                                                            | pon.                                 | tor.                              | sre.              | čet.       | pet.    | sob.  | ned.          |
|                                                            | 13                                   | 14                                | 15                | 16         | 17      | 18    | 19            |
|                                                            |                                      |                                   |                   | Teden 11   |         |       |               |
| Marolt Karmen<br>Tajnik članice VII/2                      |                                      |                                   |                   |            |         |       |               |
| Duša Stanislava<br>Tehnični delavec V (I)                  | Dopust<br>13. marec 2023–17. marec   | 2023                              |                   |            |         |       |               |
| Klemenc Evgen<br>Vodja enostavnejšega področja/e           |                                      |                                   |                   |            |         |       |               |
| Konšek Alenka<br>Pomočnik tajnika članice VII/2            | Ĭ.                                   |                                   |                   |            |         |       |               |
| Kralj Samo<br>Samostojni strokovni delavec VII/            |                                      | Dopust<br>14. marec 2023–17. mare | : 2023            |            |         |       |               |
| Musec Tina<br>Vodja področja/enote II (z do 5 z            |                                      |                                   |                   |            |         |       |               |
| Potočnik Kogovšek Mojca<br>Vodja finančno računovodske slu |                                      |                                   |                   |            |         |       |               |
| Rozman Mojca<br>Vodja področja/enote II (z do 5 z          |                                      |                                   |                   |            |         |       |               |
| Simonović Slavica<br>Vodja področja/enote II (z do 5 z     |                                      |                                   |                   |            |         |       |               |
| Stevanović Marjeta<br>Vodja področja/enote II (z do 5 z    | Dovolil delo od do<br>13. marec 2023 |                                   |                   |            |         |       |               |
| Đorđić Đuka<br>Tehnični delavec V (I)                      |                                      |                                   |                   |            |         |       |               |
| Štraus Sebastjan<br>Tehnični delavec V (I)                 |                                      |                                   |                   |            |         |       |               |
| Žnidarič Karel<br>Tehnični delavec V (I)                   |                                      |                                   |                   |            |         |       |               |

# Slika 17: Mesečni koledar zaposlenih

|                                                 |       |           |               |        |        |      |      |      |            | Kole         | dar  | zapo | osler | nih ` |       |       |      |      |      |        |         |       |      |      |      |        |        |       |      |      |
|-------------------------------------------------|-------|-----------|---------------|--------|--------|------|------|------|------------|--------------|------|------|-------|-------|-------|-------|------|------|------|--------|---------|-------|------|------|------|--------|--------|-------|------|------|
| Jaz Ne                                          | posre | dno p     | oodrej        | eni za | aposle | eni  |      |      |            |              |      |      |       |       |       |       |      |      |      | skanje |         |       |      | 0    | 2    | Vsi za | posler | ni 🔨  | - [  | E    |
| 1 mesec 🗸 Danes                                 | Т     |           |               |        |        |      |      |      |            |              |      | <    |       |       | mar   | ec 20 | 023  |      |      | >      |         |       |      |      |      |        |        |       |      |      |
|                                                 | se.   | čet.      | pet.          | sob.   | ned.   | pon. | tor. | sre. | čet.       | pet.         | sob. | ned. | pon.  | tor.  | sre.  | čet.  | pet. | sob. | ned. | pon. t | or. sre | . čet | pet. | sob. | ned. | pon.   | tor.   | sre.  | čet. | pet. |
|                                                 | 1     | 2         | 3             | 4      | 5      | 6    | 7    | 8    | 9          | 10           | 11   | 12   | 13    | 14    | 15    | 16    | 17   | 18   | 19   | 20 2   | 1 22    | 2 23  | 24   | 25   | 26   | 27     | 28     | 29    | 30   | 31   |
|                                                 |       | 3         | Teden         | 9      |        |      |      | Te   | eden :     | 10           |      |      |       |       | Те    | den : | 11   |      |      |        |         | Teden | 12   |      |      |        | Тес    | ien 1 | .3   |      |
| Marolt Karmen                                   |       |           |               |        |        |      |      |      |            | 0.           |      |      | 1     |       |       |       |      |      |      |        |         |       |      |      |      |        |        |       |      |      |
| Tajnik članice VII/2                            |       |           |               |        |        |      |      |      |            | 10.          |      |      |       |       |       |       |      |      |      |        |         |       |      |      |      |        |        |       |      |      |
| Duša Stanislava                                 |       |           |               |        |        |      |      |      |            |              |      |      | Don   | tist  |       |       |      |      |      |        |         |       |      |      |      |        |        |       |      |      |
| Tehnični delavec V (I)                          |       |           |               |        |        |      |      |      |            |              |      |      | 13. 1 | narec | 2023- | 17. m | arec |      |      |        |         |       |      |      |      |        |        |       |      |      |
| Klemenc Evgen                                   |       |           |               |        |        |      |      |      |            |              |      |      | 11    |       |       |       |      |      |      |        |         |       |      |      |      |        |        |       |      |      |
| Vodja enostavnejšega področja/e                 |       |           |               |        |        |      |      |      |            |              |      |      |       |       |       |       |      |      |      |        |         |       |      |      |      |        |        |       |      |      |
| Konšek Alenka                                   |       |           |               |        |        | De   |      |      |            |              |      |      | 11    |       |       |       |      |      |      |        |         | 1     |      |      |      |        |        |       |      |      |
| Pomocnik tajnika članice VII/2                  |       |           |               |        |        | 06   |      |      |            |              |      |      |       |       |       |       |      |      |      |        |         |       |      |      |      |        |        |       |      |      |
| Kralj Samo                                      |       |           |               |        |        |      |      |      |            |              |      |      | T     | Dop   | oust  |       |      |      |      |        |         |       |      |      |      |        |        |       |      |      |
| Samostojni strokovni delavec VII/               |       |           |               |        |        |      |      |      |            |              |      |      |       | 14. 1 | marec | 2023- | 17.: |      |      |        |         |       |      |      |      |        |        |       |      |      |
| Musec Tina<br>Vodja področja/enote II (z do 5 z |       | De<br>02. | lo od<br>mare |        |        |      |      |      | Del<br>09. | o od<br>mare |      |      |       |       |       |       |      |      |      |        |         |       |      |      |      |        |        |       |      |      |
| Potočnik Kogovšek Mojca                         |       | 1         |               |        |        |      |      |      | 1          |              |      |      | 1     |       |       |       |      |      |      |        |         |       |      |      |      |        |        |       |      |      |
| Vodja finančno računovodske slu                 |       | 02.       | mare          |        |        | 06   | 07.1 | nare |            |              |      |      |       |       |       |       |      |      |      |        |         |       |      |      |      |        |        |       |      |      |
| Rozman Mojca                                    |       |           | 0.            |        |        | 0.   |      |      |            |              |      |      |       |       |       |       |      |      |      |        |         |       |      |      |      |        |        |       |      |      |
| Vodja področja/enote II (z do 5 z               |       |           | 03            |        |        | 06.  |      |      |            |              |      |      |       |       |       |       |      |      |      |        |         |       |      |      |      |        |        |       |      |      |
| Simonović Slavica                               |       |           |               |        |        |      |      |      |            |              |      |      | 11    |       |       |       |      |      |      |        |         |       |      |      |      |        |        |       |      |      |
| Vodja področja/enote II (z do 5 z               |       |           |               |        |        |      |      |      |            |              |      |      |       |       |       |       |      |      |      |        |         |       |      |      |      |        |        |       |      |      |
| Stevanović Marjeta                              |       | De        | 1             |        |        |      |      |      |            |              |      |      | De    |       |       |       |      |      |      |        |         |       |      |      |      |        |        |       |      |      |
| Vodja področja/enote II (z do 5 z               |       | 02        |               |        |        |      |      |      |            |              |      |      | 13.   |       |       |       |      |      |      |        |         |       |      |      |      |        |        |       |      |      |
| Đorđić Đuka                                     |       |           |               |        |        |      |      |      |            |              |      |      | 1     |       |       |       |      |      |      |        |         |       |      |      |      |        |        |       |      |      |
| Tehnični delavec V (I)                          |       |           |               |        |        |      |      |      |            |              |      |      |       |       |       |       |      |      |      |        |         |       |      |      |      |        |        |       |      |      |
| Štraus Sebastjan                                |       |           |               |        |        |      |      |      |            |              |      |      | 1     |       |       |       |      |      |      |        |         |       |      |      |      |        |        |       |      |      |
| Tehnični delavec V (I)                          |       |           |               |        |        |      |      |      |            |              |      |      |       |       |       |       |      |      |      |        |         |       |      |      |      |        |        |       |      |      |
| Žnidarič Karel                                  |       |           |               |        |        |      |      |      |            |              |      |      | 1     |       |       |       |      |      |      |        | F       |       |      |      |      |        |        |       |      |      |
| Tehnični delavec V (I)                          | 01    | mared     | 202:          |        |        |      |      |      |            |              |      |      |       |       |       |       |      |      |      |        |         |       |      |      |      |        |        |       |      |      |
|                                                 |       |           |               |        |        |      |      |      |            |              |      |      |       |       |       |       |      |      |      |        |         |       |      |      |      |        |        |       |      |      |

# 3.8. Časovno dokazilo

Časovno dokazilo omogoča vpogled v "bilanco" časovnih dogodkov skupaj s stanjem dopusta. Aplikacijo časovno dokazilo zaženemo s klikom na:

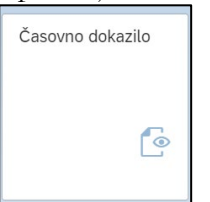

Odpre se aplikacija, ki še v prvem pogledu omogoča pregled nad stanjem ur po mesecih.

|                         | Slika 18: Casovno dokazilo |               |             |          |              |               |                          |  |  |  |  |  |
|-------------------------|----------------------------|---------------|-------------|----------|--------------|---------------|--------------------------|--|--|--|--|--|
| Moja časovna dokazila   |                            |               |             |          |              |               | Časovno dokazilo po meri |  |  |  |  |  |
| 31.05.2019 - 31.05.2020 |                            |               |             |          |              | Iskanje       | Q, î↓ (≡) @              |  |  |  |  |  |
| Časovna perioda         |                            | Planirane ure | Ure-delo    | Razlika  | Ure-presežek | Ure-odsotnost | Skupne ure-delo          |  |  |  |  |  |
| Leto : 2020             |                            |               |             |          |              |               |                          |  |  |  |  |  |
| 01.05.2020-06.05.2020   |                            | 32.00 Hours   | 17.50 Hours | -45.31 % | 0.00 Hours   | 16.00 Hours   | 17.50 Hours              |  |  |  |  |  |
|                         |                            |               |             |          |              |               |                          |  |  |  |  |  |

S klikom na gumb 🔛 lahko prenesemo časovno dokazilo v PDF obliki za vsak mesec.

| H                                          |                                                 |                                                                                                    |                                                     |        |                                                                                                    |      |                                                 |                                                |                                                                                                    |
|--------------------------------------------|-------------------------------------------------|----------------------------------------------------------------------------------------------------|-----------------------------------------------------|--------|----------------------------------------------------------------------------------------------------|------|-------------------------------------------------|------------------------------------------------|----------------------------------------------------------------------------------------------------|
|                                            |                                                 | ČA                                                                                                    | SOVNO E                                             | юк     | AZIL                                                                                                  | 0    |                                                 |                                                |                                                                                                    |
| Ka<br>Imo<br>Org<br>Str<br>Urr<br>Do<br>Me | drov<br>e in j<br>gani<br>oško<br>nik:<br>volje | ska številka:<br>priimek: Maja Furlan<br>tacijska enota: Kadrovska s<br>ovno mesto: 150000<br>SAOS<br>ni delovni čas: 07:00:00 - 1<br>:: Januar - 2023                                                                                                    | ilužba<br>18:00:00                                  |        |                                                                                                    |      |                                                 |                                                |                                                                                                    |
|                                            |                                                 |                                                                                                    |                                                     |        |                                                                                                    |      |                                                 |                                                |                                                                                                    |
| Da                                         | n                                               | n prograd                                                                                                    | Ura od                                              | Ura do | Ure<br>skupaj                                                                                         | Plan | Realizac<br>ija                                 | Stanje<br>ur na<br>dan                         | Stanje<br>ur na<br>mese                                                                                          |
| Da                                         | n                                               | Novo leto                                                                                                    | Ura od                                              | Ura do | Ure<br>skupaj                                                                                         | Plan | Realizac<br>ija                                 | Stanje<br>ur na<br>dan                         | Stanje<br>ur na<br>mese                                                                                          |
| Da                                         | n                                               | Novo leto<br>Dela prost dan                                                                                                    | Ura od                                              | Ura do | Ure<br>skupaj                                                                                         | Plan | Realizac<br>ija                                 | Stanje<br>ur na<br>dan                         | Stanje<br>ur na<br>mese                                                                                          |
| Da<br>01<br>02                             | n<br>NE<br>PO                                   | Novo leto<br>Dela prost dan<br>Novo leto                                                                                                    | Ura od                                              | Ura do | Ure<br>skupaj                                                                                         | Plan | Realizac<br>ija                                 | Stanje<br>ur na<br>dan                         | Stanj<br>ur na<br>mese                                                                                           |
| 01<br>02                                   | n<br>NE<br>PO                                   | Novo leto<br>Dela prost dan<br>Novo leto<br>Dela prost dan                                                                                                    | Ura od                                              | Ura do | Ure<br>skupaj                                                                                         | Plan | Realizac<br>ija                                 | Stanje<br>ur na<br>dan                         | Stanje<br>ur na<br>mese                                                                                          |
| Da<br>01<br>02<br>03                       | NE<br>PO<br>TO                                  | Novo leto<br>Dela prost dan<br>Novo leto<br>Dela prost dan<br>Prisoten                                                                                                    | Ura od                                              | Ura do | Ure<br>skupaj                                                                                         | Plan | Realizac<br>ija                                 | Stanje<br>ur na<br>dan                         | Stanj<br>ur na<br>mese                                                                                           |
| Da<br>01<br>02<br>03                       | NE<br>PO<br>TO                                  | Novo leto<br>Dela prost dan<br>Novo leto<br>Dela prost dan<br>Prisoten<br>Stevilo prevozov                                                                                                    | Ura od                                              | Ura do | Ure<br>skupaj<br>                                                                                     | Plan | Realizac<br>ija                                 | Stanje<br>ur na<br>dan<br>                     | Stanj<br>ur na<br>mese                                                                                           |
| Da<br>01<br>02<br>03                       | n<br>PO<br>TO                                   | Novo leto<br>Dela prost dan<br>Novo leto<br>Dela prost dan<br>Prisolen<br>Stevilo prevozov<br>Stevilo prevozov                                                                                                    | Ura od                                              | Ura do | Ure<br>skupaj<br>                                                                                     | Plan | Realizac<br>ija<br>8:00                         | Stanje<br>ur na<br>dan<br>                     | Stanj<br>ur na<br>mese                                                                                           |
| 01<br>02<br>03<br>04                       | NE<br>PO<br>TO<br>SR                            | Novo leto<br>Dela prost dan<br>Novo leto<br>Dela prost dan<br>Prisoten<br>Stevilo prevozov<br>Stevilo previzan<br>Prisoten                                                                                                    | Ura od                                              | Ura do | Ure<br>skupaj<br>                                                                                     | Plan | Realizac<br>ija<br>8:00<br>8:00                 | Stanje<br>ur na<br>dan<br>                     | Stanji<br>ur na<br>mese<br>0                                                                                     |
| 01<br>02<br>03<br>04                       | NE<br>PO<br>TO<br>SR                            | Novo leto<br>Dela prost dan<br>Novo leto<br>Dela prost dan<br>Prisoten<br>Stevilo prehran<br>Prisoten<br>Stevilo prehran<br>Prisoten<br>Stevilo prebran                                                                                                    | Ura od                                              | Ura do | Ure<br>skupaj<br>                                                                                     | Plan | Realizac<br>ija<br>8:00<br>8:00                 | Stanje<br>ur na<br>dan<br>                     | Stanj<br>ur na<br>mese                                                                                           |
| 01<br>02<br>03<br>04                       | n<br>PO<br>TO<br>SR                             | Novo leto<br>Dela prost dan<br>Novo leto<br>Dela prost dan<br>Prisoten<br>Stevilo prevozov<br>Stevilo prevozov<br>Stevilo prevozov<br>Stevilo prevozov                                                                                                    | Ura od                                              | Ura do | Ure<br>skupaj<br>8:00<br>1,00<br>1,00<br>8:00<br>1,00<br>1,00                                         | Plan | Realizac<br>ija<br>8:00<br>8:00                 | Stanje<br>ur na<br>dan<br>                     | Stanje<br>ur na<br>mese<br>0<br>0                                                                                |
| 01<br>02<br>03<br>04<br>05                 | NE<br>PO<br>TO<br>SR<br>ČE                      | Novo leto<br>Dela prost dan<br>Novo leto<br>Dela prost dan<br>Prisoten<br>Stevilo prevazov<br>Stevilo preivran<br>Prisoten<br>Stevilo prevazov<br>Stevilo prevazov<br>Stevilo prevazov                                                                                                    | Ura od<br>08:00<br>08:00<br>08:00<br>08:00          | Ura do | Ure<br>skupaj<br>8:00<br>1,00<br>1,00<br>8:00<br>1,00<br>1,00<br>8:00                                 | Plan | Realizac<br>ija<br>8:00<br>8:00<br>8:00         | Stanje<br>ur na<br>dan<br>0:00<br>0:00<br>0:00 | Stanj<br>ur na<br>mese<br>0<br>0<br>0                                                                            |
| 01<br>02<br>03<br>04<br>05                 | n<br>PO<br>TO<br>SR<br>ČE                       | Novo leto<br>Dela prost dan<br>Novo leto<br>Dela prost dan<br>Prisoten<br>Stevilo prehran<br>Prisoten<br>Stevilo prehran<br>Prisoten<br>Stevilo prehran<br>Prisoten<br>Stevilo prehran<br>Prisoten<br>Stevilo prehran                                                                                                    | Ura od                                              | Ura do | Ure<br>skupaj                                                                                         | Plan | Realizac<br>ija<br>8:00<br>8:00<br>8:00         | Stanje<br>ur na<br>dan<br>0:00<br>0:00<br>0:00 | Stanj<br>ur na<br>mese<br>0<br>0<br>0                                                                            |
| 01<br>02<br>03<br>04<br>05                 | n<br>PO<br>TO<br>SR<br>ČE                       | Novo leto Dela prost dan Novo leto Dela prost dan Prisoten Stevilo prevzov Stevilo prevzov Ste | Ura od<br>08:00<br>08:00<br>08:00<br>08:00          | Ura do | Ure<br>skupaj                                                                                         | Plan | Realizac<br>ija<br>                             | Stanje<br>ur na<br>dan<br>                     | Stanjo<br>ur na<br>mese<br>0<br>0<br>0                                                                           |
| Da<br>01<br>02<br>03<br>04<br>05<br>06     | n<br>PO<br>TO<br>SR<br>ČE<br>PE                 | Novo leto Dela prost dan Dela prost dan Dela prost dan Prisoten Stevilo prevozov Stevilo prevozov Stevilo prevran Prisoten Stevilo prevran Prisoten Stevilo prevran Prisoten                                                                                                    | Ura od                                              | Ura do | Ure<br>skupaj<br>8:00<br>1,00<br>1,00<br>1,00<br>1,00<br>8:00<br>1,00<br>8:00<br>1,00<br>8:00         | Plan | Realizac<br>ija<br>8:00<br>8:00<br>8:00<br>8:00 | Stanje<br>ur na<br>dan<br>                     | Stanj<br>ur na<br>mese<br>0<br>0<br>0<br>0<br>0<br>0<br>0<br>0<br>0<br>0<br>0<br>0<br>0<br>0<br>0<br>0<br>0<br>0 |
| Da<br>01<br>02<br>03<br>04<br>05<br>06     | NE<br>PO<br>TO<br>SR<br>ČE<br>PE                | Novo leto Dela prost dan Novo leto Dela prost dan Prisoten Stevilo prehran Prisoten Stevilo prehran Prisoten Prisoten Stevilo prehran Prisoten Prisoten Pri | Ura od<br>08:00<br>08:00<br>08:00<br>08:00<br>08:00 | Ura do | Ure<br>skupaj<br>8:00<br>1,00<br>1,00<br>8:00<br>1,00<br>8:00<br>1,00<br>8:00<br>1,00<br>8:00<br>1,00 | Plan | Realizac<br>ija<br>8:00<br>8:00<br>8:00         | Stanje<br>ur na<br>dan<br>                     | Stanj<br>ur na<br>mese<br>C<br>C<br>C<br>C<br>C<br>C<br>C<br>C<br>C                                              |

#### Slika 19: Izpolnjeno časovno dokazilo

Privzeto so pripravljena časovna dokazila po mesecih, aplikacija pa omogoča tudi prenos časovnega dokazila z nastavljivim datumskim obsegom.

Časovno dokazilo s poljubnim datumskim obsegom sprožimo s klikom na "Časovno dokazilo po meri" Odpre se okno kjer določimo datumski obseg in kliknemo "Kreiraj časovno dokazilo".

| Slika 20: | Časovno | dokazilo | po meri |
|-----------|---------|----------|---------|
|-----------|---------|----------|---------|

| ය < ක 👥 |                         |              | Časovno         | dokazilo 🗸 |                   |                              |                        |  |
|---------|-------------------------|--------------|-----------------|------------|-------------------|------------------------------|------------------------|--|
|         | Moja časovna dokazila   |              |                 |            |                   |                              |                        |  |
|         | 19.01.2022 - 19.01.2023 |              |                 |            |                   | Iskanje                      | Q 11 (=) 🔘             |  |
|         | Obdobje                 | Ure po planu | Ure prisotnosti | Razlika    | Neodobrene<br>ure | Ure upravičene<br>odsotnosti | Skupne ure prisotnosti |  |
|         | Leto : 2023             |              |                 |            |                   |                              |                        |  |
|         | 01.01.2023-19.01.2023   | 112.00 Hours | 104.00 Hours    | -7.14 %    | 0.00 Hours        | 8.00 Hours                   | 104.00 Hours           |  |
|         |                         |              |                 |            |                   |                              |                        |  |

#### Slika 21: Datumsko kreiranje časovnega dokazila

| Izberi datumski obseg:   |          |
|--------------------------|----------|
| 01.05.2020 - 31.05.2020  |          |
| Kreiraj časovno dokazilo | Prekliči |

Odpre se časovno dokazilo v PDF obliki.

# 3.9.<u>HR Nabiralnik</u>

| Potrjevanje časovnih zahtevkov izvedete s ploščkom »HR Nabiralnik«                   | . Številka na ploščku  |
|--------------------------------------------------------------------------------------|------------------------|
| kaže število sporočil v nabiralniku. Po kliku na plošček se odpre okno, kjer so vidn | časovni zahtevki, ki   |
| čakajo na vaš pregled, da jih potrdite ali zavrnete. S klikom na posamezno postavko  | o na levi strani lahko |
| odprete vsebino zahtevka, ki se prikaže na desni strani.                             |                        |

HR Nabiralnik

Časovne zahtevke potrjuje potrjevalec, in sicer tako, da zahtevek po prejemu odobri ali zavrne. Pomembno je, da se časovni zahtevki potrjujejo **čim prej**, še posebej v primerih, ko je potrjevalcev več in dobi zadnji potrjevalec zahtevek v potrditev šele po tistem, ko ga je potrdil predhodni potrjevalec.

Potrjevalec bo po elektronski pošti prejel obvestilo o zahtevkih, ki ga čakajo v HR nabiralniku.

Ko kliknete na plošček HR nabiralnik, se prikažejo vsi časovni zahtevki, ki zahtevajo vašo pozornost, s klikom na posamezni zahtevek na levi strani, pa se na desni strani prikažejo njegove podrobnosti.

## Slika 22: HR Nabiralnik

| 🗋 about:blank 🛛 🖉 Moj na                                                      | biralnik x 🖾 Message Monitor - SAP NetWea x   +                                                                                   | -        |           | × |  |  |
|-------------------------------------------------------------------------------|----------------------------------------------------------------------------------------------------|----------|-----------|---|--|--|
| $\leftarrow$ $ ightarrow$ $\Im$ $ ightarrow$ $ ightarrow$ https://sapro       | uter-01.uni-lj.si:44331/sap/bc/ui2/flp?saml2=disabled&sap-cli 🔍 🔆 🏂                                                               | Ē        |           |   |  |  |
| 2 < 6 SAP                                                                     | Moj nabiralnik 🗸                                                                                                    |          | Q         |   |  |  |
| Potrjevanje zahtevkov za odsotn $\stackrel{\star}{}_{2}$                      | Proces odobritve                                                                                                    |          |           |   |  |  |
| Iskanje Q 📿                                                                   |                                                                                                    |          |           |   |  |  |
| Obvestilo o časovnem zahtevku od<br>Uporabnik TEST<br>SAP Delovni tok Srednje | Uporabnik TEST<br>J017102 Employee ID: 00010008<br>Datum: 05.01.2021 15:00 - 16:00<br>UPORABNIK.TEST@UNI-LJ.SI<br>+386 1 2418 596 |          |           |   |  |  |
| Obvestilo o časovnem zahtevku od<br>Uporabnik TEST                            | <b>0,00</b> Ura<br>23.12.2020                                                                                                    |          |           |   |  |  |
| SAP Delovni tok Srednje                                                       | INFORMACIJE                                                                                                    |          |           |   |  |  |
|                                                                               | Tip: Službena odsotnost<br>Zahtevano: 1,00 ura<br>Od - Do: 15:00 - 16:00                                                          |          |           |   |  |  |
|                                                                               | Potrdi Zavrni Prikaži zapisnik Zahteva Posredovanje Zač                                                                           | asna izl | ključitev | Ċ |  |  |

Če se prikazana odsotnost prekriva z odsotnostjo druge osebe v vaši skupini, se prikaže koledar teh oseb.

|                 |                                                           |                  |                          | Iska                     | nje  | Q [  |
|-----------------|-----------------------------------------------------------|------------------|--------------------------|--------------------------|------|------|
| Only employ     | vees with absences on                                     | 23. april 2020 a | ire shown.               |                          |      |      |
|                 |                                                           | <                | april 2020               | >                        |      |      |
| pon.            | tor.                                                      | sre.             | Čet.                     | pet.                     | sob. | ned. |
| 20              | 21                                                        | 22               | 23                       | 24                       | 25   | 26   |
|                 |                                                           |                  | T 1 17                   |                          |      |      |
|                 |                                                           |                  | leden 17                 |                          |      |      |
| Testni<br>STROP | Boštjan<br>(OVNI DELAVEC VI<br>C Dopust<br>21. april 2020 |                  | Dopust<br>23. april 2020 | Copust<br>24. april 2020 |      |      |

Slika 23: HR Nabiralnik - koledar

V spodnji pasici je pri potrjevanju zahtevkov za odsotnost na voljo več gumbov.

S klikom na gumb Potrdi potrdite časovni zahtevek zaposlenega in po kliku se odpre okno za vpis obrazložitve.

S klikom na gumb Zavrni zavrnete časovni zahtevek zaposlenega in po kliku se odpre okno za vpis obrazložitve.

S klikom na gumb <sup>Prikaži zapisnik</sup> se odpre dodatno okno, v katerem lahko vidite dnevnik delovnega toka in naloge. To je še posebej koristno pri pregledu delovnega toka, ko je potrjevalcev več.

S klikom na gumb Zahteva rezervirate časovni zahtevek. To pomeni, da v primeru več potrjevalcev drugi potrjevalci tega zahtevka ne morejo urejati. S klikom na gumb Lansiranje zahtevek zopet sprostite, da je na voljo za drugim potrjevalcem.

S klikom na gumb <sup>Posredovanje</sup> lahko posredujete zahtevek v pregled drugi osebi. V tem primeru se odpre okno, kjer vpišete osebo, ki ji boste posredovali časovni zahtevek.

S klikom na gumb Začasna izključitev izločite za določen čas zahtevek iz HR nabiralnika.

Sporočila je mogoče abecedno urediti s klikom na tipko 1 in filtrirati s klikom na tipko  $\bigtriangledown$ . Uporabite lahko tudi iskalnik po zahtevkih, kjer želeni iskalni niz znakov vpišete v polje **"Iskanje"**.

Časovne zahtevke je mogoče potrjevati tudi množično. To naredite tako, da kliknete na sliki rdeče obarvani gumb.

Slika 24: HR Nabiralnik - iskalnik

| Potrjevanje zahtevkov z                  | za odsotn 💒 |
|------------------------------------------|-------------|
| Iskanje                                  | Q ()        |
| Rezervirali vi                           |             |
| Obvestilo o časovnem z<br>Uporabnik TEST | zahtevku od |
| SAP Delovni tok                          | Srednje     |
|                                          |             |

Odpre se pogled, v katerem lahko označite in potrdite ali zavrnete več časovnih zahtevkov hkrati.

| Potrjevanje zahtevkov za odsotn 🛞                                             |          | P                                                        | ovzetek naloge  |            |
|-------------------------------------------------------------------------------|----------|----------------------------------------------------------|-----------------|------------|
| Filtrirano po: Tip naloge (Proces odobritve)                                  |          |                                                          |                 |            |
| A Pazveljavi izbiro vseh                                                      |          | Naslov                                                   | Kreiral         | Zapade dne |
| Obvestilo o časovnem<br>zahtevku od Uporabnik TEST                            | <b>V</b> | Obvestilo o<br>časovnem<br>zahtevku od<br>Uporabnik TEST | SAP Delovni tok |            |
| SAP Delovni tok Srednje                                                       | <b>V</b> | Obvestilo o<br>časovnem<br>zahtevku od<br>Uporabnik TEST | SAP Delovni tok |            |
| Obvestilo o časovnem<br>zahtevku od Uporabnik TEST<br>SAP Delovni tok Srednje |          |                                                          |                 |            |
| Potrdi Zavrni 🚥                                                               |          |                                                          |                 |            |

#### Slika 25: HR Nabiralnik - masovno potrjevanje

## 3.10. HR Nabiralnik – Arhiv

Ko je časovni zahtevek obdelan, »izgine« iz HR nabiralnika. Če želite pregledovati že obdelane zahtevke,

| 1 0           |   |
|---------------|---|
| HR Nabiralnik |   |
| ARHIV         |   |
|               |   |
|               |   |
|               | Q |
|               |   |
|               |   |
|               |   |

to naredite s pomočjo ploščka »**HR Nabiralnik – ARHIV**« Po Kliku na plošček se odprejo že obdelani časovni zahtevki.

#### Slika 26: HR Nabiralnik - Arhiv

| 8 < <b>SAP</b>                                                                                                    | Moja poslana sporočila 🧹                                                                                   | Q           |
|----------------------------------------------------------------------------------------------------|----------------------------------------------------------------------------------------------------|-------------|
| Potrjevanje zahtevkov za odsotnost (                                                                                                    | Proces odobritve                                                                                           |             |
| Iskanje       Q       C         Obvestilo o časovnem zahtevku od Uporabnik TEST       SAP Delovni tok       Srednje         Dokončano dne 23. dec. 2020 09:41       Srednje | Uporabnik TEST<br>J017102<br>UPORABNIK.TEST@UNI-LJ.SI<br>+386 1 2418 596<br>Employee ID: 00010008 0,00 Dan |             |
| Obvestilo o časovnem zahtevku<br>od Uporabnik TEST                                                                                                    | Datum: 04.01.2021 23.12.2020                                                                               |             |
| SAP Delovni tok Srednje<br>Dokončano dne 23. dec. 2020 09:41                                                                                                    | INFORMACIJE                                                                                                |             |
| 1, 7 [≡]                                                                                                    | Prika                                                                                                    | ži zapisnik |

Če se časovni zahtevki ne prikažejo, osvežite podatke s klikom na gumb F5. Sporočila je mogoče abecedno urediti s klikom na tipko  $\square$  in filtrirati s klikom na tipko  $\square$ . Uporabite lahko tudi iskalnik po zahtevkih tako, da želeni iskalni niz znakov vpišete v polje **"Iskanje".** 

# 3.11. Ureditev pooblastila za čas nadomeščanja

Predno sledite navodilom za ureditev pooblastila za čas nadomeščanja, morate **za vaš prvi primer** nadomeščanja na e-naslov <u>benjamin.begic@fa.uni-lj.si</u> sporočiti, v kakšnih procesih nastopate in v kakšni meri vas bo izbrana oseba nadomeščala.

Sporočilo je formativnega pomena, saj se morajo v ozadju izvesti ustrezne **avtorizacije**, da bo pooblaščena oseba lahko nemoteno opravljala delovne naloge in opravila za čas vaše odsotnosti.

V kolikor bodo osebe, ki vas bodo nadomeščala ostale enako tudi za v naprej, bodo avtorizacije že avtomatično urejene.

Na osnovni strani osebnega portala **FIORI** kliknete na **»Spletni nabiralnik**« na »Spletni nabiralnik« in izberete postavko **»Nadomeščanje**«.

Slika 27: FIORI - Nadomeščanje

|                | Akademika Webinbo    | < <u>~</u> |               |              |
|----------------|----------------------|------------|---------------|--------------|
|                | Spletni nabiralnik 🗸 |            |               |              |
| ې<br>Iskanje   | 🛃 Spletni nabiralnik |            |               |              |
| Takst postavke | Nabavna naročila     | ~          | listvarien na | Zastonnik za |
|                | Poročilo             |            | Ni podatkov   | Lostoprin Lo |
|                | Interna naročila     | ~          |               |              |
|                | Poročilo             |            |               |              |
|                | Računi               | ~          |               |              |
|                | Poročilo             |            |               |              |
|                | 요 Nadomeščanje       |            |               |              |
|                | Nastavitve           |            |               |              |
|                |                      |            |               |              |

Odpre se vam novo okno z vašimi podatki, in datumom veljavnosti od - do ter funkcijskimi opcijami na desni strani. Za dodelitev pooblastila izberete plošček +.

#### Slika 28: FIORI - Osnovna stran - Nadomeščanje

| a < a 🏧      |               |                                                     | Akademika Webinbox 🗸 |                   |        |
|--------------|---------------|-----------------------------------------------------|----------------------|-------------------|--------|
|              |               |                                                     |                      |                   |        |
| Nadomeščanje | Poo<br>Willio | no Ima: Sebastian Popelnak<br>Rei odi: 7. org. 2023 | Valjano do:          | 11. dae 5999      |        |
|              |               |                                                     | · , \$               |                   | + 亩 #4 |
| Poino ime    | Datum začetka | Datum konca                                         | Nadomeščanje aktivno | Profil namestnika |        |
|              |               |                                                     | Ni podatkov          |                   |        |

Odpre se vam novo okno z izbirnimi polji, ki jih morate izpolniti:

- ID referenta, Polno Ime, Datum začetka, Datum konca, Nadomeščanje aktivno, Profil namestnika.

#### Slika 29: Podatki pooblaščene osebe

|       |                    |              | Nadomeščanje |               |         |        |          |
|-------|--------------------|--------------|--------------|---------------|---------|--------|----------|
|       | *ID referenta:     |              |              |               | Ð       |        |          |
|       | Polno ime:         |              |              |               | 6       |        |          |
|       | *Datum začetka:    | 7. avg. 2023 | Datum konca: | 31. dec. 2023 | <b></b> |        |          |
| Nadon | meščanje aktivno:  |              |              |               |         |        |          |
| F     | Profil namestnika: |              |              |               | $\sim$  |        |          |
|       |                    |              |              |               |         | <br>   |          |
|       |                    |              |              |               |         | V redu | Prekliči |

V polju ID referenta kliknete na 🗇, da se vam odpre iskalnik vseh zaposlenih na Univerzi v Ljubljani.

|                               |                       | Agent                     |
|-------------------------------|-----------------------|---------------------------|
| ID referenta                  | Polno ime             | Največje število zadetkov |
|                               |                       | P 200                     |
|                               |                       | \ \ Uporabite izbiro      |
|                               |                       |                           |
| ቆየኔ Iskanje                   |                       | Q                         |
| ID referenta                  | Polno ime             |                           |
| <ul> <li>VGORENJAK</li> </ul> | Vanja Gorenjak        |                           |
| SAP_WFRT                      | SAP Delovni tok       |                           |
| O MTRATNIK                    | Miha Tratnik          |                           |
| 0 10000243                    | Majda Lazar           |                           |
| 0 10002350                    | Simona Praznik        |                           |
| 0 10000059                    | Marjana Kovačič       |                           |
| 0 20004487                    | Petra Šporar          |                           |
| 0 20004609                    | Žan Rožman            |                           |
| 0 20004613                    | Tjaša Žvegelj         |                           |
| 0 10002348                    | Meta Jerabek          |                           |
| 0 10002335                    | Tadeja Kovač          |                           |
| 0 10000014                    | Erna Novak            |                           |
| 0 10000015                    | Franc Drobnič         |                           |
| 0 10000016                    | Jana Lavrič           |                           |
| 0 10000017                    | Marija Kutnar         |                           |
| 0 10000018                    | Mojca Izlakar         |                           |
| 0 10000019                    | Nataša Suša           |                           |
| 0 10000020                    | Petra Koželj          |                           |
| 0 10000022                    | Spela Hren            |                           |
| 0 10000021                    | Saša Cvetanović Cepon |                           |
| 0 10000245                    | Ivanka Stritar        |                           |
| 0 20004365                    | Sara Michelini        |                           |
| 0 20004606                    | Eva Indihar           |                           |
|                               |                       | ✓ Ok × Prekliči           |

izbiro

#### Slika 30: Iskalnik oseb po polnem imenu

V polje »Polno ime« napišete ime in priimek osebe, ki vas bo nadomeščala.

V polju »Največje število zadetkov« pobrišete številko 200.

| Nato | klikne | ete na | »Uporabite | izbi  | ro« |   | V | 9 | JUIa | DILE |  |
|------|--------|--------|------------|-------|-----|---|---|---|------|------|--|
|      |        | 1      | 1          | ¥ • 1 | •   | • | • | 1 |      |      |  |

Trenutno okno se vam bo osvežilo in izpisalo ter označilo pravilno osebo.

Izbor potrdite s ploščkom **»Ok« V** Ok

Slika 31: Potrditev izbrane osebe

|                              |                  | Age            | nt                        |        |               |
|------------------------------|------------------|----------------|---------------------------|--------|---------------|
| ID referenta                 | Polno ime        |                | Največje število zadetkov |        |               |
| đ                            | =benjamin begič⊗ |                |                           |        |               |
|                              |                  |                |                           | V Upor | rabite izbiro |
| 101 14                       |                  |                |                           |        |               |
| ¢to iskanje                  |                  |                |                           |        | <u> </u>      |
| ID referenta                 |                  | Polno ime      | 7                         |        |               |
| <ul> <li>10006085</li> </ul> |                  | Benjamin Begič |                           |        |               |
|                              |                  |                | <b>_</b>                  |        |               |
|                              |                  |                |                           |        |               |
|                              |                  |                |                           |        |               |
|                              |                  |                |                           |        |               |
|                              |                  |                |                           |        |               |
|                              |                  |                |                           |        |               |
|                              |                  |                |                           |        |               |
|                              |                  |                |                           |        |               |
|                              |                  |                |                           |        |               |
|                              |                  |                |                           |        |               |
|                              |                  |                |                           |        |               |
|                              |                  |                |                           |        |               |
|                              |                  |                |                           |        |               |
|                              |                  |                |                           |        |               |
|                              |                  |                |                           |        |               |
|                              |                  |                |                           |        |               |
|                              |                  |                |                           |        |               |
|                              |                  |                |                           |        |               |
|                              |                  |                |                           |        |               |
|                              |                  |                |                           |        |               |
|                              |                  |                |                           |        |               |
|                              |                  |                |                           |        |               |
|                              |                  |                |                           | √ Ok   | × Prekliči    |

Na prejšnjem oknu sta se napolnili polji **»ID referenta**« z unikatno številko uporabnika (UL ID) in polnim imenom osebe. Nadaljujte z izpolnjevanjem tako, da določite **»datum začetka**« in **»datum konca**« ter dodate kljukico pri postavki **»Nadomeščanje aktivno**« Nadomeščanje aktivno: . Profil namestnika pustite prazen. Za zaključek kliknite na plošček **»v redu**« V redu.

#### Slika 32: Polni podatki pooblaščene osebe

|                     |                | Nadomeščanje |                |        |          |
|---------------------|----------------|--------------|----------------|--------|----------|
| *ID referent        | : 10006085     |              | 6              |        |          |
| Polno im            | Benjamin Begič |              |                |        |          |
| *Datum začetk       | : 7. avg. 2023 | Datum konca: | 9. avg. 2023 🗰 |        |          |
| Nadomeščanje aktivn | : 🗸            |              |                |        |          |
| Profil namestnik    | :              |              | $\sim$         |        |          |
|                     |                |              |                | <br>   |          |
|                     |                |              |                | V redu | Prekliči |

Nadomeščanje je aktivno, ko se vam v oknu izpišejo podatki osebe, ki nadomešča. Če se pri izbiri osebe za nadomeščanje zmotite, lahko izbiro spremenite s klikom na plošček ali izbrišete s klikom na plošček .

#### Slika 33: Urejeno pooblastilo za nadomeščanje

| 8 < 🍙 💁        |                           | Akademika Webinbox 🗸 |                      |                    | ۹     |
|----------------|---------------------------|----------------------|----------------------|--------------------|-------|
|                |                           |                      |                      |                    |       |
| Nadomeščanje   |                           |                      |                      |                    |       |
| 1              |                           |                      |                      |                    |       |
|                |                           |                      |                      |                    |       |
| 1              | Veljavno od: 7. avg. 2023 | Veljavno do:         | 31. dec. 9999        | E                  |       |
|                |                           |                      |                      |                    |       |
|                |                           |                      |                      | 𝒱 Uporabite izbiro |       |
|                |                           | A.8                  |                      |                    |       |
|                |                           |                      |                      |                    | + 🖻 🕅 |
| Polno ime      | Datum začetka             | Datum konca          | Nadomeščanje aktivno | Profil namestnika  |       |
| Benjamin Begit | 7. avg. 2023              | 9. avg. 2023         |                      | ~ /                | 8     |
|                |                           |                      |                      |                    |       |

## 3.12. <u>Razvoj zaposlenih – Redna delovna uspešnost (RDU)</u>

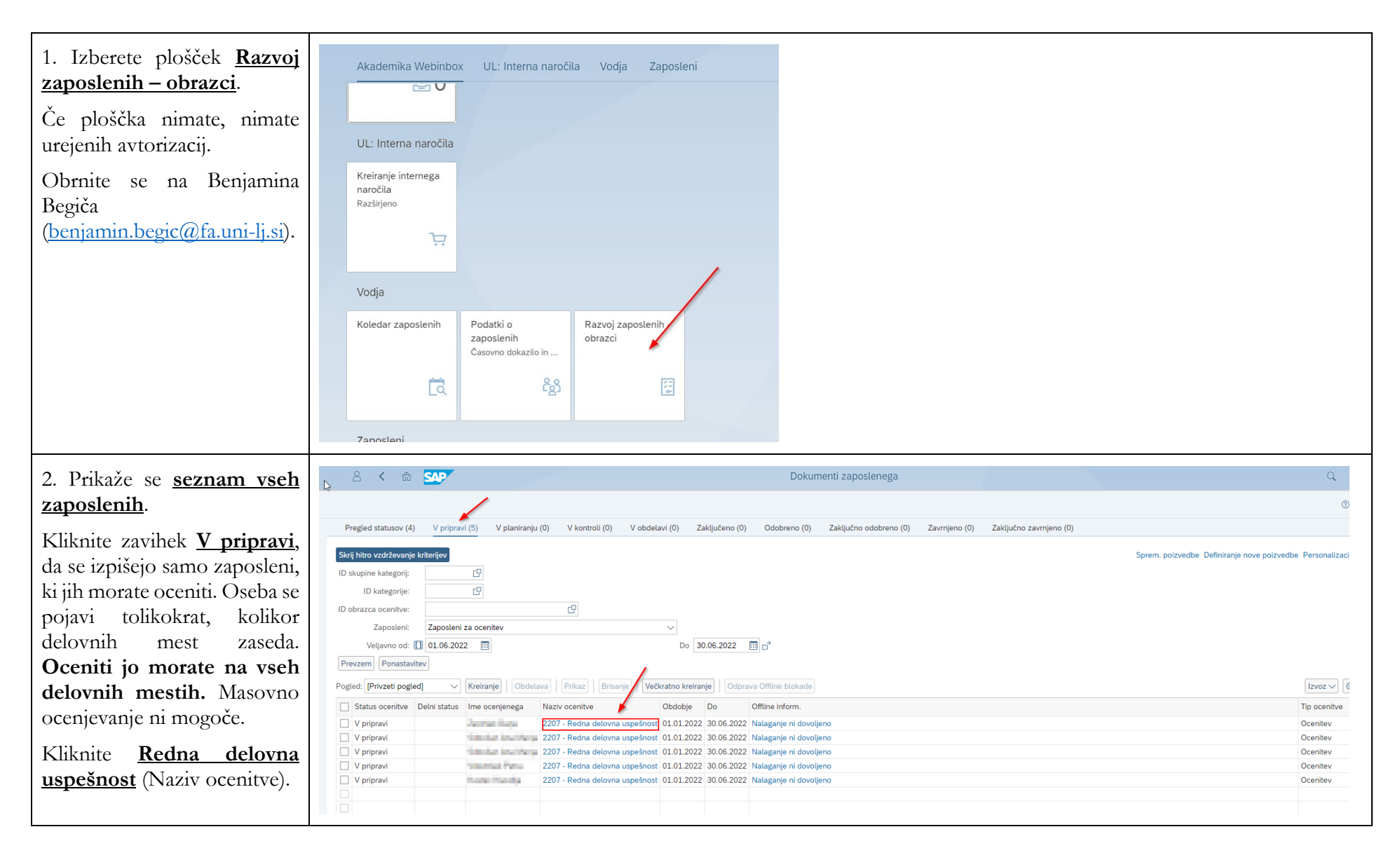

| 3 Odore   | 60 | obrazec | 70 | SAP                                                         | Dokument ocenitve za                                                |
|-----------|----|---------|----|-------------------------------------------------------------|---------------------------------------------------------------------|
| J. Ouple  | 30 | Oblazee | La | Shranjevanje Izpis Zapisnik akcije                          |                                                                     |
| ocenitev: |    |         |    | Kako želite postopati naprej?                               | Administrativni podatki                                             |
|           |    |         |    |                                                             | Velia za obdekia: 01.01.2022 📖 * Dec 30.06.2022 📖                   |
|           |    |         |    | <ul> <li>Shranjevanje dokumenta in<br/>izhod</li> </ul>     | Status: V pripravi Verga za obdobije: 01.01.2022 🔛 Do: 30.06.2022 🔛 |
|           |    |         |    | O Izvedba                                                   | * Vodja:                                                            |
|           |    |         |    | <ul> <li>Končanje priprave</li> <li>Nadaljevanje</li> </ul> | * Zaposleni: Jaumal III.ga C                                        |
|           |    |         |    |                                                             | Sistemizirano mesto                                                 |
|           |    |         |    |                                                             | Dodajanje Brisanje                                                  |
|           |    |         |    |                                                             | Drugi udeleženci Vloga ocenitve                                     |
|           |    |         |    | Visokošolski učitelj                                        |                                                                     |
|           |    |         |    | 2207 - Redna delovna uspešnost                              |                                                                     |
|           |    |         |    |                                                             | 2207 - Redna delovna uspešnost                                      |
|           |    |         |    |                                                             | Zaključna ocenitev:                                                 |
|           |    |         |    |                                                             | Zabeležka Zaključna ocenitev:                                       |
|           |    |         |    |                                                             |                                                                     |
|           |    |         |    |                                                             | Znanje in strokovnost                                               |
|           |    |         |    |                                                             | * Prosim, izberite vrednost * Povprečno * Nadpovprečno * Neocenjeno |
|           |    |         |    |                                                             | • • • • •                                                           |
|           |    |         |    |                                                             |                                                                     |
|           |    |         |    |                                                             |                                                                     |
|           |    |         |    |                                                             |                                                                     |

| 4. S klikom na <u>Info</u> ob imenu<br>zaposlenega prejmete več<br>informacij o njegovi<br>zaposlitvi (delovno mesto,<br>delež zaposlitve, podatek o<br>dopolnilnem delu). | lodatni podatki ocenjevanih [2] :<br>Dodatni podatki<br>Ident. polja Tekst polja<br>Org. enota<br>Članica<br>Skupina zap. Zaposleni<br>PodskupZapos Javni uslužbenec<br>Sistemizirano mesto D019001-Visokošolski učitelj<br>Procent zasedenosti 20.00<br>Dopolnilno delo DA<br>Zapiranje |                                                                                                    |
|----------------------------------------------------------------------------------------------------|----------------------------------------------------------------------------------------------------|----------------------------------------------------------------------------------------------------|
| 5. Variante:                                                                                                    | VARIANTA 1: ocenjevanje zaposlenega                                                                                                    | VARIANTA 2: NEocenjevanje zaposlenega                                                                              |
| Zaposlenega lahko ocenjujete<br>samo po <u>Varianti 1</u><br>(povprečno/nadpovprečno)<br>ali samo po <u>Varianti 2</u><br>(neocenjeno).                                    | Zaposleni je ocenjen. Izbranih mora biti vseh 5<br>označenem polju.                                                                                                    | kriterijev v Zaposleni ni ocenjen (bolniška odsotnost). Izbranih mora biti vseh 5<br>kriterijev v označenem polju. |

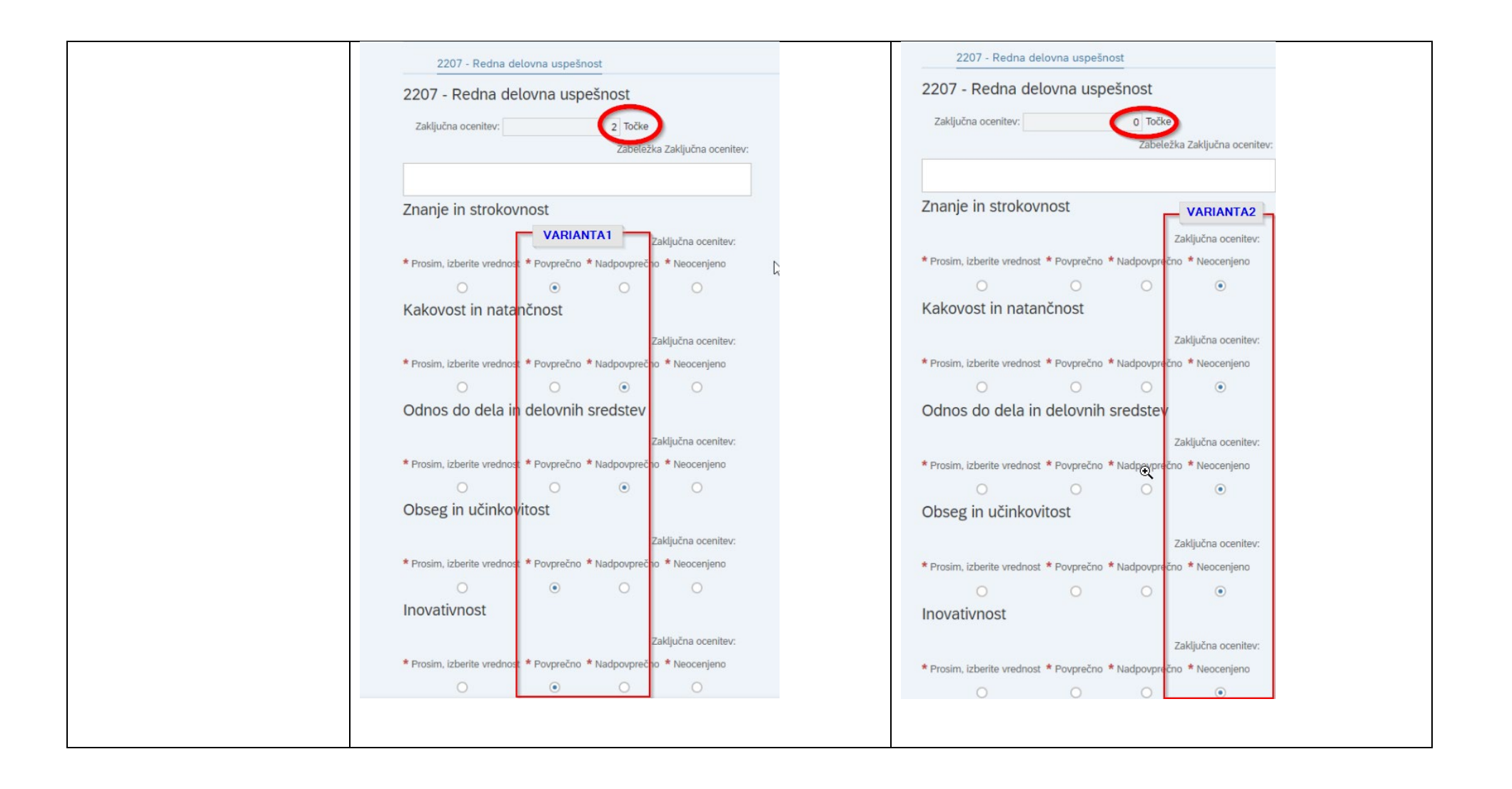

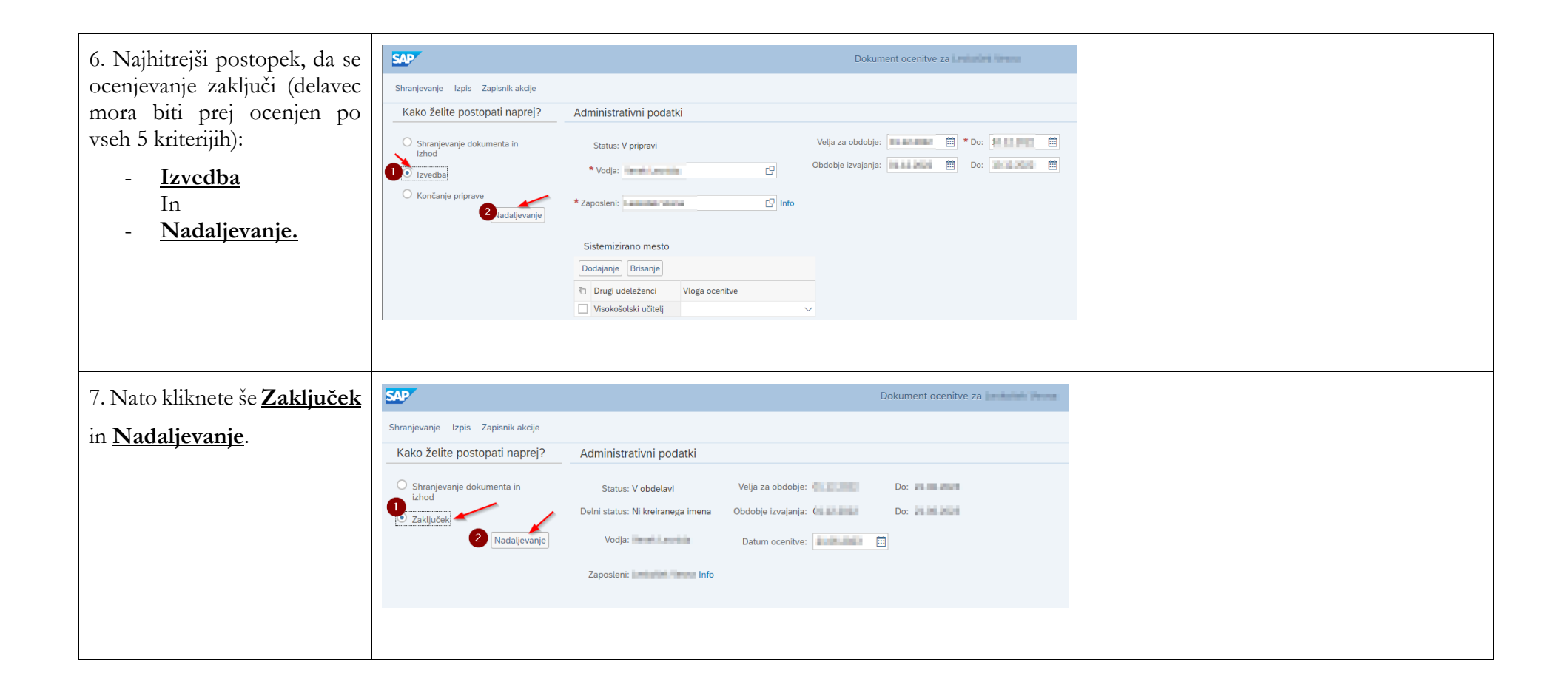
| 8. <u>Statusi ocenitve</u> se<br>osvežijo s <u>tipko F5</u> , za | Preglad statusov (4) V pripravi (5)<br>Skrij hitro vzdrževanje kriterijev                                                                | V planiranju (0) V kontroli (0) V obdelavi (0)                   | Zaključeno (0) Odobreno (0) | Zaključno odobreno (0) | Zavrnjeno (0) | Zaključno zavrnjeno (0) | Sprem. poizver | dbe Definiranje nove poizvedbe Personaliz. |
|------------------------------------------------------------------|----------------------------------------------------------------------------------------------------|------------------------------------------------------------------|-----------------------------|------------------------|---------------|-------------------------|----------------|--------------------------------------------|
| pregled pa jih lahko odprete v<br><b>pregledu statusov</b> .     | ID skupine kategorij: []<br>ID kategorije: []<br>ID obrazca cenitve:<br>Zaposleni:<br>Veljevno ds: [] 01.07.2022<br>Prevzem Ponastavitev |                                                                  | 31.12.2022 🛅 🗗              |                        |               |                         |                |                                            |
| Ko je ocena zaključena je                                        | Pogled: Zaposleni 🗸 Kre                                                                                                    | iranje   Obdelava   Prikaz   Brisanje   Večkratno kr             | eiranje                     |                        |               |                         |                | Izvoz 🗸                                    |
| <u>Roje ocena zasijacena, je</u>                                 | 🗌 Ime ocenjenega 🏻                                                                                                    | Naziv ocenitve                                                   | Delni status                | Obdobje                | Tip ocenitve  | Status ocenitve         | Do             | Offline Inform.                            |
| ne morete več spreminiati.                                       | Degisi Derike                                                                                                    | 2207 - Redna delovna uspešnost                                   |                             | 01.12.2022             | Ocenitev      | Zaključeno              | 10.12.2022     | Nalaganje ni dovoljeno                     |
|                                                                  |                                                                                                    | 2207 - Redna delovna uspešnost                                   |                             | 01.12.2022             | Ocenitev      | Zaključeno              | 10.12.2022     | Nalaganje ni dovoljeno                     |
| Ce ste se zmotili ali bi želeli                                  | Dent inter                                                                                                    | 2207 - Redna delovna uspešnost<br>2207 - Redna delovna uspešnost | The second second second    | 01.12.2022             | Ocenitev      | Zakliučeno              | 10.12.2022     | Nalaganje ni dovoljeno                     |
| spremeniti oceno,<br>kontaktirajte kadrovsko<br>službo.          |                                                                                                    |                                                                  |                             |                        |               |                         |                | <b>a b b b b b b b b b b</b>               |

# 4. FIORI - Interna naročila

Za kreiranje internega naročila kliknemo v razdelku »UL: Interna naročila« na plošček »Kreiranje internega naročila - Razširjeno«.

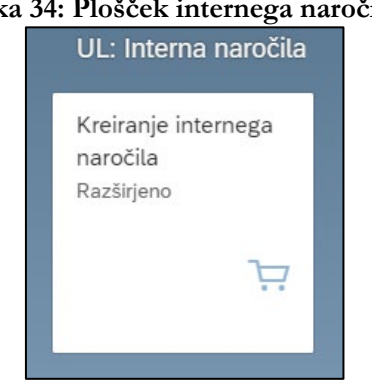

#### Slika 34: Plošček internega naročila

# 4.1. Kreiranje internega naročila

S klikom na plošček »Kreiranje internega naročila – Razširjeno« se odpre stran »Kreiranje internega naročila«, na kateri sta razdelka »Glava« in »Pregled postavk«. Razdelka odpirate z gumbom » 📺 « in zapirate z gumbom » 🔁 «.

#### Slika 35: Kreiranje internega naročila

| ≗ < â <b>S</b> ₽                                                                                            | Kreiranje internega naročila          |
|----------------------------------------------------------------------------------------------------|---------------------------------------|
| Pregled dokumenta vključeno Kreiranje Druga interna naročila Kontrola Pomoč Osebne nastavitve P             | Povezave k objektom $\vee$ Več $\vee$ |
| Interno naročilo       □       Določit. vira nabave         ⊡ Glava       ⊡         ᠃       Pregled postavk |                                       |
| Postavka: Nova postavka                                                                                     |                                       |

# 4.2. Kreiranje internega naročila - glava dokumenta

Ě « ob razdelku »Glava« odprete področje »Teksti«. V označeno področje vnesite S klikom na gumb » čim več podatkov o naročilu materiala/storitve, kot npr.

- kaj naročate, \_
- kdo je izbrani ponudnik (ime ponudnika) in razlog za njegovo izbiro,
- ceno izdelka oz. storitve brez DDV in z DDV,
- kontrolniški objekt (PPS) iz katerega se bo financiral nakup, \_
  - v primeru izbire več PPS-jev, dopišite način razdelitve stroškov (v odstotkih oz. v znesku), 0

|   |                  |    | Olika J              | 5. Fodatki o naročnu – Glava dokumenta |
|---|------------------|----|----------------------|----------------------------------------|
| 朣 | Interno naročilo | ~  | Določit. vira nabave |                                        |
| E | Teksti           |    |                      |                                        |
|   |                  | Те |                      |                                        |
|   | Zabeležka glave  |    |                      |                                        |
|   |                  |    |                      |                                        |
|   |                  |    | 1                    |                                        |
|   |                  |    | Urei                 | svalnik tekoče V                       |
|   |                  |    |                      |                                        |

#### Slika 36: Podatki o naročilu – Glava dokumenta

# 4.3. Kreiranje internega naročila pregled postavk

V razdelku »**Pregled postavk**« izpolnite preglednico. V stolpec »**Kratki tekst**« vnesite kratko ime artikla (npr. računalniška oprema) ali storitve (servis, nakup, analiza ipd.), ki jo naročate in obvezno pritisnite »**ENTER**«.

| Q | a   | <b>*</b> ~ |   | Q Q <sup>+</sup> | 7 - Σ - ½ 🖶 🛃       | ~ 四~ 曝   | $\sim$ | i 🖻     | đ 🖪    | Privzete vredno | sti []      |       |          |     |      |          |
|---|-----|------------|---|------------------|---------------------|----------|--------|---------|--------|-----------------|-------------|-------|----------|-----|------|----------|
| 5 | Sta | Pos. K     | Ρ | Material         | Kratki tekst        | Količina | EM     | Cena vr | Valuta | Po Datum dobave | Blag. skup. | Obrat | Naročnik | NbS | NOrg | Skl.lok. |
|   |     |            |   |                  | Računalniška oprema |          |        |         |        | 0               |             | UL FA |          |     |      |          |
|   |     |            |   |                  |                     |          |        |         |        | 0               |             | UL FA |          |     |      |          |
|   |     |            |   |                  |                     |          |        |         |        | 0               |             | UL FA |          |     |      |          |
|   |     |            |   |                  |                     |          |        |         |        | 0               |             | UL FA |          |     |      |          |
|   |     |            |   |                  |                     |          |        |         |        | 0               |             | UL FA |          |     |      |          |
|   |     |            |   |                  |                     |          |        |         |        | 0               |             | UL FA |          |     |      |          |
|   |     |            |   |                  |                     |          |        |         |        | 0               |             | UL FA |          |     |      |          |
|   |     |            |   |                  |                     |          |        |         |        | 0               |             | UL FA |          |     |      |          |
|   |     |            |   |                  |                     |          |        |         |        | 0               |             | UL FA |          |     |      |          |
|   |     |            |   |                  |                     |          |        |         |        | 0               |             | UL FA |          |     |      |          |

| Slika | 37: | Kre | iran | ie  | internega | naročila - | - Pre  | oled | postav  | k |
|-------|-----|-----|------|-----|-----------|------------|--------|------|---------|---|
| бика  | 57. | m   | man  | jc. | memega    | naiocna -  | - 1 10 | gicu | postavi | n |

Ko pritisnite enter se nekatere celice v zgornji preglednici predizpolnijo hkrati pa se vam odpre spodnja preglednica »**Detajl postavke**«. Celice v zgornji preglednici dopolnite z ustreznimi podatki in sicer:

- količino; v celici »Količina« mora biti količina vedno »1«, v celici »EM« pa »kos« oz. količino in mersko enoto prepišite s ponudbe (m2, m3,...)
- ceno (brez DDV),

#### Slika 38: Predizpolnjena preglednica internega naročila

| 1 | Sta | Pos. | K | Ρ | Mate | rial | Kra | tki tekst  |         |    | Koli | čina | EM  | Cena | ٧٢   | Valuta | Po | Datum dobave | Blag. skup.  | Obrat | Naročnik     | NbS | NOrg | Skl.lok |
|---|-----|------|---|---|------|------|-----|------------|---------|----|------|------|-----|------|------|--------|----|--------------|--------------|-------|--------------|-----|------|---------|
| Ĩ | •   | 10   | Ρ |   |      |      | Ra  | čunalniški | a oprem | na |      | 1    | KOS |      | 0,00 | EUR    | 1  | 21.01.2023   | Nedefinirana | UL FA | Begič Benjam | J00 | 1500 |         |
|   |     |      |   |   |      |      |     |            |         |    |      |      |     |      |      |        | 0  |              |              | UL FA |              |     |      |         |
|   |     |      |   |   |      |      |     |            |         |    |      |      |     |      |      |        | 0  |              |              | UL FA |              |     |      |         |
|   |     |      |   |   |      |      |     |            |         |    |      |      |     |      |      |        | 0  |              |              | UL FA |              |     |      |         |
|   |     |      |   |   |      |      |     |            |         |    |      |      |     |      |      |        | 0  |              |              | UL FA |              |     |      |         |
|   |     |      |   |   |      |      |     |            |         |    |      |      |     |      |      |        | 0  |              |              | UL FA |              |     |      |         |
|   |     |      |   |   |      |      |     |            |         |    |      |      |     |      |      |        | 0  |              |              | UL FA |              |     |      |         |
|   |     |      |   |   |      |      |     |            |         |    |      |      |     |      |      |        | 0  |              |              | UL FA |              |     |      |         |
|   |     |      |   |   |      |      |     |            |         |    |      |      |     |      |      |        | 0  |              |              | UL FA |              |     |      |         |
|   |     |      |   |   |      |      |     |            |         |    |      |      |     |      |      |        | 0  |              |              | UL FA |              |     |      |         |
|   |     |      |   |   |      |      |     |            |         |    |      |      |     |      |      |        | 0  |              |              | UL FA |              |     |      |         |

Če vam preglednica po kliku **»ENTER«** ne izpolni, kot je prikazano na zgornji sliki, morate vrstico izpolniti ročno, pri čemer lahko posamezne postavke dodate med priljubljeno. Za primer je prikazano dodajanje postavke **»P: UL-Projekt«** v stolpcu **»K«**.

#### Za ostale stolpce naredite enako.

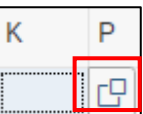

×

৵  $\checkmark$  ×

Kliknete v vrstico stolpca **»K«**, da se vam pojavi kvadratek

. Kliknete na prikazan kvadratek. Na spustnem seznamu poleg črke »P« kliknete na prazen kvadratek, da se ta obarva z modro barvo. Nato k

|          |                        | Tip kontiranja (1) |  |
|----------|------------------------|--------------------|--|
| Ome      | jitve                  |                    |  |
| <b>4</b> | ٥ Q Q                  | ~                  |  |
| K a      | ≞ Opis kategor.kontir. |                    |  |
| А        | UL: Sredstvo           |                    |  |
| В        | Poiz.na zal./ProdNal   |                    |  |
| С        | Prodajni nalog         |                    |  |
| D        | Posam.str./Obr.proj.   |                    |  |
| Е        | Posam.str.s KD-CO      |                    |  |
| F        | Nalog                  |                    |  |
| G        | Pr.na zal./obr.proj    |                    |  |
| К        | UL: Stroškovno mesto   |                    |  |
| М        | Pos. str. brez KD-CO   |                    |  |
| N        | Mrežni plan            |                    |  |
| Р        | UL: Projekt            |                    |  |
| Q        | Projektna proizvod.    |                    |  |
| Т        | Vsa nova pom.kontir.   |                    |  |
| U        | Neznano                |                    |  |
| Х        | Vsa pomož.kontiran.    |                    |  |

NbS NbS »NbS« (nabavna skupina – s klikom v kvadratek »—«, in klikom na list »—@« se pojavi spustni \_ seznam, iz katerega izberete svoj oddelek – lahko ga dodate tudi med »priljubljene« z gumbom » 🖄 « na spustnem seznamu).

Z vpisom podatkov v preglednico se vpisujejo podatki tudi v spodnji del internega naročila. Pomemben podatek, ki ga je potrebno vpisati je PPS element (prej imenovan »stroškovno mesto«). Za vpis PPS elementa odprete »Detajl postavke« nato zavihek »Kontiranje« in se pomaknite v področje »PPS element«.

| June 1 | Inte  | erno na | aročilo   |         | ~        |                | <ul> <li>Določit. vira nabave</li> </ul> |             |         |          |         |                      |              |            |              |     |      |          |
|--------|-------|---------|-----------|---------|----------|----------------|------------------------------------------|-------------|---------|----------|---------|----------------------|--------------|------------|--------------|-----|------|----------|
| Ť      | Glava | 3       |           |         |          |                |                                          |             |         |          |         |                      |              |            |              |     |      |          |
|        |       |         |           |         |          |                |                                          |             |         |          |         |                      |              |            |              |     |      |          |
|        | Q     |         |           |         |          | QQY            |                                          | 匠く 藤        | $\sim$  |          | @       | gil Privzete vrednos | ti 🖉         |            |              |     |      |          |
|        | ъ.    | Sta     | Pos.      | к       | P        | Material       | Kratki tekst                             | Količina    | EM      | Cena vr  | Valuta  | Po Datum dobave      | Blag. skup.  | Obrat      | Naročnik     | NbS | NOrg | Skl.lok. |
|        |       | ٠       | 10        | Ρ       |          |                | Računalniška oprema                      | 1           | KOS     | 100      | EUR     | 1 21.01.2023         | Nedefinirana | UL FA      | Begič Benjam | J00 | 1500 |          |
|        |       |         |           |         |          |                |                                          |             |         |          |         | 0                    |              | UL FA      |              |     |      |          |
|        |       |         |           |         |          |                |                                          |             |         |          |         | 0                    |              | UL FA      |              |     |      |          |
|        |       |         |           |         |          |                |                                          |             |         |          |         | 0                    |              | UL FA      |              |     |      |          |
|        |       |         |           |         |          |                |                                          |             |         |          |         | 0                    |              | UL FA      |              |     |      |          |
|        |       |         |           |         |          |                |                                          |             |         |          |         | 0                    |              | UL FA      |              |     |      |          |
|        |       |         |           |         |          |                |                                          |             |         |          |         | 0                    |              | UL FA      |              |     |      |          |
|        |       |         |           |         |          |                |                                          |             |         |          |         | 0                    |              | UL FA      |              |     |      |          |
|        |       |         |           |         |          |                |                                          |             |         |          |         | 0                    |              | UL FA      |              |     |      |          |
|        |       |         |           |         |          |                |                                          |             |         |          |         | 0                    |              | UL FA      |              |     |      |          |
|        |       |         |           |         |          |                |                                          |             |         |          |         | 0                    |              | UL FA      |              |     |      |          |
|        |       |         |           |         |          |                |                                          |             |         |          |         |                      |              |            |              |     |      |          |
|        |       |         |           |         |          |                |                                          |             |         |          |         |                      |              |            |              |     |      |          |
|        |       |         |           |         |          |                |                                          |             |         |          |         |                      |              |            |              |     |      |          |
| 2      | ]     |         | Postavk   | a: [1   | L0]Račun | alniška oprema | ~                                        |             | V       |          |         |                      |              |            |              |     |      |          |
|        |       | Podatk  | i materia | ıla     | Količine | e in termini V | /rednotenje Kontiranje Vir n             | abave !     | Status  | Kontaktn | a oseba | Teksti Naslov do     | stave Podat  | ki stranke |              |     |      |          |
|        |       | *       | ٩         |         | TipKon   | t: UL: Projekt | V Distribucija: En                       | ostavno kor | tiranie | ×        | ŚifP    | od: UL FA            | $\sim$       |            |              |     |      |          |
|        |       |         | Mesto     |         | r        | -              | Dra                                      | iemnik:     |         |          |         |                      |              |            |              |     |      |          |
|        |       |         | Meator    |         |          |                | FIG                                      |             |         |          |         |                      |              |            |              |     |      |          |
|        |       |         | Konto     | GK:     | 460690   |                |                                          |             |         |          |         |                      |              |            |              |     |      |          |
|        |       | -       |           |         |          |                | PodrKontroli                             | nga:        |         |          |         |                      |              |            |              |     |      |          |
|        |       | 1       | PPS elen  | nent:   |          |                |                                          |             |         |          |         |                      |              |            |              |     |      |          |
|        |       |         | Vi        | r fin.: |          |                |                                          |             |         |          |         |                      |              |            |              |     |      |          |
|        |       | Fin     | nančni ce | nter:   |          |                | Dejavn                                   | iost:       |         |          |         |                      |              |            |              |     |      |          |
|        |       |         | Kateg     | orija:  |          |                | Subven                                   | cija:       |         |          | _       |                      |              |            |              |     |      |          |

# Slika 39: Vpis PPS elementa

Pričnete z vpisovanjem ključnega dela imena **PPS elementa**, pri čemer se prikaže seznam možnih PPS elementov.

| Postavka: [1      | 0 ] Računalniška oprema         | ~ ^ V                              |                               |                         |
|-------------------|---------------------------------|------------------------------------|-------------------------------|-------------------------|
| Podatki materiala | Količine in termini Vrednotenje | Kontiranje Vir nabave Status K     | Kontaktna oseba Teksti Naslov | dostave Podatki stranke |
| 11 × Q            | TipKont: UL: Projekt 🗸 🗸        | Distribucija: Enostavno kontiranje | ✓ ŠifPod: UL FA               | $\sim$                  |
| Mesto razt.:      |                                 | Prejemnik:                         |                               |                         |
| Konto GK:         | 460690                          |                                    |                               |                         |
|                   |                                 | PodrKontrolinga:                   |                               |                         |
| PPS element:      | Blenkuš                         | ٩                                  |                               |                         |
| Vir fin.:         | Blenkuš                         |                                    |                               | 8                       |
| Finančni center:  | Rezultati iskanja               |                                    |                               |                         |
| Kategorija:       | PPS element                     | Opis                               | Kratka identifikacija         | Definicija projekta     |
|                   | 15-IRD.BLENKUŠ                  | IRD-BLENKUŠ MATEJ                  | 15-IRD.BLENKUŠ                | 15-IRD                  |
|                   | 15-TRG PODJETJA.BLENKUŠ         | TRG <b>BLENKUŠ</b> MATEJ           | 15-TRG PODJETJA.              | 15-TRG PODJETJA         |
|                   | 15-TRG OBCINE.BLENKUŠ           | TRG OBCINE <b>BLENKUŠ</b> MATEJ    | 15-TRG OBCINE.BL              | 15-TRG OBCINE           |
|                   |                                 |                                    |                               |                         |
|                   |                                 |                                    |                               |                         |
|                   |                                 |                                    |                               |                         |

Slika 40: Izbira PPS elementa iz spustnega seznama

## Kliknemo na lupo.

| Slika 41: Izbira PPS eleme | enta iz celotnega seznama 1. I | korak |
|----------------------------|--------------------------------|-------|
|----------------------------|--------------------------------|-------|

| 日 | Postavka: [1      | 0] Računalniška oprema V 🔨 🔨                                                                                       |
|---|-------------------|----------------------------------------------------------------------------------------------------|
| 1 | Podatki materiala | Količine in termini Vrednotenje Kontiranje Vir nabave Status Kontaktna oseba Teksti Naslov dostave Podatki stranke |
|   | 11 × Q            | TipKont: UL: Projekt V Distribucija: Enostavno kontiranje V ŠifPod: UL FA V                                        |
|   | Mesto razt.:      | Prejemnik:                                                                                                    |
|   | Konto GK:         | 460690                                                                                                    |
|   |                   | PodrKontrolinga:                                                                                                   |
|   | PPS element:      |                                                                                                    |
|   | Vir fin.:         |                                                                                                    |
|   | Finančni center:  | Dejavnost:                                                                                                    |
|   | Kategorija:       | Subvencija:                                                                                                    |
|   |                   |                                                                                                    |
|   |                   |                                                                                                    |

Vedno moramo imeti napisano šifro podjetja - 1500.

|                         |                                              |                               | 0               | UL FA                        |  |
|-------------------------|----------------------------------------------|-------------------------------|-----------------|------------------------------|--|
|                         |                                              |                               | 0               | UL FA                        |  |
|                         | Element                                      | plana projektne strukture (PF | 'S element) (1) | ×                            |  |
|                         | P: SCP element: projektna definicija in opis | K: Element SCP: kratka identi | fikacija        | 000                          |  |
|                         | Šifra podjetja: 1500 🗗                       |                               |                 |                              |  |
| avka: [10] Računalniška | Opis:                                        |                               |                 |                              |  |
| eriala Količine in ten  | Definicija projekta:                         |                               |                 |                              |  |
| TipKont: UL:            | PPS element:                                 |                               |                 |                              |  |
| sto razt.:              | Kratka ID (PPS el.):                         |                               |                 |                              |  |
| onto GK: 460690         | Maksimal.št.zadetkov: 500                    |                               |                 |                              |  |
|                         |                                              | •                             | Istania         | Volkratna izbira – Zapirania |  |
| element:                |                                              |                               | iskanje         | veckraula izbira zapiranje   |  |
| Vir fin.:               |                                              |                               |                 |                              |  |
| i center:               | Dejavnost:                                   |                               |                 |                              |  |
| tegorija:               | Subvencija:                                  |                               |                 |                              |  |

#### Slika 42: Izbira PPS elementa iz celotnega seznama 2. korak

PPS-je si lahko shranimo med priljubljene, lahko jih iščemo po imenu ipd. PPS označimo ter kliknemo zvezdico s plusom. S tem smo PPS dodali med priljubljene.

| >  | P: SCP element: projektna definicija in opis K: Element SCP: k | ratka identifikacija | 000              |
|----|----------------------------------------------------------------|----------------------|------------------|
| *  |                                                                |                      |                  |
|    |                                                                |                      |                  |
|    | Opis A                                                         | PPS element          | Kratki ID        |
|    | IRD-BONCA JAKA                                                 | 15-IRD.BONCA         | 15-IRD.BONCA     |
|    | IRD-CAKŠ KATARINA                                              | 15-IRD.CAKŠ          | 15-IRD.CAKŠ      |
|    | IRD-CEFERIN PETRA                                              | 15-IRD.CEFERIN       | 15-IRD.CEFERIN   |
|    | IRD-CERPES ILKA                                                | 15-IRD.CERPES        | 15-IRD.CERPES    |
|    | IRD-DE GLERIA VID                                              | 15-IRD.DE GLERIA     | 15-IRD.DE GLERIA |
| šk | IRD-DEBEVEC LEON                                               | 15-IRD.DEBEVEC       | 15-IRD.DEBEVEC   |
| er | IRD-DEŜMAN MIHAEL                                              | 15-IRD.DEŠMAN        | 15-IRD.DEŠMAN    |
|    | IRD-ETTLINGER OR                                               | 15-IRD.ETTLINGER     | 15-IRD.ETTLINGER |
|    | IRD-FIKFAK ALENKA                                              | 15-IRD.FIKFAK        | 15-IRD.FIKFAK    |
|    | IRD-FILIPIC GORENŠEK POLONA                                    | 15-IRD.FILIPIC       | 15-IRD.FILIPIC   |
|    | IRD-GLAŽAR TADEJ                                               | 15-IRD.GLAŽAR        | 15-IRD.GLAŽAR    |
|    | IRD-GRABAR NIKA                                                | 15-IRD.GRABAR        | 15-IRD.GRABAR    |
|    | IRD-GREGORSKI MOJCA                                            | 15-IRD.GREGORSKI     | 15-IRD.GREGORSKI |
|    | IRD-GROM JANEZ PETER                                           | 15-IRD.GROM          | 15-IRD.GROM      |
|    | IRD-HIRŜMAN MINA                                               | 15-IRD.HIRŠMAN       | 15-IRD.HIRŠMAN   |

#### Slika 43: Izbira PPS elementa iz celotnega seznama 3. korak

Pri prihodnjem iskanju PPS-jev, se nam bo izpisal PPS, ki je med priljubljenimi. V kolikor želimo prikaz vseh PPS-jev, kliknemo na »Zemljo« zraven zvezdice s »košem«. Če želimo izbrisati PPS iz priljubljenih, ga označimo ter kliknemo »Zvezdo s košem«.

#### Slika 44: Priljubljeni PPS-ji

|       |                             |                         |                       | 0                   |       | UL FA   |
|-------|-----------------------------|-------------------------|-----------------------|---------------------|-------|---------|
|       |                             | Element plana           | projektne strukture   | (PPS element) (1)   |       | ×       |
|       | > P: SCP element: projektna | a definicija in opis K: | Element SCP: kratka i | dentifikacija       |       | 000     |
| iška  | * 🖲 Q q* [                  |                         | ~                     |                     |       |         |
| tern  | Opis                        | PPS element             | Kratki ID             | Definicija projekta |       |         |
| JL: I | IRD-BLENKUŠ MATEJ           | 15-IRD.BLENKUŠ          | 15-IRD.BLENKUŠ        | 15-IRD              |       |         |
|       | 1 Vnos obstaja              |                         |                       |                     |       |         |
|       |                             |                         |                       |                     | ५ ३ ४ | at 🗙    |
|       |                             |                         |                       |                     | Q 🕀 🖋 | <u></u> |

Ko najdete pravi PPS element, ga izberete iz seznama in pritisnite **ENTER**. V ostala polja se samodejno vpišejo ostali podatki vezani na PPS element.

**Pomembno**! Če se zmotite pri izboru PPS-ja, morate samo izpolnjene celice tega zavihka <u>ročno pobrisati</u>, saj se sicer z izborom novega PPS-ja ne popravijo!

| ۲<br>۲ | Postavka: [1      | 10 ] Računalniška oprem | ıa          |            | ~              | <b>^ V</b> |                 |                  |        |                |                 |
|--------|-------------------|-------------------------|-------------|------------|----------------|------------|-----------------|------------------|--------|----------------|-----------------|
|        | Podatki materiala | Količine in termini     | Vrednotenje | Kontiranje | Vir nabave     | Status     | Kontaktna oseba | Strategija lans. | Teksti | Naslov dostave | Podatki stranke |
| 66     | × (\$)            | TipKont: UL: Projekt    | $\sim$      | Distribuci | ija: Enostavno | kontiranje | √ Šit           | fPod: UL FA      | $\sim$ |                |                 |
|        | Mesto razt.:      |                         |             |            | Prejemnik:     |            |                 |                  |        |                |                 |
|        | Konto GK:         | 460690                  |             |            |                |            |                 |                  |        |                |                 |
|        |                   |                         |             | PodrK      | ontrolinga: Ul | _          |                 | _                |        |                |                 |
|        | PPS element:      | 15-IRD.BLENKUŠ          |             |            |                |            |                 |                  |        |                |                 |
|        | Vir fin.:         | MIZŜ-TSF                |             |            |                |            |                 |                  |        |                |                 |
|        | Finančni center:  | 151000                  |             |            | Dejavnost: A1  | L          |                 |                  |        |                |                 |
|        | Kategorija:       | 0201                    |             | 5          | Subvencija: Gl | I_NA       |                 |                  |        |                |                 |
|        |                   |                         |             |            |                |            |                 |                  |        |                |                 |

Če se stroški nakupa posameznega artikla krijejo iz več projektov oz. PPS elementov in se bo

|     | <b>*</b> * | ٤) |  |
|-----|------------|----|--|
| >>> |            |    |  |

znesek med njimi delil po vrednosti, v zavihku »Kontiranje« kliknite na gumb » (levo v kotu), da se pojavi preglednica. Iz spustnega seznama v polju »**Distribucija**« izberite način delitve (v večini primerov bo to »Vrednostna distribucija«). Če naročate več artiklov, delitev določite za vsakega posebej.

#### Slika 46: Kreiranje artikla, ki se krije iz več PPS elementov

|    |      | Post   | avka: [ 10 ] F | Računalniška   | oprema           |               | × <b>×</b>                 |                               |                     |                |                 |            |                     |
|----|------|--------|----------------|----------------|------------------|---------------|----------------------------|-------------------------------|---------------------|----------------|-----------------|------------|---------------------|
|    | odat | ki mat | eriala Ko      | ličine in tern | nini Vrednotenje | Kontiranje    | fir nahave Status Kontektn | e oseba Strat                 | tegija lans. Teksti | Naslov dostave | Podatki stranke |            |                     |
| W0 | ₩.   | ٢      | т              | pKont: UL:     | Projekt 🗸        | Distribucija: | Vrednostna distribucija    | <ul> <li>ŠifPod: U</li> </ul> | il FA 🗸 🗸           |                |                 |            |                     |
|    |      |        |                |                |                  | Delni radun:  | Enostavno kontiranje       |                               |                     |                |                 |            |                     |
| 7  | S.,  | . ŝ    | Količina       | Odsto          | Neto vrednost    | Konto GK      | Distrib. glede na količino | Fin. posta                    | Fi. mesto           | Vir fin.       | Dejavnost       | Subvencija | Mesto raztovarjanja |
|    |      | 1      | 0.500          | 50,0           | 50.00            | 460690        | Distrib. po odst.          | 021                           | 151000              | MIZŜ-TSF       | A1              | GM_NA      |                     |
|    |      | 2      | 0,500          | 50.0           | 50,00            | 460690        | Vrednostna distribucija    | 02 1                          | 151000              | MIZŜ-TSF       | A1              | GM_NA      |                     |
|    |      |        |                |                |                  |               | [                          |                               |                     |                |                 |            |                     |
|    |      |        |                |                |                  |               |                            |                               |                     |                |                 |            |                     |
|    |      |        |                |                |                  |               |                            |                               |                     |                |                 |            |                     |
|    |      |        |                |                |                  |               |                            |                               |                     |                |                 |            |                     |
|    |      |        |                |                |                  |               |                            |                               |                     |                |                 |            |                     |
|    |      | 1      |                |                |                  |               |                            |                               |                     |                |                 |            |                     |

Če ste izbrali »Vrednostno distribucijo«, v stolpec »Neto vrednost« dodate želeno delitev sredstev za nakup ter ostale PPS elemente, iz katerih naj se poravna strošek.

#### Slika 47: Delitev sredstev

| ija |
|-----|
|     |
|     |
|     |
|     |
|     |
|     |
|     |
|     |
| ci  |

Ko te z izpolnjevanjem podatkov zaključili, morate interno naročilo shraniti.

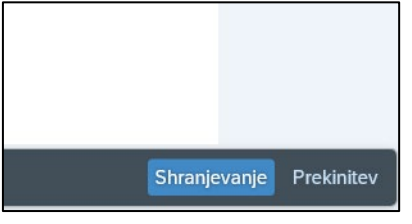

# 4.4. Kreiranje internega naročila – oddaja

Če niste vnesli vseh želenih podatkov, vas sistem obvesti o napakah, ki pa jih lahko vidite tudi sami, saj so označene z rdečim krogcem.

| Interno naročko     I koro     I koro                            <                                                                                                    |                 |                           |                     | 51           | 1Ka 40          | o: Ina        | pa       | ke p     | 1 00    | lua  | iji mie        | mega           | naroci     | 1a           |       |      |                |
|----------------------------------------------------------------------------------------------------|-----------------|---------------------------|---------------------|--------------|-----------------|---------------|----------|----------|---------|------|----------------|----------------|------------|--------------|-------|------|----------------|
| Orace     Orace                                                                                                    | Ш               | Interno naročilo          | $\sim$              | ✓ Določi     | it. vira nabave |               |          | 0        |         |      |                |                |            |              |       |      |                |
| Image: Status       For the status       For the status       For th                                                                                                    | Ě               | Glava                     |                     |              |                 |               |          |          |         |      |                |                |            |              |       |      |                |
| Sta       Pos. K       P       Material       Kaski tekst       Kolkina EM       Cena vr., Valuta       Po       Datum doba       Blag.skup.       Obrat       Naročnik       Nis       Norg       Sklak.         I       10       P       Material       1       Koši       250.00       EUR       1       0.201.2022       Nedefinirana Bi UL NTF       3000       0       UL NTF       3000       0       UL NTF       1       0       0       UL NTF       1       0       0       UL NTF       1       0       0       UL NTF       1       0       0       UL NTF       1       0       0       0       1       0       1       0       1       0       1       0       1       0       1       0       1       0       1       0       1       0       1       0       1       0       1       0       1       0       1       0       1       0       1       0       1       0       1       0       1       0       1       0       1       0       1       0       1       0       1       0       1       0       1       0       0       1       0       0<                                                                                                    | E               | <   (1) (1) ( ≞           |                     | Σ Σ Σ/Σ      |                 | <u>ل</u> ام ا |          | i   🕅    | 0       | 8    | Privzete vredr | nosti          |            |              |       |      |                |
| Image: State of the state of the state                                                                                                    |                 | 🖱 Sta Pos. K              | P Material          | Kratki tekst |                 | Količina      | EM       | Cena vr  | Valuta  | Po   | Datum doba     | Blag. skup.    | Obrat      | Naročnik     | NbS I | lOrg | Skl.lok.       |
| 0       ULNTF         0       ULNTF         0       ULN                                                                                                    |                 | 0 10 P                    |                     | MATERIAL     |                 | 1             | KOS      | 250,00   | EUR     | 1    | 02.01.2022     | Nedefinirana B | UL NTF     | Stanković El | :     | 3000 |                |
| Image: Interno naročio       Image: Interno naročio         Image: Interno naročio       Image: Interno naročio         Image: Interno naroč                                                                                                    |                 |                           |                     |              |                 |               |          |          |         | 0    |                |                | UL NTF     |              |       |      |                |
| Immerno naročilo       Dotočit. vira nabave         Immerno naročilo       Immerno naročilo         Immerno naročilo       Sporočila         Immerno naročilo       Sporočila         Immerno naročilo       Sporočila         Immerno naročilo       Sporočila         Immerno naročilo       Sporočila         Immerno naročilo       Sporočila         Immerno naročilo       Immerno naročilo         Immerno naročilo       Immerno naročilo <td></td> <td></td> <td></td> <td></td> <td></td> <td></td> <td></td> <td></td> <td></td> <td>0</td> <td></td> <td></td> <td></td> <td></td> <td></td> <td></td> <td></td>                                                                                                    |                 |                           |                     |              |                 |               |          |          |         | 0    |                |                |            |              |       |      |                |
| Interno naročio       ✓       Določit. vira nabave       ✓       Sporočila       ×         Stava       Sporočila       ×         Sta       Pos       K       P       Material       Kratki tekr         O       10       P       MATERIAL       Tip       Tekst obvestila       Tis       Tip         Postavka:       10 j       MATERIAL       Otko       Vnos dokumenta za delovni tok je obvezen!       E       E         Postavka:       10 j       MATERIAL       Postavka:       IO       Material       Kolkine in termini       Vrednoterie       E       E         Postavka:       10 j       MATERIAL       Postavka:       IO       Nabavna zahteva vsebuje še pomanjkljive postavke       E       E         Postavka:       10       Datum dobave: naslednji delovni dan je 03.01.2022       Ø       W       W         O datva dobavi       Se tahko ujame datum dobave? (Realistični datum dostave: 03.01.2022)       Ø       W       V         Postavka:       10 Konti ranje 1       Konto 460690 zahteva določitev objekta CO       Ø       E       I         Prostavka:       10 Konti ranje 1       Konto 460690 zahteva določitev objekta CO       Ø       E       I       I       Ø       N       V                                                                                                    |                 |                           |                     |              |                 |               |          |          |         | Ū    |                |                | UL INIT    |              |       |      |                |
| Sta Pos P   Naterial Kratki tek   I I   Postavka: I0   MATERIAL   Postavka: I0   Material Kolkine in termini   Vednoterie   Postavka:   I   Postavka:   I   I   Postavka:   I0   Material   Kolkine in termini   Vednoterie   Postavka:   I   Postavka:   I   Postavka:   I   Postavka:   I0   Oatum dobave:   naterial   Konto GK:   I66990   I   Pinanchi center:   V   Obdelava   I   Innanchi center:                                                                                                    | <b>بین</b><br>۲ | Interno naročilo<br>Glava | ~                   |              |                 |               |          | ß        | 0       |      |                |                |            |              |       |      |                |
| Sta Pos. K P   Naterial Kratki teks     MATERIAL     Postavka:     [10] MATERIAL     Postavka:     [10] Material     Količine in termini     Viceorial     Postavka:     [10] Material     Količine in termini     Viceorial     Postavka:     [10] Mestorial: </td <td></td> <td></td> <td>≞ <b>₹ Q</b> Q*</td> <td>γνΙΣν</td> <td></td> <td></td> <td></td> <td>_</td> <td></td> <td></td> <td>Spor</td> <td>očila</td> <td></td> <td></td> <td></td> <td></td> <td>×</td>                                                                                                    |                 |                           | ≞ <b>₹ Q</b> Q*     | γνΙΣν        |                 |               |          | _        |         |      | Spor           | očila          |            |              |       |      | ×              |
| O       10       P       MATERIAL         Postavka:       [10] MATERIAL       DTks       Tip         Postavka:       [10] MATERIAL       DTks       DTks         Postavka:       [10] MATERIAL       DTks       DTks         Postavka:       [10] MATERIAL       DTks       DTks         Postavka:       [10] MATERIAL       DStavka:       E         Postavka:       [10] MATERIAL       Postavka:       0         Postavka:       [10] MATERIAL       DStavka:       E         Postavka:       [10] MATERIAL       Postavka:       E         Postavka:       [10] MATERIAL       Postavka:       E         Postavka:       [10] MATERIAL       Postavka:       E         Postavka:       [10] MATERIAL       Postavka:       E         Postavka:       [10] MATERIAL       Postavka:       E         Postavka:       [10] MATERIAL       Postavka:       [10] Material         Postavka:       [10] MATERIAL       Postavka:       [10] Material         Mestorazt:       Mestorazt:       Postavka:       [10] Material         Mestorazt:       Mestorazt:       Mestorazt:       [10] Material         V fin:       Init:       In                                                                                                    |                 | 🖱 Sta Pos. K              | P Material          | Kratki teks  |                 |               |          |          |         |      |                |                |            |              |       |      |                |
| Postavka: [10] MATERIAL       Tip       Tekst obvestila       Tik       Tip         Postavka: [10] MATERIAL       Otk       GlavaDok       E       E         Postavka: [10] MATERIAL       Otk       Obacuma       Disk       Tip         Postavka: [10] MATERIAL       Postavka: 10       E       E         Postavka: 10       Datum dobave: naslednji delovni dan je 03.01.2022       ?       W         Abavna zahteva vsebuje še pomanjkljive postavke       Postavka 10       ?       ?       W         Postavka: 10       Se lahko ujame datum dobave? (Realistični datum dostave: 03.01.2022)       ?       W         Postavka 10       Se lahko ujame datum dobave? (Realistični datum dostave: 03.01.2022)       ?       W         Postavka 10       Notniranje 1       Konto 460690 zahteva določitev objekta CO       ?       E         PS element:       Ni vnešene finančne postavke v postavko 00010 3000 460690       ?       E         V 10 Obdelava ?       60 K < > > Y 2 = 2 II 20 • 0 • 4 4 2 • 3 II 0 • 0 • 0 • 0 • 4 • 2 • 3 II 0 • 0 • 0 • 0 • 0 • 0 • 0 • 0 • 0 •                                                                                                    |                 | □ O 10 P                  |                     | MATERIAL     |                 |               |          |          |         |      |                |                |            |              |       |      |                |
| Postavka: [10] MATERIAL<br>Podatki materiala Količine in termini Vrednotene<br>■ Nabavna zahteva vsebuje še pomanjkljive postavke<br>Postavka 10<br>Datum dobave: naslednji delovni dan je 03.01.2022<br>Se lahko ujame datum dobave? (Realistični datum dostave: 03.01.2022)<br>W<br>Postavka 10 Kontiranje 1<br>So se lahko ujame datum dobave? (Realistični datum dostave: 03.01.2022)<br>Postavka 10 Kontiranje 1<br>So se lahko ujame datum dobave? (Realistični datum dostave: 03.01.2022)<br>Postavka 10 Kontiranje 1<br>Norto GK: 460690<br>PPS element:<br>Vr fin:<br>Finančni center:<br>Vr fin:<br>Finančni center:<br>Konto GA 4 ▲ 2 ■ 3 ① Q Q ····                                                                                                    |                 |                           |                     |              | Tip             | Tekst o       | bvest    | tila     |         |      |                |                |            |              | DTks  | Tip  |                |
| Postavka: [10] MATERIAL Podatki materiala Količine in termini Vrednotene  Postavka 10 Datum dobave: naslednji delovni dan je 03.01.2022  Se lahka ujame datum dobave? (Realistični datum dostave: 03.01.2022)  VW Postavka 10 Konto GK: 460690 PPS element: Vr fin: Finančni center: Vr fin: Finančni center: Konto GK: 2 60 K < > > Y ▲ 章 講  ● 0 ● 4 ▲ 2 ■ 3 ● Q ⊂ …                                                                                                    |                 |                           |                     |              |                 |               |          |          |         |      |                |                |            |              |       |      |                |
| Postavka: [10] MATERIAL<br>Podatki materiala Količine in termini Vrednotene<br>Postavka 10<br>Datum dobave: naslednji delovni dan je 03.01.2022<br>Se lahko ujame datum dobave? (Realistični datum dostave: 03.01.2022)<br>Mesto razt:<br>Konto GK: 460690<br>PPS element:<br>Vr fin:<br>Finančni center:<br>Vr fin:<br>Finančni center:<br>Kotovi i postavka 10 Konti ranje 1<br>Vr fin:<br>Finančni center:<br>Konto GK: 400690<br>PPS element:<br>Vr fin:<br>Finančni center:<br>Konto GK: 400690<br>PPS element:<br>Vr fin:<br>Finančni center:<br>Konto GK: 400690<br>PPS element:<br>Vr fin:<br>Finančni center:<br>Konto GK: 400690<br>PPS element:<br>Vr fin:<br>Finančni center:<br>Konto GK: 400690<br>PPS element:<br>Vr fin:<br>Finančni center:<br>Konto GK: 400690<br>Finančni center:<br>Konto GK: 400690<br>Finančni center:<br>Finančni center:<br>Finančni center:<br>Konto GK: 400690<br>Finančni center:<br>Finančni center:<br>Finančni ce |                 |                           |                     |              |                 | GlavaDo       | k        |          |         |      |                |                |            |              |       |      |                |
| Podatki materiala Količine in termini Vrednotene<br>Podatki materiala Količine in termini Vrednotene<br>Podatki materiala Količine in termini Vrednotene<br>Postavka 10<br>Datum dobave: naslednji delovni dan je 03.01.2022<br>Se lahko ujame datum dobave? (Realistični datum dostave: 03.01.2022) ⑦ W<br>Postavka 10 Kontiranje 1<br>Contro GK: 460690<br>PPS element:<br>Vr fin:<br>Finančni center:<br>Vr fin:<br>Finančni center:<br>Konto GK: 400690<br>PDS element:<br>Vr fin:<br>Finančni center:<br>Konto GK: 400690<br>PDS element:<br>Vr fin:<br>Finančni center:<br>Konto GK: 400690<br>PDS element:<br>Vr fin:<br>Finančni center:<br>Konto GK: 400690<br>PDS element:<br>Vr fin:<br>Finančni center:<br>Konto GK: 400690<br>PDS element:<br>Vr fin:<br>Finančni center:<br>Konto GK: 400690<br>PDS element:<br>Vr fin:<br>Finančni center:<br>Finančni center:<br>Finančni cen       |                 |                           |                     |              |                 | Vnos do       | kumer    | nta za c | lelovni | tok  | je obveze      | en !           |            |              |       | E    |                |
| Podatki materiala       Količine in termini       Vrednotene         □ □ □ □ □ □ □ □ □ □ □ □ □ □ □ □ □ □ □                                                                                                    |                 | Postavka: [               | 10 ] MATERIAL       |              |                 | Postavk       | 2 ant    | teva vse | buje s  | e po | omanjkijive    | e postavke     |            |              |       | E    |                |
| Image: Second Second Secon                                                                                                    |                 | Podatki materiala         | Količine in termini | Vrednotenje  |                 | Datum d       | obave    | e: nasle | dnii d  | elov | ni dan ie      | 03.01.2022     |            |              | 0     | w    |                |
| Mesto razi:                                                                                                    |                 | ∷ ≯ 🕄                     | TipKont: UL: Proj   | jekt 🗸       |                 | Se lahk       | o uja    | ame datu | ım doba | ve?  | (Realistic     | ni datum d     | ostave: 03 | .01.2022)    | 0     | W    |                |
| Konto GK:       460690       Contro 460690 zahteva določitev objekta CO       ⑦       E         PPS element:       Imančni center:       Imančni center: <td< td=""><td></td><td>Mesto razt.</td><td></td><td></td><td></td><td>Postavk</td><td>a 10</td><td>Kontira</td><td>nje 1</td><td></td><td></td><td></td><td></td><td></td><td></td><td></td><td></td></td<>                                                                                                    |                 | Mesto razt.               |                     |              |                 | Postavk       | a 10     | Kontira  | nje 1   |      |                |                |            |              |       |      |                |
| PPS element:       ✓       ✓       ✓       ✓       ✓       ✓       ✓       ✓       ✓       ✓       ✓       ✓       ✓       ✓       ✓       ✓       ✓       ✓       ✓       ✓       ✓       ✓       ✓       ✓       ✓       ✓       ✓       ✓       ✓       ✓       ✓       ✓       ✓       ✓       ✓       ✓       ✓       ✓       ✓       ✓       ✓       ✓       ✓       ✓       ✓       ✓       ✓       ✓       ✓       ✓       ✓       ✓       ✓       ✓       ✓       ✓       ✓       ✓       ✓       ✓       ✓       ✓       ✓       ✓       ✓       ✓       ✓       ✓       ✓       ✓       ✓       ✓       ✓       ✓       ✓       ✓       ✓       ✓       ✓       ✓       ✓       ✓       ✓       ✓       ✓       ✓       ✓       ✓       ✓       ✓       ✓       ✓       ✓       ✓       ✓       ✓       ✓       ✓       ✓       ✓       ✓       ✓       ✓       ✓       ✓       ✓       ✓       ✓       ✓       ✓       ✓       ✓       ✓       ✓       ✓       ✓       ✓       <                                                                                                    |                 | Konto GK                  | 460690              |              |                 | Konto 4       | 60690    | ) zahtev | a dolo  | čite | ev objekta     | со             |            |              | ?     | E    |                |
| PPS element:<br>Vir fin :<br>Finančni center:<br>Viceorelin                                                                                                    |                 |                           |                     |              |                 | Ni vneš       | ene 1    | finančne | posta   | vke  | v postavko     | 00010 300      | 0 460690   |              | ?     | E    |                |
| Vir.fin.:         Finančni center:         ✓ Ø Obdelava ② 6ð K < > > Y ♡ ≞ च ☶ 题 题 □ ⊕ 0. ● 4 ▲ 2 ■ 3 ① Q Q ····         Kateronia                                                                                                    |                 | PPS element               | t                   |              |                 |               |          |          |         |      |                |                |            |              | 1     |      |                |
| Finančni center:<br>V 2 Obdelava ② 63 K < > > Y ≥ = ₩  □ ⊖ 0 ⊙ 4 ▲ 2 ■ 3 ⊡ Q q ····                                                                                                    |                 | Vir fin                   |                     |              |                 |               |          |          |         |      |                |                |            |              |       |      |                |
|                                                                                                    |                 | Finančni conter           | r                   |              |                 | dolava —      | ຈຼ       | à 14     | / \_    | N    | ▽ = _=         |                | h 👝 🦯      | A A 2 -      | 2 🗉   | 0    | O <sup>+</sup> |
| k linuanailaí                                                                                                    |                 | - Manchi Center           |                     |              | V / 06          | odelava (     | ۍ ن<br>ا |          |         |      |                | ta sa y        |            | 4 🗛 2 🛄      | 3 1   |      | ~ •••          |

Slika 48: Napake pri oddaji internega naročila

Po odpravi morebitnih napak, naročilo nadaljuje pot po predvidenem tokokrogu, in se odpre novo okno s tremi zavihki. V zavihku »**Podrobnosti scenarija**« je razvidno, kdo mora interno naročilo potrditi, preden gre v naročanje (prvi je nosilec PPS, drugi je FRS, ki preveri sredstva...).

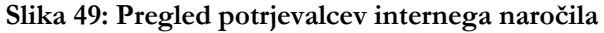

| \$  | Podrobnosti scenarija | Ko    | omentar 📑 Pripet     | i dokumenti  |                       |          |     |                            |                 |        |   |
|-----|-----------------------|-------|----------------------|--------------|-----------------------|----------|-----|----------------------------|-----------------|--------|---|
|     | Scenarij: 15          | 00 FA | (1500)               |              |                       | ~        |     | C Osvežitev                | Ponastavitev    |        |   |
| Kor | aki izvajanja         |       |                      |              |                       |          |     |                            |                 |        | ٢ |
| Za  | Vloga                 | т     | Tip objekta          | ID referenta | Oznaka                | Večkrat. | Roč | Pogoj                      | ID povez.objekt | Oznaka |   |
| L   | Naročnik              | US    | Uporabnik            | 10006085     | Benjamin Begič        |          |     | Kreator internega naročila |                 |        |   |
| 2   | Nabavnik              | 0     | Organizacijska enota | 50002327     | FA - Nabavniki (1500) |          |     | Fiksni agent / skupina     |                 |        |   |
| 3   | Podpisnik             | 0     | Organizacijska enota | 50002331     | FA - Podpisnik (1500) |          |     | Fiksni agent / skupina     |                 |        |   |
|     |                       |       |                      |              |                       |          |     |                            |                 |        |   |
|     |                       |       |                      |              |                       |          |     |                            |                 |        |   |
|     |                       |       |                      |              |                       |          |     |                            |                 |        |   |
|     |                       |       |                      |              |                       |          |     |                            |                 |        |   |
|     |                       |       |                      |              |                       |          |     |                            |                 |        |   |
|     |                       |       |                      |              |                       |          |     |                            |                 |        |   |
|     |                       |       |                      |              |                       |          |     |                            |                 |        |   |

#### Pomembno!

Če niso zapisani vsi potrjevalci v vrsticah stolpca »Oznaka«, kliknite na gumb »Osvežitev« (»
 C Osvežitev «).

Na isti strani lahko odprete še dva zavihka in sicer »**Komentar**« ter »**Pripeti dokumenti**«. V slednjem zavihku lahko k naročilu kot priponko dodate dokumente kot npr. ponudbe. Iz seznama »Dodaj prilogo« lahko izberete **vrsto dokumenta (npr. doc, pdf), dvo-kliknite** na izbrano možnost in sledite navodilom za izbiro dokumenta/dokumentov (prenos iz osebnega računalnika).

|    | Scenanj:       | 1500 FA | . (1500)             |              |                       |          |     | Goveznev                   | Ponastavilev    |        |   |
|----|----------------|---------|----------------------|--------------|-----------------------|----------|-----|----------------------------|-----------------|--------|---|
| Ко | raki izvajanja |         |                      |              |                       |          |     |                            |                 |        | ٢ |
| Za | Vloga          | Τ       | Tip objekta          | ID referenta | Oznaka                | Večkrat. | Roč | Pogoj                      | ID povez.objekt | Oznaka |   |
| 1  | Naročnik       | US      | Uporabnik            | 10006085     | Benjamin Begič        |          |     | Kreator internega naročila |                 |        |   |
| 2  | Nabavnik       | 0       | Organizacijska enota | 50002327     | FA - Nabavniki (1500) |          |     | Fiksni agent / skupina     |                 |        |   |
| 3  | Podpisnik      | 0       | Organizacijska enota | 50002331     | FA - Podpisnik (1500) |          |     | Fiksni agent / skupina     |                 |        |   |
|    |                |         |                      |              |                       |          |     |                            |                 |        |   |
|    |                |         |                      |              |                       |          |     |                            |                 |        |   |
|    |                |         |                      |              |                       |          |     |                            |                 |        |   |
|    |                |         |                      |              |                       |          |     |                            |                 |        |   |

Slika 50: Priloge k internemu naročilu

Ko ste naložili dokumente (in morebiti dodali komentar), interno naročilo shranite s klikom na gumb »Shrani« (spodaj desno). Preko sistema naročilo potuje po tokokrogu do potrjevalcev.

|                                                 |    | ~ 13 I   | Dodaj p | rilogo         |    |
|-------------------------------------------------|----|----------|---------|----------------|----|
|                                                 |    | G        | Pripo   | nka k nabavner | nu |
|                                                 |    | 6        | Pripo   | nka k nabavner | nu |
| Prenos datoteke v strežnik                      |    | (?)      | ×       | nka k nabavner | nu |
|                                                 |    |          | 0       | nka k nabavner | nu |
|                                                 |    |          | 0       | nka kinabavner | nu |
| Anlikacija želi prenesti datoteko v SAP.sistem  |    |          | - 1     |                |    |
| npundelja zela prenosti dateteno r oni obterni. |    |          |         |                |    |
|                                                 |    |          |         |                |    |
|                                                 |    |          |         |                |    |
|                                                 | ОК | Prekinit | ev      |                |    |
|                                                 |    |          |         |                |    |
|                                                 |    |          |         |                |    |
|                                                 |    |          |         |                |    |

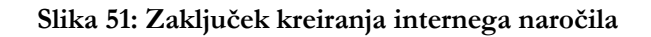

|                                                                                                    |                   |                                                                | Kreiranje: Interna naročila (Naročnik)                                                                                                    |                                                                                     | 021A                                                                                                    |        | >     |
|----------------------------------------------------------------------------------------------------|-------------------|----------------------------------------------------------------|----------------------------------------------------------------------------------------------------|-------------------------------------------------------------------------------------|----------------------------------------------------------------------------------------------------|--------|-------|
| <ul> <li>Pripeti dokumenti</li> <li>Goldovinosti scenarija</li> <li>Komen</li> <li>Pripeti dokumenti</li> <li>Opis za postavko brskalnika</li> <li>Priponka k nabavnemu dokumentu (pdf)</li> <li>Priponka k nabavnemu dokumentu (pdf)</li> <li>Priponka k nabavnemu dokumentu (pdf)</li> </ul> | tar C Pripeti dok | umenti<br>DatumKreir<br>21.01.2023<br>21.01.2023<br>21.01.2023 | Ime datoteke<br>I-Ponudba_IME-DOBAVITELJA_21.01.2023.pdf<br>2.Ponudba_IME-DOBAVITELJA_21.01.2023.pdf<br>3.Ponudba_IME-DOBAVITELJA_21.01.2023.pdf | MIME tip spletnega objekta<br>application/pdf<br>application/pdf<br>application/pdf | Dodaj prilogo     Priponka k nabavnemu dokumentu     Priponka k nabavnemu dokumentu     Priponka k nabavnemu dokumentu     Priponka k nabavnemu dokumentu     Priponka k nabavnemu dokumentu |        |       |
|                                                                                                    |                   |                                                                |                                                                                                    |                                                                                     |                                                                                                    | Shrani | Izhod |

Nabavno naročilo boste prejeli na elektronski naslov v roku 7 dni od popolne oddaje internega naročila.

# 4.5. Preverjanje oddaje internega naročila, nabavnega naročila in računa

Če želite preveriti, ali je naročilo oddano v nadaljnji proces, lahko to preverite s klikom na plošček »**Spletni nabiralnik«** na osnovni strani. Preverjate lahko tudi kasneje, ko vas bo zanimalo, v kateri fazi je vaše naročilo.

| Akademika Webinbox                        | UL: Interna naročila | Vodja | Zaposleni |
|-------------------------------------------|----------------------|-------|-----------|
| Spletni nabiralnik<br>Potrjevanje dokumen |                      |       |           |
|                                           |                      |       |           |

#### Slika 52: Preverjanje oddanega internega naročila

S klikom na **spustni meni »Spletni nabiralnik«** se prikaže seznam možnosti, med katerimi izberete »**Interna naročila«**. Odpre se možnost »**Poročila«**. S klikom na slednjo možnost se odpre pregled vseh naših oddanih naročil, viden pa je tudi njihov status (zadnji stolpec).

#### Slika 53: Spletni nabiralnik

|       |    | Spletni nabiralnik 🗸 |          |  |
|-------|----|----------------------|----------|--|
|       | →Į | Spletni nabiralnik   | _        |  |
| 2     |    | Nabavna naročila     | ~        |  |
| 96 51 |    | Poročilo             |          |  |
| DEVA  |    | Interna naročila     | ~        |  |
| REVA  |    | `                    | Poročilo |  |
|       |    | Računi               | ~        |  |
|       |    | Poročilo             |          |  |
|       | 29 | Nadomeščanje         |          |  |
|       | 0  | Nastavitve           |          |  |

#### Slika 54: Pregled nad oddanim naročilom

| Akademika Webinbox 🗸        |                  |                                       |                 |              |                              |      |  |  |  |
|-----------------------------|------------------|---------------------------------------|-----------------|--------------|------------------------------|------|--|--|--|
| interna narobla i Paroblo 🗸 |                  |                                       |                 |              |                              |      |  |  |  |
| Proble: Interna narodia     |                  |                                       |                 |              |                              |      |  |  |  |
| Interno naročilo            |                  |                                       |                 |              |                              |      |  |  |  |
|                             | 5                | 8                                     |                 | ß            |                              | ď    |  |  |  |
| Spremenjeno                 |                  | Nebevni dok.                          | Šifra podjetja  |              | Nabav. org.                  |      |  |  |  |
|                             | ሪ                | 8                                     |                 | ۍ<br>۲       |                              | ď    |  |  |  |
| Dobavit.                    |                  | ID reterenta                          | Datum akoje     |              | Vtoga                        |      |  |  |  |
| Akcia                       | P.               | B                                     | ~12.12          |              |                              | D'   |  |  |  |
|                             | 8                |                                       |                 |              |                              |      |  |  |  |
|                             |                  | _                                     |                 |              |                              |      |  |  |  |
|                             |                  |                                       |                 |              |                              |      |  |  |  |
|                             |                  |                                       |                 |              |                              |      |  |  |  |
|                             |                  |                                       |                 |              |                              |      |  |  |  |
|                             |                  | <b>^</b>                              | 2               |              |                              |      |  |  |  |
| 8% Iskanje                  |                  |                                       |                 |              |                              | ٩    |  |  |  |
| Interno naročilo            | Nabavni dokument | Kretki tekst                          | Neto vr. Valuta | Dobavit. Ime | Nabavna skupina Opis statusa |      |  |  |  |
| IN001003508700020           | 10035087         | Lektoriranje znan. članka, angleščina | 0,00 EUR        |              | J00 Označen za bris          | anje |  |  |  |
| IN001003508700030           | 10035087         | Lektoriranje znan. članka, angleščina | 0,00 EUR        |              | J00 Označen za bris          | anje |  |  |  |
| IN001003525700010           | 10035257         | Nakup mobilnega telefona Samsung S21  | 600,00 EUR      |              | J00 Potrjen                  |      |  |  |  |
|                             |                  |                                       |                 |              |                              |      |  |  |  |

Če ste sledili navodilom, ste zagotovo brez »padcev« prehodili pot in preko sistema FIORI oddali svoje prvo naročilo. V primeru vprašanj smo vam na voljo.

# 4.6. Proces potrjevanja internega naročila in izdaja nabavnega naročila

#### 4.6.1. Interno naročilo

- 1. NAROČNIK
- 2. FA -NABAVNIKI
- 3. FA- PODPISNIK

### 4.6.2. Nabavno naročilo

- 1. NABAVNIK
- 2. NOSILEC IN SKRBNIK KONTROLNIŠKEGA OBJEKTA (PPS-ELEMENTA)
- 3. FRS KONTROLA
- 4. TAJNIK FAKULTETE OZ. POMOČNIK TAJNIKA
- 5. NABAVNIK

# 5. FIORI - Proces potrjevanja računov

V FIORI-ju boste potrjevali dve vrsti računov, finančni račun in navadni račun. Navadni račun je račun, ki ima v ozadju naročilnico. Slednjega potrjujeta s klikom na »Potrdi«, ki je zeleno obarvan v spodnji vrstici. Če se z računom ne strinjate, v komentar napišete pripombo in račun s klikom s klikom vrnete prvotnemu potrjevalcu.

#### Slika 55: Račun prejet na podlagi izdane naročilnice

| Komentar | Ę | 8 Potrdi 8 Zavrni ? Pošlij poizvedbo | 🖌 Vrni 🖫 Shrani |
|----------|---|--------------------------------------|-----------------|
|          |   |                                      |                 |

Če finančni račun potrjujete, morate v prostor **»Komentar**« napisati, da ste račun pogledali in se z njim strinjate. Nato pritisnete gumb **»Pošlji poizvedbo**«.

#### Slika 56: Finančni račun - račun brez naročilnice

| Komentar | Ģ | Pošlji poizvedbo | G Obdelava zavrnitve | 🖫 Shrani |
|----------|---|------------------|----------------------|----------|
|          |   |                  |                      |          |

# 6. FIORI – Pregled projektov

Na osebnem portalu FIORI kliknete na plošček »Pregled projektov«.

# 6.1. Osnovni pregled projektov

Ko vstopite, se vam samodejno pod fakulteto izpiše šifra članice (v primeru UL FA: 1500), poleg tega se izbere tudi prednastavljeni splošni izgled za pregled vseh projektov, ki je nastavljen za posamezno članico (/1500\_SPLOŠN v primeru UL FA).

Pregled projektov

| ouma colokolia:                                           | Priklic variante Več $\sim$ |                                |             |  |
|-----------------------------------------------------------|-----------------------------|--------------------------------|-------------|--|
| iovita setekcija.                                         |                             |                                |             |  |
|                                                           | Definicija projekta:        | Do:                            | o*          |  |
|                                                           | PPS element:                | Do:                            | ď           |  |
|                                                           | * Fakulteta: 1500           | Do:                            | ď           |  |
|                                                           | Tip projekta / članice:     | Do:                            | ď           |  |
|                                                           | Vrsta projekta:             | Do:                            | C°          |  |
|                                                           | ARRS šifra:                 | Do:                            | ď           |  |
|                                                           | Stari PPS element:          | Do:                            | a'          |  |
|                                                           | Šifra RR področja:          | Do:                            | a'          |  |
|                                                           | Tip raziskav / statistika:  | Do:                            | a*          |  |
|                                                           | Kategorija:                 | Do:                            | đ           |  |
|                                                           | Tip projekta:               | Do:                            | °.          |  |
|                                                           | Cenovni razred:             | Do:                            | C*          |  |
|                                                           | Status sistema: 🗏 10046     | Do:                            |             |  |
|                                                           | Profitni center:            | Do:                            | C*          |  |
|                                                           | Vir / Skladi:               | Do:                            |             |  |
|                                                           | * Poslovno leto: 2023       | ď                              |             |  |
|                                                           | UP datum knjiženja:         | Do:                            |             |  |
| ZS prenos:                                                |                             |                                |             |  |
|                                                           |                             |                                |             |  |
| Cetoten                                                   | pregled po kategorijan:     |                                |             |  |
| Ben JOE                                                   | podatke, ce obstajajo:      |                                |             |  |
| <ul> <li>Podatki ne obstaja</li> </ul>                    | ijo, po potrebi pozeni JOB! |                                |             |  |
|                                                           |                             |                                |             |  |
| C                                                         | eloten pregled po virih:    |                                |             |  |
|                                                           | Masovni prenos stanj:       |                                |             |  |
| Da                                                        | itum prenosa knjiženja:     |                                |             |  |
| Prikaz                                                    | vseh PPS tudi saldo 0: 🗹    |                                |             |  |
| Pregled:                                                  |                             |                                |             |  |
| La                                                        | stna udeležba 640001:       |                                |             |  |
| Porab                                                     | a (stroški - splošno /4): 🔘 |                                |             |  |
|                                                           | Poraba (IvT/0): 🔘           |                                |             |  |
|                                                           | ba (stroški /4 + IvT/0): 💿  |                                |             |  |
| Pora                                                      | števaj amortizacijo OS:     |                                |             |  |
| Pora                                                      |                             |                                |             |  |
| Pora<br>Upo                                               | Obdobje knjiženja:          |                                |             |  |
| Pora<br>Upo                                               | Obdobje knjiženja:          |                                |             |  |
| Pora<br>Upo<br>ydatne možnosti:                           | Obdobje knjiženja:          |                                |             |  |
| Pora<br>Upo<br>datne možnosti:                            | Obdobje knjiženja:          | 🌮 Deljeni viri                 | ① Toleranca |  |
| Pora<br>Upo<br>datne možnosti:                            | Obdobje knjiženja:          | 🦻 Deljeni viri                 | ① Toleranca |  |
| Pora<br>Upo<br>odatne možnosti:<br>triraj po vlogi osebe: | Obdobje knjiženja:          | Deljeni viri                   | ① Toleranca |  |
| Pora<br>Upc<br>odatne možnosti:<br>triraj po vlogi osebe: | Obdobje knjiženja:          | Deljeni viri                   | Toleranca   |  |
| Pora<br>Upc<br>vdatne možnosti:<br>triraj po vlogi osebe: | Obdobje knjiženja:          | Deljeni viri       G*       G* | Toleranca   |  |
| Pora<br>Upo<br>vdatne možnosti:<br>triraj po vlogi osebe: | Obdobje knjiženja:          | Deljeni viri       0°       0° | Toleranca   |  |

Slika 57: Osnovna maska pregleda projektov

V polje <u>PPS element</u> vpišete svoj stroškovni nosilec:

| Osnovna selekcija:         |       |     |  |
|----------------------------|-------|-----|--|
| Definicija projekta:       |       | Do: |  |
| PPS element:               |       | Do: |  |
| * Fakulteta:               | 1500  | Do: |  |
| Tip projekta / članice:    |       | Do: |  |
| Vrsta projekta:            |       | Do: |  |
| ARRS šifra:                |       | Do: |  |
| Stari PPS element:         |       | Do: |  |
| Šifra RR področja:         |       | Do: |  |
| Tip raziskav / statistika: |       | Do: |  |
| Kategorija:                |       | Do: |  |
| Tip projekta:              |       | Do: |  |
| Cenovni razred:            |       | Do: |  |
| Status sistema: 😑          | 10046 | Do: |  |
| Profitni center:           |       | Do: |  |
| Vir / Skladi:              |       | Do: |  |
| * Poslovno leto:           | 2023  |     |  |
| UP datum knjiženja:        |       | Do: |  |

Slika 58: Iskanje PPS elementa

Že ob vpisovanju dela stroškovnega nosilca, npr. 15-RŠ, vam bo program ponudil šifro PPS-ja, ki jo izberete.

| Shranjevanje kot varianta Priklic variante Več $\sim$ |                          |                                  |                       |                     |  |  |  |
|-------------------------------------------------------|--------------------------|----------------------------------|-----------------------|---------------------|--|--|--|
| Osnovna selekcija:                                    |                          |                                  |                       |                     |  |  |  |
| Definicija projekta:                                  | Do:                      |                                  |                       |                     |  |  |  |
| PPS element:                                          | 15-RŠ Q Do:              |                                  |                       |                     |  |  |  |
| * Fakulteta:                                          | 15-RŠ                    |                                  |                       |                     |  |  |  |
| Tip projekta / članice:                               | Rezultati iskanja        |                                  |                       |                     |  |  |  |
| Vrsta projekta:                                       | PPS element              | Opis                             | Kratka identifikacija | Definicija projekta |  |  |  |
| ARRS šifra:                                           | 15-RŠ.ZAKLJUCNA RAZSTAVA | REDNI ŠTUDIJ ZAKLJUĆNA RAZSTAVA  | 15-RŠ.ZAKLJ.RAZ.      | 15-RŠ               |  |  |  |
| Stari PPS element:                                    | 15-RŠ.PLACE PROFESORJEV  | REDNI ŠTUDIJ - PLAČE PROFESORJEV | 15-RŠ.PLACE PROF      | 15-RŠ               |  |  |  |
| Šifra RR področja:                                    | 15-RŠ.TSF                | REDNI ŠTUDIJ                     | 15-RŠ.TSF             | 15-RŠ               |  |  |  |
| Tip raziskav / statistika:                            | 15-RŠ.GOST. PROFESORJI   | GOSTUJOČI PROFESORJI             | 15-RŠ.GOST. PROF      | 15-RŠ               |  |  |  |
| Kategorija:                                           | 15-RŠ.GOST.PREDAVATELJI  | GOSTUJOĆA PREDAVANJA             | 15-RŠ.GOST.PREDA      | 15-RŠ               |  |  |  |
| Tip projekta:                                         | 15-RŠ.PROMOCIJA ZDRAVJA  | PROMOCIJA ZDRAVJA                | 15-RŠ.PROMOCIJA       | 15-RŠ               |  |  |  |
| Cenovni razred:                                       | 15-RŠ.ZAŠCITNA OPREMA    | ZAŠĆITNA OPREMA                  | 15-RŠ.ZAŠCITNA O      | 15-RŠ               |  |  |  |

Slika 59: Iskanje PPS elementov s pomočjo

PPS lahko poiščete tudi z lupo na desni strani polja:

|                         | ,        | 1 |
|-------------------------|----------|---|
| Osnovna selekcija:      |          |   |
| Definicija projekta:    | Do:      |   |
| PPS element:            | Do:      |   |
| * Fakulteta:            | 1500 Do: |   |
| Tip projekta / članice: | Do:      |   |

Slika 60: Iskanje PPS elementa z lupo

V iskalniku lahko iščete stroškovni nosilec po šifri starega stroškovnega nosilca ali le dela stroškovnega nosilca, ki ga vpišete med zvezdicama (\*15-RŠ\*):

| Slika 61: Iskanje PPS elementa z zvezdicami         |                                                          |                                    |  |  |  |  |
|-----------------------------------------------------|----------------------------------------------------------|------------------------------------|--|--|--|--|
| Element plana projektne strukture (PPS element) (1) |                                                          |                                    |  |  |  |  |
| $\vee$ P: SCP element: projektna                    | lefinicija in opis K: Element SCP: kratka identifikacija | 000                                |  |  |  |  |
| Šifra podjetja:                                     | 1500                                                     |                                    |  |  |  |  |
| Opis:                                               |                                                          |                                    |  |  |  |  |
| Definicija projekta:                                | *15-RŠ* 🛛                                                |                                    |  |  |  |  |
| PPS element:                                        |                                                          |                                    |  |  |  |  |
| Kratka ID (PPS el.):                                |                                                          |                                    |  |  |  |  |
| Maksimal.št.zadetkov:                               | 500                                                      |                                    |  |  |  |  |
|                                                     |                                                          |                                    |  |  |  |  |
|                                                     |                                                          | Iskanje Večkratna izbira Zapiranje |  |  |  |  |

Lahko pa poiščete vse projekte, za katere imate dodeljene avtorizacije, in sicer s klikom na polje Izvedba.

| 2 < @ SAP                                      | Pregled | l projektov | Q       |
|------------------------------------------------|---------|-------------|---------|
| Shranjevanje kot varianta Priklic variante Več | ~       |             | Izhod   |
| Osnovna selekcija:                             |         |             |         |
| Definicija projekta:                           |         | Do:         |         |
| PPS element:                                   | Q       | Do:         |         |
| * Fakulteta:                                   | 1500    | Do:         |         |
| Tip projekta / članice:                        |         | Do:         |         |
| Vrsta projekta:                                |         | Do:         |         |
| ARRS šifra:                                    |         | Do:         |         |
| Stari PPS element:                             |         | Do:         |         |
| Šifra RR področja:                             |         | Do:         |         |
| Tip raziskav / statistika:                     |         | Do:         |         |
| Kategorija:                                    |         | Do:         |         |
| Tip projekta:                                  |         | Do:         |         |
| Cenovni razred:                                |         | Do:         |         |
| Status sistema: 😑                              | 10046   | Do:         |         |
|                                                |         |             |         |
|                                                |         |             | Izvedba |

#### Slika 62: Iskanje PPS elementa po avtorizacijah

Če želite posamezen projekt podrobneje pogledati, dvokliknete na PPS element.

| Silka 63: Pregled stanja na PPS elementu |                                  |                         |                              |                   |        |       |           |               |         |                    |                         |
|------------------------------------------|----------------------------------|-------------------------|------------------------------|-------------------|--------|-------|-----------|---------------|---------|--------------------|-------------------------|
| گ                                        | A C A SAP Pregled projektov 2023 |                         |                              |                   |        |       |           |               |         |                    |                         |
| Več 🗸                                    | Več v                            |                         |                              |                   |        |       |           |               |         |                    |                         |
|                                          |                                  |                         |                              |                   |        |       |           |               |         |                    |                         |
| Q =                                      | ₹ Q Q* 7 \                       |                         | 3~ <b>\$</b> ~   <b>1</b> [] |                   |        |       |           |               |         |                    |                         |
| Projekt                                  | Opis Projekt                     | PPS element             | PPS element                  | Opis PPS          | Status | ŠiPod | Odgovorni | Odgovorni ime | Skrbnik | Nosilec ime        | Skrbnik ime             |
| <u>15-RŠ</u>                             | REDNI ŠTUDIJ                     | 15-RŠ.PROMOCIJA ZDRAVJA | 15-RŠ.PROMOCIJA ZDRAVJA      | PROMOCIJA ZDRAVJA | LANS   | 1500  | 1500060   | Blenkuš Matej | 1500020 | Pepelnak Sebastian | Potočnik Kogovšek Mojca |
|                                          |                                  |                         |                              |                   |        |       |           |               |         |                    |                         |
|                                          |                                  |                         |                              |                   |        |       |           |               |         |                    |                         |
|                                          |                                  |                         |                              |                   |        |       |           |               |         |                    |                         |

Slika 63: Pregled stanja na PPS elementu

Odpre se vam naslednji ekran z razčlenjenimi podatki po kategorijah projekta.

Nadalje si lahko podrobneje pogledate tudi stroške in prihodke projekta s klikom na polje **z vrednostjo** (**spodaj obarvano rdeče**).

Do detajlnih podatkov lahko pridete tudi s klikom na **sumarne vrednosti (spodaj obarvano vijolično)** v stolpcih Plan, Fakturirano, Porabljeno in Rezervirano.

Do detajlnih podatkov morete priti v stolpcih ZS plan, ZS fakt., KS plan in KS fakt..

|                         |                      | Slika 6           | 4: Pre   | gleo           | 1 d | letajlov      | pr     | ojek        | ta                              |    |                 |                                 |       |                                                    |    |           |
|-------------------------|----------------------|-------------------|----------|----------------|-----|---------------|--------|-------------|---------------------------------|----|-----------------|---------------------------------|-------|----------------------------------------------------|----|-----------|
| උ < ක 😒                 | <b>P</b>             |                   |          |                |     | Pregled o     | detajl | ov projel   | ta 2023                         |    |                 |                                 |       |                                                    |    |           |
| Več 🗸                   |                      |                   |          |                |     |               |        |             |                                 |    |                 |                                 |       |                                                    |    |           |
|                         | Ϋ 🗸   Σ 🗸 ξ½ 🗸   🗟   | &~ §~ ₩~   i []   |          |                |     |               |        |             |                                 |    |                 |                                 |       |                                                    |    |           |
| PPS element             | Nadrejena kategorija | Kategorija tekst  | Vir fin. | ≈ ZS p.        |     | ZS fakt.      | z      | Plan        | <ul> <li>Fakturirano</li> </ul> | z  | Porabljeno      | <ul> <li>Rezervirano</li> </ul> | = +   | <s plan.<="" td=""><td>в</td><td>KS fakt.</td></s> | в  | KS fakt.  |
| 15-RŠ.PROMOCIJA ZDRAVJA | SKLAD                | SKLAD             | MIZŠ-TSF | 0.0            | 0   | 0,00          |        | 0.00        | 0,00                            |    | 0,00            | 0,00                            |       | 0,00                                               |    | 0,00      |
|                         | SKLAD                |                   |          | • 0,0          | • 0 | 0,00          | •      | 0,00        | • <u>0,00</u>                   | •  | 0.00            | • 0,00                          | •     | 0,00                                               | •  | 0,00      |
| 15-RŠ.PROMOCIJA ZDRAVJA | STR. BLAGA IN STORIT | STROŠKI MATERIALA | MIZŠ-TSF | 0.0            | 0   | 0.00          |        | 0.00        | 0.00                            |    | 2.897,49        | 0.00                            | 2.    | 897,49-                                            |    | 2.897,49- |
| 15-RŠ.PROMOCIJA ZDRAVJA |                      | POTNI STROŠKI     | MIZŠ-TSF | 0.0            | 0   | 0,00          |        | 0.00        | 0.00                            |    | 115.99          | 0.00                            |       | 115,99-                                            |    | 115,99-   |
| 15-RŠ.PROMOCIJA ZDRAVJA |                      | STROŠKI STORITEV  | MIZŠ-TSF | 0.0            | 0   | 0,00          |        | 0.00        | 0.00                            |    | 1.267.39        | 0.00                            | 1.    | 267,39-                                            |    | 1.267,39- |
|                         | STR. BLAGA IN STORIT |                   |          | • <u>0,0</u>   | • 0 | 0,00          | •      | 0,00        | • <u>0,00</u>                   | •  | 4.280,87        | • 0,00                          | • 4.  | .280,87-                                           | •  | 4.280,87- |
| 15-RŠ.PROMOCIJA ZDRAVJA | Z-PRENOS LETA        | Z-PRENOS LETA     | MIZŠ-TSF | 0.0            | 0   | 0,00          |        | 0.00        | 0,00                            |    | 0,00            | 0,00                            |       | 0,00                                               |    | 0,00      |
|                         | Z-PRENOS LETA        |                   |          | • 0,0          | • 0 | 0,00          | •      | 0,00        | • 0,00                          | •  | 0,00            | • 0,00                          | •     | 0,00                                               | •  | 0,00      |
| 15-RŠ.PROMOCIJA ZDRAVJA | Z-PRIHODKI           | Z-PRIHODKI        | MIZŠ-TSF | 0.0            | 0   | 0.00          |        | 0.00        | 0.00                            |    | 0.00            | 0.00                            |       | 0,00                                               |    | 0,00      |
|                         | Z-PRIHODKI           |                   |          | • <u>0,0</u>   | • 0 | 0,00          | •      | <u>0,00</u> | • <u>0,00</u>                   | •  | 0,00            | • <u>0,00</u>                   | •     | 0,00                                               | •  | 0,00      |
|                         |                      |                   |          | • • <u>0,0</u> | • 0 | • <u>0,00</u> | ••     | <u>0,00</u> | • • <u>0,00</u>                 | •• | <u>4.280,87</u> | •• <u>0,00</u>                  | •• 4. | .280,87-                                           | •• | 4.280,87- |

# Slika 64: Pregled detajlov projekta

S klikom na sumarno vrednost v stolpcu Porabljeno dobite podrobnejši pogled, tj. <u>Pregled</u> fakturiranih/plačanih računov za finančno postavko.

| Slika 65: Pregled fakturiranih/ | plačanih računov za finančno | postavko     |
|---------------------------------|------------------------------|--------------|
| enna eet i regrea ranvarnann,   |                              | P00000000000 |

| <b>ک د</b>   | ଜ 💁                    |               |                                              | Pregled          | fakt./plač. računov za finančno postav    | rko        |            |                      |                |
|--------------|------------------------|---------------|----------------------------------------------|------------------|-------------------------------------------|------------|------------|----------------------|----------------|
| Več 🗸        |                        |               |                                              |                  |                                           |            |            |                      |                |
| < .          | <b>Q</b> (* <b>7</b> ~ | - Σ ν         | · ½ ~   @ E ~ Q ~ B ~                        | 1                |                                           |            |            |                      |                |
| PPS element  | Štev. dok.             | GK            | Dolgi tekst konta GK                         | Znesek           | . Tekst                                   | Datum dok. | Izravnava  | Naziv PP             | Referenca      |
| 15-RŠ.PROMOC | 5100000003             | 460690        | Stroški drugega pisarniškega materiala       | 120.4            | 6 Namizne podloge za miško in tipkovnico  | 17.01.2023 | 07.02.2023 | STARKMAT, spletne r  | ZP-2023-5      |
| 15-RŠ.PROMOC | 510000045              | 460990        | Drugi stroški materiala                      | 405.7            | B Dostava sadja                           | 28.02.2023 | 23.03.2023 | RAST TIM d.o.o., pod | 1-2-291        |
| 15-RŠ.PROMOC | 510000068              | <u>460990</u> | Drugi stroški materiala                      | 539.0            | 8 Letna naročilnica za dostavo sadja 2023 | 31.03.2023 | 24.04.2023 | RAST TIM d.o.o., pod | <u>1-2-558</u> |
| 15-RŠ.PROMOC | 100000249              | <u>460990</u> | Drugi stroški materiala                      | 568.5            | 9 /IPO(002/5100000109)                    | 30.04.2023 |            |                      |                |
| 15-RŠ.PROMOC | 100000249              | 461700        | Stroški reprezentance                        | 568,59           | IPO(002/5100000109)                       |            |            |                      |                |
| 15-RŠ.PROMOC | 5100000109             | 461700        | Stroški reprezentance                        | 568.5            | 9 Letna naročilnica za dostavo sadja 2023 |            | 29.05.2023 | RAST TIM d.o.o., pod | 1-2-837        |
| 15-RŠ.PROMOC | 5100000179             | 460990        | Drugi stroški materiala                      | 638.9            | 2 Letna naročilnica za dostavo sadja 2023 | 31.05.2023 | 22.06.2023 | RAST TIM d.o.o., pod | 1-2-1113       |
| 15-RŠ.PROMOC | 400000101              | 461503        | Stroški kilometrine v državi                 | 33.5             | 4 Kilometrina domača                      | 02.06.2023 | 08.06.2023 | Sebastian Pepelnak   | PN 2023/0116   |
| 15-RŠ.PROMOC | 400000124              | 461503        | Stroški kilometrine v državi                 | 79.9             | 8 Kilometrina domača                      | 23.06.2023 | 04.07.2023 | Sebastian Pepelnak   | PN 2023/0115   |
| 15-RŠ.PROMOC | 4000000124             | 461500        | Dnevnice na službeni poti v državi           | 2.4              | 7 Dnevnica v državi                       |            | 04.07.2023 | Sebastian Pepelnak   | PN 2023/0115   |
| 15-RŠ.PROMOC | 510000236              | 461402        | Stroški prevoznih storitev - drugi (študenti | Lipd) 360.7      | 2 Avtobusni prevoz na relaciji Lj-Krka-Lj | 26.06.2023 | 20.07.2023 | PREVOZI STEKLAČI     | 00545-2023     |
| 15-RŠ.PROMOC | 510000236              | 461402        | Stroški prevoznih storitev - drugi (študenti | Lipd) 10.6       | 7 Avtobusni prevoz na relaciji Lj-Krka-Lj |            | 20.07.2023 | PREVOZI STEKLAČI     | 00545-2023     |
| 15-RŠ.PROMOC | 5100000251             | 460990        | Drugi stroški materiala                      | 624,6            | 6 Letna naročilnica za dostavo sadja 2023 | 30.06.2023 | 25.07.2023 | RAST TIM d.o.o., pod | 1-2-1311       |
| 15-RŠ.PROMOC | 5100000275             | 461700        | Stroški reprezentance                        | 895.9            | 9 kosilo                                  |            |            | CARPE DIEM podjetj   | 17/2023        |
| 15-RŠ.PROMOC | 4000000136             | 461513        | Stroški kilometrine kilometrine nad ure      | <u>dbo</u> 0.0   | 202306/Pepelnak Sebastian                 | 10.07.2023 |            |                      |                |
|              |                        |               |                                              | • <u>4.280,8</u> | 2                                         |            |            |                      |                |

S klikom na eno izmed postavk, npr. **Dostava sadja**, znesek **405,78**, ponovno dobite podrobnejši pogled, tj. <u>Prikaz dokumenta: Pogled vnosa.</u>

#### Slika 66: Prikaz dokumenta - pogled vnosa

| 8          |             | SAP              |                                                                                                    |                   |              |               | Prikaz dokume               | nta: Pogled vnosa    |                     |         |          |         |      |               |              |    |
|------------|-------------|------------------|----------------------------------------------------------------------------------------------------|-------------------|--------------|---------------|-----------------------------|----------------------|---------------------|---------|----------|---------|------|---------------|--------------|----|
| Sprememba  | modus prika | a/modus sprememl | Prikaz drugega dokumenta Izb                                                                                                    | ira posameznega o | bjekta Prika | z glave doki  | umenta Davki Valuta prikaza | Pogled glavne knjige | Povezave k objektom | √ Več √ |          |         |      |               |              |    |
| Pogled vnd | sa          |                  |                                                                                                    |                   |              |               |                             |                      |                     |         |          |         |      |               |              |    |
|            | Štev. dok.  | 510000045        | Šifra podjetja:                                                                                                    | 1500              | Po           | slovno leto:  | 2023                        |                      |                     |         |          |         |      |               |              |    |
| Datu       | n dokumenta | 28.02.2023       | Datum knjiženja:                                                                                                    | 28.02.2023        |              | Obdobje:      | 2                           |                      |                     |         |          |         |      |               |              |    |
|            | Referenca   | 1-2-291          | RazširŠtDokum:                                                                                                    |                   |              |               |                             |                      |                     |         |          |         |      |               |              |    |
|            | Valuta      | EUR              | Razpolož.tekst: [                                                                                                    |                   | SI           | kupina knjig: |                             |                      |                     |         |          |         |      |               |              |    |
|            |             |                  |                                                                                                    |                   |              |               |                             |                      |                     |         |          |         |      |               |              |    |
| Q =        | ₹ 0         | * 7 - Σ          | <ul> <li>1/1</li> <li>1/1</li></ul> | 8 -   I [3        |              |               |                             |                      |                     |         |          |         |      |               |              |    |
| Pos KlKr   | Konto       | Oznaka           |                                                                                                    | ProfiCente        | Str.mesto    | Nalog         | PPS element                 | Proračunski progra   | im De               | javnost | Vir fin. | ≖ Znes  | Val. | Tekst         | Nabavni dok. | Dv |
| 1 31       | 100004      | 4283 RAST TIM    | d.o.o., podjetje za i                                                                                                    |                   |              |               |                             |                      | FF                  | _NA     |          | 406,49- | EUR  | Dostava sadja |              | J1 |
| 2 81       | 460990      | Drugi stro       | ški mat                                                                                                    | 151000            |              |               | 15-RŠ.PROMOCIJA ZDRAVJA     | 15-RŠ.PROMOCIJ/      | A ZDRAVJA A         |         | MIZŠ-TSF | 405,78  | EUR  | Dostava sadja | 4500056602   | J1 |
| 3 40       | 174000      | Vstop.DD         | /·prejet rač                                                                                                    |                   |              |               |                             |                      | FF                  | _NA     |          | 0,71    | EUR  |               |              | J1 |
|            |             |                  |                                                                                                    |                   |              |               |                             |                      |                     |         |          | • 0,00  | EUR  |               |              |    |
|            |             |                  |                                                                                                    |                   |              |               |                             |                      |                     |         |          |         |      |               |              |    |

# 6.2. Urejanje in izbira lastnih izgledov

V vsakem oknu si lahko kreirate svoj izgled pregleda podatkov projekta, pri čemer morate paziti, <u>da ne</u> prepišete obstoječega izgleda.

|              |                            |                         | Slika 67              | Spremem           | 0a 12  | gleo        | ia preg      | gleda                |         |                    |                         |
|--------------|----------------------------|-------------------------|-----------------------|-------------------|--------|-------------|--------------|----------------------|---------|--------------------|-------------------------|
| 8            | < 🏠 💁                      | ,                       |                       |                   | i      | Pregled p   | rojektov 202 | 3                    |         |                    |                         |
| Več 🗸        |                            |                         |                       |                   |        |             |              |                      |         |                    |                         |
| ۹ =          | ] <b>⊒</b> Q (° <b>7</b> \ | /   I V ½ V   @ E V I)  | / <b>B</b> / I []     |                   |        |             |              |                      |         |                    |                         |
| Projekt      | Opis Projekt               | PPS element             | Izbira izgleda        | Opis PPS          | Status | ŠiPod       | Odgovorni    | Odgovorni ime        | Skrbnik | Nosilec ime        | Skrbnik ime             |
| <u>15-RŠ</u> | REDNI ŠTUDIJ               | 15-RŠ.PROMOCIJA ZDRAVJA | 15. Sprememba izgleda | PROMOCIJA ZDRAVJA | LANS   | <u>1500</u> | 1500060      | <u>Blenkuš Matej</u> | 1500020 | Pepelnak Sebastian | Potočnik Kogovšek Mojca |
|              |                            |                         | Shranjevanje izgleda  |                   |        |             |              |                      |         |                    |                         |
|              |                            |                         | Upravljanje izgledov  |                   |        |             |              |                      |         |                    |                         |

Odpre se vam novo okno, v katerem lahko spreminjate izgled pregleda projektov. Iz »seznama stolpcev« lahko dodajate ali odstranjujete podatke s puščicama in .V »prikazani stolpci« boste videli izpis vseh izbranih podatkov. Na voljo so: projekt, opis projekt, PPS element, status sistema, status, šifra podjetja, odgovorni, odgovorni ime, nosilec projekta, skrbnik projekta, nosilec ime, skrbnik ime, velja od, velja do, profitni center, opis PRCTR, dejavnost, dejavnost tekst, tip projekta/članice, šifra RR področja, opis RR področja, vrsta projekta, plan, fakturirano, porabljeno, rezervirano, rezervirano bruto, ZS plan, ZS fakturirano, stanje plan, stanje fakturirano, KS plan, KS plan bruto, KS fakturirano, KS fakturirano bruto, vir financiranja, zaporedna številka).

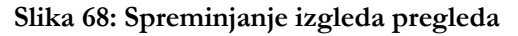

|                    |                                                                                                    | Sezilari Stopeev |
|--------------------|----------------------------------------------------------------------------------------------------|------------------|
| 9 ^ v * ¥          |                                                                                                    | Q                |
| Naziv stolpca      | Σ                                                                                                    | Naziv stolpca    |
| Opis PPS           |                                                                                                    | Projekt          |
| Plan               | <b>V</b>                                                                                                    | Opis Projekt     |
| Fakturirano        | <b>V</b>                                                                                                    | PPS element      |
| Porabljeno         | <b>V</b>                                                                                                    | Status sistema   |
| Rezervirano        | <b>V</b>                                                                                                    | Status           |
| Rezervirano bruto  | <b>V</b>                                                                                                    | < Šifra podjetja |
| ZS plan            | V                                                                                                    | Odgovorni        |
| ZS fakt.           | V                                                                                                    | Odgovorni ime    |
| Stanje plan        | ¥                                                                                                    | Nosilec projekta |
| Stanje fakturirano | <b>V</b>                                                                                                    | Skrbnik projekta |
| KS plan.           | <b>V</b>                                                                                                    | Nositec ime      |
| KS plan.bruto      | <b>v</b>                                                                                                    | Skrbnik ime      |
| KS fakt.           | <ul> <li>Image: A second second s</li></ul> | Velja od         |
| KS fakt.bruto      | ¥                                                                                                    | Velja do         |
|                    |                                                                                                    |                  |

Svojo izbiro novega pogleda projektov potrdite s 🗹.

#### Slika 69: Nov izgled pregleda projektov

| 2 < 🏫 👥                 |                   |                            |                |             |              |      |          |   | Pregle      | ed pro | ojektov 2023       |   |           |   |               |   |           |   |               |        |          |           | ۹     |
|-------------------------|-------------------|----------------------------|----------------|-------------|--------------|------|----------|---|-------------|--------|--------------------|---|-----------|---|---------------|---|-----------|---|---------------|--------|----------|-----------|-------|
| Več $\sim$              |                   |                            |                |             |              |      |          |   |             |        |                    |   |           |   |               |   |           |   |               |        |          |           | Izhod |
|                         | Σ ~ ½ ~   🗇 🛙     | t∨ (€)∨                    | <b>暇</b> ~     |             |              |      |          |   |             |        |                    |   |           |   |               |   |           |   |               |        |          |           |       |
| PPS element             | Opis PPS          | <ul> <li>Porabl</li> </ul> | jeno 🔹         | Rezervirano | ≖ ZS pla     | an * | ZS fakt. |   | Stanje plan |        | Stanje fakturirano |   | KS plan.  |   | KS plan.bruto | * | KS fakt.  |   | KS fakt.bruto |        | Vir fin. | Zap.št.   |       |
| 15-RŠ.PROMOCIJA ZDRAVJA | PROMOCIJA ZDRAVJA | 4.28                       | 0.87           | 0.00        | Q.0          | 20   | 0,00     |   | 4.280,87-   |        | 4.280.87-          |   | 4.280,87- |   | 4.280,87-     |   | 4.280.87- |   | 4.280,87-     | 0.00   | MIZŠ-TSF | 2.097.184 |       |
|                         |                   | • <u>4.28</u>              | 0 <u>,87</u> • | 0.00        | • <u>0</u> , | • 00 | 0.00     | • | 4.280,87-   | •      | 4.280,87-          | • | 4.280.87- | • | 4.280,87-     | • | 4.280,87- | • | 4.280,87-     | • 0.00 |          |           |       |
|                         |                   |                            |                |             |              |      |          |   |             |        |                    |   |           |   |               |   |           |   |               |        |          |           |       |
|                         |                   |                            |                |             |              |      |          |   |             |        |                    |   |           |   |               |   |           |   |               |        |          |           |       |

Novi izgled lahko shranite in ga ustrezno poimenujte.

#### Slika 70: Shranjevanje novega izgleda pregleda projektov

| 2 < 🏟 👥                 |                   |        |                         |           |          | Pre                           | gled proje | ektov 2023         |   |           |   |               |   |           |     |              |        |          |           | م     |
|-------------------------|-------------------|--------|-------------------------|-----------|----------|-------------------------------|------------|--------------------|---|-----------|---|---------------|---|-----------|-----|--------------|--------|----------|-----------|-------|
| Več $\sim$              |                   |        |                         |           |          |                               |            |                    |   |           |   |               |   |           |     |              |        |          |           | Izhod |
| Q = = Q ~ 7~            | Σ ν ½ ν 🖶         |        | / 6 / 1 2               |           |          |                               |            |                    |   |           |   |               |   |           |     |              |        |          |           |       |
| PPS element             | Opis PPS          | * Pora | olje Izbira izgleda     | ZS plan = | ZS fakt. | <ul> <li>Stanje pl</li> </ul> | n =        | Stanje fakturirano |   | KS plan.  | x | KS plan.bruto | x | KS fakt.  | * K | S fakt.bruto | 8      | Vir fin. | Zap.št.   |       |
| 15-RŠ.PROMOCIJA ZDRAVJA | PROMOCIJA ZDRAVJA | 4.2    | 80 Sprememba izgleda    | 0.00      | 0.00     | 4.280.8                       | 7-         | 4.280.87-          |   | 4.280,87- |   | 4.280,87-     |   | 4.280,87- |     | 4.280.87-    | 0.00   | MIZŠ-TSF | 2.097.184 |       |
|                         |                   | • 4.2  | 80 Shranjevanje izgleda | 0,00 •    | 0,00     | • <u>4.280,</u>               | 7- •       | 4.280,87-          | • | 4.280.87- | • | 4.280,87-     | • | 4.280,87- | •   | 4.280,87-    | • 0,00 |          |           |       |
|                         |                   |        | Upravljanje izgledov    | Ι         |          |                               |            |                    |   |           |   |               |   |           |     |              |        |          |           |       |

V polje izgled napišite kratico, v polje oznaka pa glavno posebnost tega izgleda. S kljukico v polju »specifično za uporabnika« boste vaš izgled videli samo vi.

|                  | Shranjevanje kot                                                                                                 |              |
|------------------|----------------------------------------------------------------------------------------------------|--------------|
| Shrani z         | Shranjevanje kot                                                                                                 |              |
|                  |                                                                                                    |              |
| Izgled           | Oznaka izgleda Prednastavitev                                                                                    |              |
| /9000 SPLOŠ      | 9000 SPLOŠNO                                                                                                    |              |
| /ARRS            | Pregled ARRS projektov                                                                                           |              |
| <u>/B</u>        | privzeto                                                                                                    |              |
| <u>/B1</u>       | privzeto1                                                                                                    |              |
| <u>/OSNOVNI</u>  | OSNOVNI                                                                                                    |              |
| /PREGL.1         | Poenostavljeno                                                                                                   |              |
| PREGL.ARRS       | Pregled ARRS nalog                                                                                               |              |
| <u>/SPLOŠNO</u>  | SPLOŠNO                                                                                                    |              |
| <u>/SPLOŠNO2</u> | Poenostavljen                                                                                                    |              |
| <u>/SPLOŠNO3</u> | Poenostavljen                                                                                                    |              |
| /TURIZEM40       | TURIZEM_izpis sub.                                                                                               |              |
| <u>/V1</u>       | LRTME1                                                                                                    |              |
|                  | Izgled:       SP_KS         Oznaka:       Pregled postavk         Image: Specif. za uporab.       Prednastavitev |              |
|                  | Den                                                                                                    | zom Brokinit |

#### Slika 71: Shranjevanje specifičnega izgleda

Pogled pregleda projektov lahko vedno spremenite. Izbirate lahko med ustaljenimi ali lastnimi.

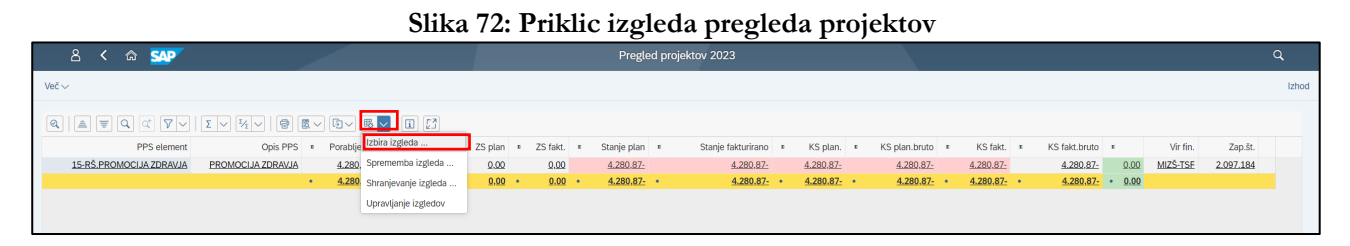

Pri priklicu pregleda lahko zbirate med **»specifično za uporabnika**« in **»vse oz. za vse uporabnike**«. Skozi prvo opcijo bodo prikazani zgolj vaši izgledi, skozi drugo vsi izgledi za celotno UL.

|                    | Izbira izg                   | leda            | ×    |
|--------------------|------------------------------|-----------------|------|
| Nastav             | it. izgleda: Vse Vse         |                 |      |
| Izgled             | Oznaka iz Specif. za uporab. | Prednastavitev  |      |
| /3000 ARRS         | /3000 PR Za vse uporabnike   |                 |      |
| /3000 NTF          | 3000 NTE                     |                 |      |
| /3000 PROJ         | 3000 PROJEKTI                |                 |      |
| /3000_RSF          | <u>3000_RSF</u>              |                 |      |
| <u>/9000 SPLOŠ</u> | 9000 SPLOŠNO                 |                 |      |
| <u>/ARRS</u>       | Pregled ARRS projektov       |                 |      |
| <u>/B</u>          | privzeto                     |                 |      |
| <u>/B1</u>         | privzeto1                    |                 |      |
| <u>/OSNOVNI</u>    | OSNOVNI                      |                 |      |
| /PREGL.1           | <u>Poenostavljeno</u>        |                 |      |
| /PREGL.ARRS        | Pregled ARRS nalog           |                 |      |
| /SPLOŠNO           | <u>SPLOŠNO</u>               |                 |      |
| /SPLOŠNO2          | <u>Poenostavljen</u>         |                 |      |
| /SPLOŠNO3          | <u>Poenostavljen</u>         |                 |      |
| /TURIZEM40         | TURIZEM_izpis sub.           |                 |      |
| <u>/V1</u>         | LRTME1                       |                 |      |
| <u>SP_KS</u>       | Pregled postavk              |                 |      |
|                    |                              |                 |      |
|                    |                              |                 |      |
|                    |                              | Prevzem Prekini | itev |

#### Slika 73: Izgledi za vse uporabnike

|              | Izbira                                | a izgleda | ×                  |
|--------------|---------------------------------------|-----------|--------------------|
|              | Nastavit. izgleda: Specif. za uporab. |           |                    |
| Izgled       | Oznaka izgleda                        | Prednasta | ivitev             |
| <u>SP_KS</u> | Pregled postavk                       |           |                    |
|              |                                       |           |                    |
|              |                                       |           |                    |
|              |                                       |           | Prevzem Prekinitev |

Slika 74: Izgledi specifičnega uporabnika

Priporočamo, da si kreirate sumarni izgled po projektih (Stanje po fakturiranem, plačanem itn.) in detajlni izgled projektov po kategorijah (razčlenitev stanj projekta in ostalih stolpcev po kategorijah za poročanje financerju (plače, prispevki, stroški materiala...)) z istim imenom, npr. obakrat PK1, saj je sprogramirano tako, da na tak način s prvim izgledom že izberete tudi drugi izgled po kategorijah.

Svoj izgled si lahko izberete že na prvem izbornem zaslonu in bo uporabljen v nadaljnjih korakih pri pregledu projektov. S klikom na **»Izgled**« se vam odpre okno, v katerem lahko izbirate shranjene izglede. Za prikaz izbranega PPS elementa morate še vedno kliknete **»Izvedba**«.

Splošna opomba: če imate potrebo in željo, si lahko kreirate lastne izglede (**Specifično za uporabnika**). Ne odpirajte novih splošnih izgledov (s poševnico), saj bo izbira izgledov postala nepregledna (vidimo jih namreč vsi na ravni UL). Pri izgledih je sprogramirano tako, da vsak zaposleni vidi le svoje uporabniške izglede in splošne izglede, ki so kreirani na nivoju članice oz. UL.

| Dodatne možnosti:         |                      |                |         | Izgled:         | Izbira |         | ×     |
|---------------------------|----------------------|----------------|---------|-----------------|--------|---------|-------|
|                           | Deljeni viri:        | 🦻 Deljeni viri |         |                 |        |         |       |
| Filtriraj po vlogi osebe: |                      |                | Izgled  | Oznaka izgleda  |        | ≞ ½ 7 ● |       |
|                           | Nosilec projekta:    | đ              | /1500FA | Poenostavljen   |        |         |       |
|                           | Odgovorni:           | đ              | SP_KS   | Pregled postavk |        | ~       |       |
| Dodatne možnosti:         | Izgled: /1506_SPLOŠN |                |         |                 | √ ୟ ≞  |         | 9 4 X |

Slika 75: Izgled izbire na začetnem oknu

# 6.3. Dodatni atributi poročila

Dodatni atributi v poročilu, ki so uporabni za vodje projektov, so označeni spodaj. Ostali so namenjeni projektnim pisarnam.

| Slika                                          | 76: Dodatni atributi poročila |            |
|------------------------------------------------|-------------------------------|------------|
| පි < 🏫 💁                                       |                               |            |
| Shranjevanje kot varianta Priklic variante Več | ~                             |            |
| Osnovna selekcija:                             |                               |            |
| Definicija projekta:                           | Q Do:                         | đ          |
| PPS element:                                   | Do:                           | o*         |
| * Fakulteta:                                   | 1500 Do:                      | o*         |
| Tip projekta / članice:                        | Do:                           | o*         |
| Vrsta projekta:                                | Do:                           | o*         |
| ARRS šifra:                                    | Do:                           | o*         |
| Stari PPS element:                             | Do:                           | o*         |
| Ŝifra RR področja:                             | Do:                           | o*         |
| Tip raziskav / statistika:                     | Do:                           | o*         |
| Kategorija:                                    | Do:                           | o*         |
| Tip projekta:                                  | Do:                           | o*         |
| Cenovni razred:                                | Do:                           | o*         |
| Status sistema: 🗖                              | I0046 Do:                     | <b>•</b> * |
| Profitni center:                               | Do:                           | o*         |
| Vir / Skladi:                                  | Do:                           | o*         |
| * Poslovno leto:                               | 2023                          |            |
| UP datum knjiženja:                            | Do:                           | đ          |
|                                                |                               |            |

# 6.4. Funkcijska vrstica

S funkcijsko vrstico si pomagamo pri organiziranju in pregledovanju sredstev projekta.

#### Slika 77: Funkcijska vrstica

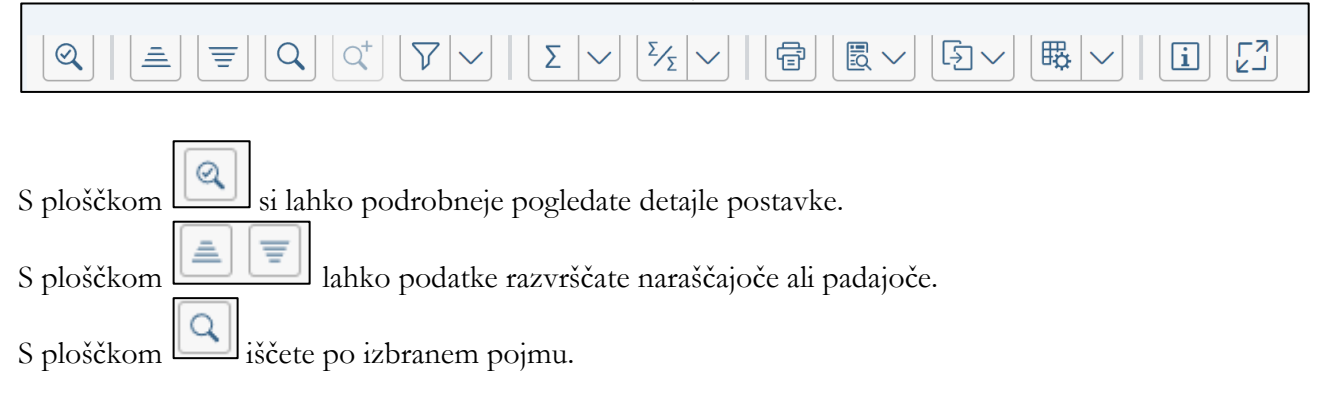

| S plosekom nadaljnje iscete po izbranem pojmu.                                         |
|----------------------------------------------------------------------------------------|
| S ploščkom nastavite in/ali odstranite poljuben filter.                                |
| S ploščkom nastavite vsoto, srednjo vrednost, minimum in/ali maksimum.                 |
| S ploščkom nastavite vmesne vsote.                                                     |
| S ploščkom nastavite stran za izpis oziroma tiskanje.                                  |
| S ploščkom pripravite klasičen izgled izdaje seznama za tiskanje.                      |
| S ploščkom lahko seznam izvozite v excel, word in/ali druge formate.                   |
| S ploščkom ilahko dostopate do uporabniške dokumentacije za pomoč pri uporabi sistema. |

# 6.5. Možnost pregleda datumov plačil

Podatek o tem, kateri računi/zahtevki so že bili plačani in kateri ne, lahko najdemo v detajlnem pregledu stolpca Fakturirano v stolpcu Datum izravnave. V tem stolpcu je naveden datum plačila posameznega računa/ zahtevka.

\*V primeru, da je bil račun izdan v letu 2021 in plačan v letu 2022, je datum izravnave naveden pri izdanem računu v letu 2021.

#### Slika 78: Datum izravnave

| <                  |            |                     |                        |   |                 |                 |                 |                                      |                    |  |  |  |  |  |
|--------------------|------------|---------------------|------------------------|---|-----------------|-----------------|-----------------|--------------------------------------|--------------------|--|--|--|--|--|
| Ŝtevilka dokumenta | Faktura    | Konto glavne knjige | Dolgi tekst konta GK   | E | Znes.v dom.val. | Datum knjiženja | Datum izravnave | <ul> <li>Vir financiranja</li> </ul> | Tekst              |  |  |  |  |  |
| 90001471           | 1710003956 | 760113              | Prihodki od prodaje ra |   | 16.000,00       | 10.12.2021      | 09.05.2022      | TRG                                  | STORITVE RAZISKOVA |  |  |  |  |  |
| 90001142           | 1710003482 | 760113              | Prihodki od prodaje ra |   | <u>600,00</u>   | 19.10.2021      | 24.01.2022      | TRG                                  | STORITVE RAZISKOVA |  |  |  |  |  |

V primeru, da račun/ zahtevek še ni bil plačan, v tem polju ni navedenega datuma.

Datum ni naveden tudi v primeru, da gre za preknjižbo. V tem primeru vidite v stolpcu Tekst opis »/IPO«. V takem primeru se za vprašanje glede plačila obrnete na FRS.

#### Slika 79: Primer / IPO

| Q   A 7 Q          | α <b>γ</b> ν   Σ | ✓ ½ ✓ @ E ✓ Ø         | ~ &~ II X              |                                  |                      |                 |                    |                      |
|--------------------|------------------|-----------------------|------------------------|----------------------------------|----------------------|-----------------|--------------------|----------------------|
| Številka dokumenta | Faktura          | Konto glavne knjige 🚽 | Dolgi tekst konta GK   | <ul> <li>Znes.v dom.v</li> </ul> | al. Datum knjiženja  | Datum izravnave | * Vir financiranja | Tekst 🗸              |
| 100000985          |                  | 760200                | Prihodki od prodaje pr | 5.740,5                          | 0- 25.05.2021        |                 | TRG                | /IPO(0 2/0090000198) |
| 100000986          |                  | 760200                | Prihodki od prodaje pr | <u>1.100,0</u>                   | <u>D- 25.05.2021</u> |                 | TRG                | /IPO(0 2/009000226)  |
| 100000985          |                  | 760200                | Prihodki od prodaje pr | 120,0                            | <u>0- 25.05.2021</u> |                 | TRG                | /IPO(0 3/009000226)  |

Na izbornem ekranu lahko izberete tudi prikaz za obdobje več let in tako v detajlnem pregledu stolpca Fakturirano vidite vse izdane račune/ zahtevke za izbrana leta ter najdete tudi vse tiste račune/zahtevke, kjer datum izravnave ni naveden, kar pomeni, da računi niso bili plačani (razen, če gre za preknjižbo, kjer prav tako, kot je navedeno zgoraj, datum izravnave ni viden).

#### Slika 80: Prikaz obdobja za več let

| Osnovna selekcija:                         |           |                              |                   |                            |                        |         |     |
|--------------------------------------------|-----------|------------------------------|-------------------|----------------------------|------------------------|---------|-----|
| Definicija projekta:                       |           | ď                            |                   |                            |                        |         |     |
| PPS element:                               |           | đ                            |                   |                            |                        |         |     |
| * Fakulteta:                               | 1500 Do:  | ď                            |                   |                            |                        |         |     |
| Tip projekta / članice:                    |           |                              |                   |                            |                        |         |     |
| Vrsta projekta:                            |           |                              |                   | Večkratna izbira za Poslov | no leto                |         | ×   |
| ARRS šifra:                                |           |                              |                   |                            |                        |         |     |
| Stari PPS element:                         |           |                              |                   |                            |                        |         |     |
| Šifra RR področja:                         |           | Izbira posameznih vredn. (2) | Izbira intervalov | Izključitev posam. vredn.  | Izključitev intervalov | -11 - 2 |     |
| Tip raziskav / statistika:                 |           | 0 Pos                        |                   |                            |                        | 0       |     |
| Kategorija:                                |           | 2022                         |                   |                            |                        |         |     |
| Tip projekta:                              |           | 2023                         |                   |                            |                        |         |     |
| Cenovni razred:                            |           |                              |                   |                            |                        |         |     |
| Status sistema: 🗖                          | 10046 Do: |                              |                   |                            |                        |         |     |
| Profitni center:                           |           |                              |                   |                            |                        |         |     |
| Vir / Skladi:                              |           |                              |                   |                            |                        |         |     |
| * Poslovno leto:                           | 2022      |                              |                   |                            |                        |         |     |
| UP datum knjiženja:                        |           |                              |                   |                            |                        |         |     |
| ZS prenos:                                 |           |                              |                   |                            |                        |         |     |
|                                            |           |                              |                   |                            |                        |         |     |
| Celoten pregled po kategorijah:            |           |                              |                   |                            |                        |         |     |
| Ben JOB podatke, ĉe obstajaĵo:             |           |                              |                   |                            |                        |         |     |
| Podatki ne obstajajo, po potrebi poženi JO |           |                              |                   |                            | & © 🍫                  | i 🗣 i   | • × |

# 6.6. Možnost pregleda prilog

V detajlnem pregledu stroškov, prihodkov ali rezervacij projekta znotraj posamezne kategorije, kliknemo na enega od dokumentov, za katerega želimo pogledati prilogo. Do vlog in obračunov potnih nalogov in plačilnih list se ne da dostopati direktno preko SAP-a, ker so shranjeni le v GC- ju, lahko pa dostopamo do <u>prejetih in izdanih računov ter nabavnih naročil</u>. Pri obračunu plač in avtorskih honorarjev so onemogočeni podatki do pregleda temeljnice, saj ta vsebuje podatke več zaposlenih iz različnih služb in drugih enot članic.

#### Slika 81: Detajlni pregled po kategorijah

| PPS element             | Nadrejena kategorija | Kategorija tekst  | Vir fin. | ▪ ZS p         | ₽ ZS fakt     | . г        | Plan | ₽ Fakturirano   | г   | Porabljeno      | <ul> <li>Rezervirano</li> </ul> | г   | KS plan.  | r   | KS fakt.  |
|-------------------------|----------------------|-------------------|----------|----------------|---------------|------------|------|-----------------|-----|-----------------|---------------------------------|-----|-----------|-----|-----------|
| 15-RŠ.PROMOCIJA ZDRAVJA | SKLAD                | SKLAD             | MIZŠ-TSF | 0,00           | 0,00          | 2          | 0,00 | 0,00            |     | 0,00            | 0,00                            |     | 0,00      |     | 0,00      |
|                         | SKLAD                |                   |          | • <u>0,00</u>  | • 0.00        | <u>p</u> • | 0,00 | • <u>0,00</u>   | 1   | <u>0,00</u>     | • 0.00                          | 1.0 | 0,00      | ÷., | 0,00      |
| 15-RŠ.PROMOCIJA ZDRAVJA | STR. BLAGA IN STORIT | STROŠKI MATERIALA | MIZŠ-TSF | 0.00           | 0.00          | 2          | 0.00 | 0.00            |     | <u>2.897,49</u> | 0.00                            |     | 2.897,49- |     | 2.897,49- |
| 15-RŠ.PROMOCIJA ZDRAVJA |                      | POTNI STROŠKI     | MIZŠ-TSF | 0,00           | 0,00          | 2          | 0,00 | 0,00            |     | <u>115,99</u>   | 0,00                            |     | 115,99-   |     | 115,99-   |
| 15-RŠ.PROMOCIJA ZDRAVJA |                      | STROŠKI STORITEV  | MIZŠ-TSF | 0.00           | 0.00          | 2          | 0.00 | 0.00            |     | 1.267,39        | 0.00                            |     | 1.267,39- |     | 1.267,39- |
|                         | STR. BLAGA IN STORIT |                   |          | • <u>0,00</u>  | • <u>0.0</u>  | <u>)</u> • | 0,00 | • <u>0,00</u>   | •   | <u>4.280,87</u> | • 0,00                          | 1.1 | 4.280,87- | ÷., | 4.280,87- |
| 15-RŠ.PROMOCIJA ZDRAVJA | Z-PRENOS LETA        | Z-PRENOS LETA     | MIZŠ-TSF | 0,00           | 0,00          | 2          | 0,00 | 0,00            |     | 0,00            | 0.00                            |     | 0,00      |     | 0,00      |
|                         | Z-PRENOS LETA        |                   |          | • <u>0,00</u>  | • 0.0         | <u>p</u> • | 0,00 | • <u>0.00</u>   | •   | 0,00            | • 0.00                          | 1.1 | 0,00      | 1   | 0,00      |
| 15-RŠ.PROMOCIJA ZDRAVJA | Z-PRIHODKI           | Z-PRIHODKI        | MIZŠ-TSF | 0.00           | 0.00          | 2          | 0,00 | 0,00            |     | 0,00            | 0.00                            |     | 0,00      |     | 0,00      |
|                         | Z-PRIHODKI           |                   |          | • <u>0,00</u>  | • <u>0.0</u>  | <u>)</u> • | 0,00 | • <u>0,00</u>   |     | 0,00            | • <u>0.00</u>                   | 1.0 | 0,00      | ÷., | 0,00      |
|                         |                      |                   |          | •• <u>0.00</u> | •• <u>0.0</u> | <u>ı</u>   | 0.00 | ••• <u>0,00</u> | • • | <u>4.280,87</u> | •• <u>0.00</u>                  | 11  | 4.280,87- | **  | 4.280,87- |

Npr. kliknete na podatek v stolpcu »Porabljeno« v vrstici »Stroški blaga in storitev«.

| PPS element  | Stev. dok.       | GK            | Dolgi tekst konta GK                   | Znesek            | Tekst                                   | Datum dok. | Izravnava  | Naziv PP             | Referenca |
|--------------|------------------|---------------|----------------------------------------|-------------------|-----------------------------------------|------------|------------|----------------------|-----------|
| 15-RŠ.PROMOC | <u>510000003</u> | <u>460690</u> | Stroški drugega pisarniškega materiala | 120,46            | Namizne podloge za miško in tipkovnico  | 17.01.2023 | 07.02.2023 | STARKMAT, spletne r  | ZP-2023-5 |
| 15-RŠ.PROMOC | 510000045        | <u>460990</u> | Drugi stroški materiala                | 405,78            | Dostava sadja                           | 28.02.2023 | 23.03.2023 | RAST TIM d.o.o., pod | 1-2-291   |
| 15-RŠ.PROMOC | 510000068        | 460990        | Drugi stroški materiala                | 539,08            | Letna naročilnica za dostavo sadja 2023 | 31.03.2023 | 24.04.2023 | RAST TIM d.o.o., pod | 1-2-558   |
| 15-RŠ.PROMOC | 100000249        | 460990        | Drugi stroški materiala                | 568.59            | /IPO(002/5100000109)                    | 30.04.2023 |            |                      |           |
| 15-RŠ.PROMOC | 5100000179       | 460990        | Drugi stroški materiala                | 638.92            | Letna naročilnica za dostavo sadja 2023 | 31.05.2023 | 22.06.2023 | RAST TIM d.o.o., pod | 1-2-1113  |
| 15-RŠ.PROMOC | <u>510000251</u> | <u>460990</u> | Drugi stroški materiala                | 624,66            | Letna naročilnica za dostavo sadja 2023 | 30.06.2023 | 25.07.2023 | RAST TIM d.o.o., pod | 1-2-1311  |
|              |                  |               |                                        | • <u>2.897,49</u> |                                         |            |            |                      |           |

#### Slika 82: Detajlni pregled znotraj kategorije

Odpre se vam novo okno s seznamom dokumentov. Kliknete poljubno oz. izbrano »številko dokumenta«.

| Slika 83: Dokument in | povezave z ol | ojektom |
|-----------------------|---------------|---------|
|-----------------------|---------------|---------|

| 8 <          | ଛ 🐝              | <b>V</b>                               |                  |                |              |                              | Ρ                      | rikaz dokumenta: Pogled vi  | nosa   |         |                                         | Prikaz dokumenta: Pogled vnosa |           |    |  |  |  |  |  |  |
|--------------|------------------|----------------------------------------|------------------|----------------|--------------|------------------------------|------------------------|-----------------------------|--------|---------|-----------------------------------------|--------------------------------|-----------|----|--|--|--|--|--|--|
| Sprememba mo | dus prikaza/mod  | us sprememb Prikaz drugega dokumenta I | Izbira posamezne | ga objekta Pri | ikaz glave d | okumenta Davki Valuta prikaz | a Pogled glavne knjige | Povezave k objektom √ Več √ |        |         |                                         |                                |           |    |  |  |  |  |  |  |
| Pogled vnosa |                  |                                        |                  |                |              |                              | _                      | Kreiranje >                 |        |         |                                         |                                |           |    |  |  |  |  |  |  |
|              | Štev. dok : 5186 | 666663 Šifra podjetja                  | 1560             |                | Poslavno le  | to: 2023                     |                        | Seznam prilog               |        |         |                                         |                                |           |    |  |  |  |  |  |  |
| Deturned     | -luumuntus 17.6  | 1 2022                                 | 17.01.2022       |                | 01-1-1       |                              |                        | Osebna zabeležka            |        |         |                                         |                                |           |    |  |  |  |  |  |  |
| Datum d      | okumenta: 17.0   | 1.2023 Datum knjiženja                 | 17.01.2023       |                | Obdo         | le: T                        |                        | Pošiljanje                  |        |         |                                         |                                |           |    |  |  |  |  |  |  |
|              | Referenca: ZP-2  | 023-5 RazširStDokum                    |                  |                |              |                              |                        | Povezave                    |        |         |                                         |                                |           |    |  |  |  |  |  |  |
|              | Valuta: EUR      | Razpolož.tekst                         |                  |                | Skupina kr   | ig:                          |                        | Delovni tok                 |        |         |                                         |                                |           |    |  |  |  |  |  |  |
|              |                  |                                        |                  |                |              |                              |                        | Moji objekti                |        |         |                                         |                                |           |    |  |  |  |  |  |  |
| 9 4 7        | Q Q 9            | ✓ Σ ✓ ¾ ✓ ⊕ ℝ ✓ ⊡ ✓                    | - B - I          | 53             |              |                              |                        |                             |        |         |                                         |                                |           |    |  |  |  |  |  |  |
|              |                  |                                        |                  |                |              | 000 1                        | 0 X U                  | Pomoc za storitve objekta   |        |         |                                         |                                |           |    |  |  |  |  |  |  |
| Pos KlKnj    | Konto            | Oznaka                                 | ProfiCente       | Str.mesto      | Nalog        | PPS element                  | Proračunski program    | Akademika (BPM) Framework   | tin.   | * Znes  | al. Tekst                               | Nab                            | avni dok. | Dv |  |  |  |  |  |  |
| 1 31         | 1000008260       | STARKMAT, spletne rešitve in           |                  |                |              |                              |                        | Personalna mapa             |        | 120,90- | UR                                      |                                |           | JO |  |  |  |  |  |  |
| 2 81         | 460690           | Drug pisarn.material                   | 151000           |                |              | 15-RŠ.PROMOCIJA ZDRAVJA      | 15-RŠ.PROMOCIJA Z      | DKAVJA AL M                 | ZŠ-TSF | 120,46  | UR Namizne podloge za miško in tipkovni | co 450                         | 0051278   | JO |  |  |  |  |  |  |
| 3 40         | 174000           | Vstop.DDV-prejet rač                   |                  |                |              |                              |                        | FP_NA                       |        | 0,44    | UR                                      |                                |           | JO |  |  |  |  |  |  |
|              |                  |                                        |                  |                |              |                              |                        |                             |        | • 0,00  | UR                                      |                                |           |    |  |  |  |  |  |  |
|              |                  |                                        |                  |                |              |                              |                        |                             |        |         |                                         |                                |           |    |  |  |  |  |  |  |

V izborni vrstici prikaza dokumenta kliknite na **»povezave z objektom«** in izberite **»seznam prilog«.** Odpre se vam novo okno s prilogami.

| Stontes, Sezinan pinog                                                                 |                          |               |              |                    |          |                |  |  |  |  |  |  |  |
|----------------------------------------------------------------------------------------|--------------------------|---------------|--------------|--------------------|----------|----------------|--|--|--|--|--|--|--|
| Prilog                                                                                 | ge za 150051000000320    | 23            |              |                    |          |                |  |  |  |  |  |  |  |
| $\fbox{Novo} \lor \textcircled{\begin{tabular}{c}{c}{c}{c}{c}{c}{c}{c}{c}{c}{c}{c}{c}$ |                          |               |              |                    |          |                |  |  |  |  |  |  |  |
| Ikona                                                                                  | Naslov                   | Ime kreatorja | DatumKreir 📩 | Tip                | CasKr 🔹  | Ime datoteke   |  |  |  |  |  |  |  |
|                                                                                        | Priponka k računu (PDF)  |               | 17.01.2023   | Arhiviran dokument | 10:40:56 | priloga.pdf    |  |  |  |  |  |  |  |
|                                                                                        | Priponka k računu (XML)  |               |              | Arhiviran dokument |          | eSlogRacun.XML |  |  |  |  |  |  |  |
|                                                                                        | Priponka k računu (XML)  |               |              | Arhiviran dokument |          | ovojnica.xml   |  |  |  |  |  |  |  |
|                                                                                        | Priponka k računu (HTML) |               |              | Arhiviran dokument |          | racun.html     |  |  |  |  |  |  |  |
|                                                                                        | Prejeti račun (PDF)      |               |              | Arhiviran dokument | 00:00:00 |                |  |  |  |  |  |  |  |
|                                                                                        |                          |               |              |                    |          |                |  |  |  |  |  |  |  |
|                                                                                        |                          |               |              |                    |          |                |  |  |  |  |  |  |  |
|                                                                                        |                          |               |              |                    |          |                |  |  |  |  |  |  |  |

#### Slika 84: Seznam prilog

Z dvoklikom na »prejeti račun (PDF)« se vam v novem oknu odpre dokument v pregledovalniku datotek.

V primeru, da želimo preko računa priti do nabavnega naročila in priloženih prilog pri njem, v izborni vrstici prikaza dokumenta izberemo <u>Prikaz glave dokumenta</u>.

| Slika | 85: | Prikaz | glave | dokumenta |
|-------|-----|--------|-------|-----------|
|-------|-----|--------|-------|-----------|

| 8         | <       | ቆ 💁             | <b>•</b>                          |                    |                 |             |                                | P                      | rikaz dokumenta: Pogleo   | d vn | osa   |         |      |                                        |   |              |    |
|-----------|---------|-----------------|-----------------------------------|--------------------|-----------------|-------------|--------------------------------|------------------------|---------------------------|------|-------|---------|------|----------------------------------------|---|--------------|----|
| Spremem   | ba mod  | lus prikaza/mod | us sprememb Prikaz drugega dokume | ta Izbira posamezn | ega objekta Pri | kaz glave o | lokumenta Davki Valuta prikaza | a Pogled glavne knjige | Povezave k objektom Več   | ē 🗸  |       |         |      |                                        |   |              |    |
| Pogled vr | nosa    |                 |                                   |                    |                 |             |                                |                        | Kreiranje                 | >    |       |         |      |                                        |   |              |    |
|           | Š       | tev. dok.: 5100 | 666663 Šifra p                    | dietia: 1500       |                 | Poslovno le | to: 2023                       |                        | Seznam prilog             |      |       |         |      |                                        |   |              |    |
| Da        | tum dol | kumenta: 17 F   | 1 2023 Datum kn                   | ženia: 17 01 2023  |                 | Obdo        | nie: 1                         |                        | Osebna zabeležka          |      |       |         |      |                                        |   |              |    |
|           | D       | oforonco: 7P 3  | 022 E DověkČtí                    | okum:              |                 | 0.000       | Joi w                          |                        | Pošiljanje                | >    |       |         |      |                                        |   |              |    |
|           | PO      | elerenca: ZP-2  | 023-5 RazsiroiL                   | okum:              |                 |             |                                |                        | Povezave                  |      |       |         |      |                                        |   |              |    |
|           |         | Valuta: EUR     | Razpolo                           |                    |                 | Skupina kr  | jig:                           |                        | Delovni tok               | >    |       |         |      |                                        |   |              |    |
|           |         |                 |                                   |                    |                 |             |                                |                        | Moji objekti              | >    |       |         |      |                                        |   |              |    |
| Q   /     | 1       | Q (1 )          | ∨   Σ ∨ ½ ∨   ⊕ ℝ ∨               | 5~ B~   I          | [3              |             |                                |                        | Pomoč za storitve objekta |      |       |         |      |                                        |   |              |    |
| Pos Ki    | Knj     | Konto           | Oznaka                            | ProfiCente         | Str.mesto       | Nalog       | PPS element                    | Proračunski program    | Akademika (BPM) Framework | k    | in.   | * Znes  | Val. | Tekst                                  | ١ | Nabavni dok. | Dv |
| 1 31      |         | 1000008260      | STARKMAT, spletne rešitve in      |                    |                 |             |                                |                        | Personalna mapa           |      |       | 120,90- | EUR  |                                        |   |              | JO |
| 2 81      |         | 460690          | Drug pisarn.material              | 151000             |                 |             | 15-RŠ.PROMOCIJA ZDRAVJA        | 15-RŠ.PROMOCIJA        | UKAVJA AL                 | мιΖ  | Š-TSF | 120,46  | EUR  | Namizne podloge za miško in tipkovnico | 4 | 4500051278   | JO |
| 3 40      |         | 174000          | Vstop.DDV-prejet rač              |                    |                 |             |                                |                        | FP_NA                     |      |       | 0,44    | EUR  |                                        |   |              | JO |
|           |         |                 |                                   |                    |                 |             |                                |                        |                           |      |       | • 0,00  | EUR  |                                        |   |              |    |

Odpre se novo okno s spodnjimi podatki. Dvokliknite na polje s številko referenčnega ključa.

|                   | Glava dokumenta: 1500 šifra podjetja 🛛 🗙 |                  |              |                 |  |  |  |
|-------------------|------------------------------------------|------------------|--------------|-----------------|--|--|--|
| Vrsta dokumenta:  | RE 🖸 un bruto                            |                  |              |                 |  |  |  |
| TkstGlavDokum:    |                                          |                  |              |                 |  |  |  |
| Vrsta kartice:    | Št                                       | .kartice:        |              |                 |  |  |  |
| Št. zahteve:      |                                          |                  |              |                 |  |  |  |
|                   |                                          | DatuDavčneNapov  | 17.01.2023   |                 |  |  |  |
| Referenca:        | ZP-2023-5                                | Datum dokumenta: | 17.01.2023   |                 |  |  |  |
|                   |                                          | Datum knjiženja: | 17.01.2023   |                 |  |  |  |
| Valuta:           | EUR                                      | Obdobje:         | 01 / 2023    |                 |  |  |  |
| Ref.postopek:     | RMRP Prejem računa                       |                  |              |                 |  |  |  |
| Refer. ključ:     | 51056748242023                           | LogičSist:       | ULPCLNT400   |                 |  |  |  |
| Vnesel:           | 10006085                                 | Predhod. vnesel: | 10004384     |                 |  |  |  |
| Datum vnosa:      | 18.01.2023                               | Vneseno ob:      | 12:58:17     |                 |  |  |  |
| Predh.vnes.dne:   | 17.01.2023                               | Predh.vnes.dne:  | 11:04:48     |                 |  |  |  |
| Predh.vnes.z:     | MIR7                                     |                  |              |                 |  |  |  |
| KTran:            | MIR7                                     |                  |              |                 |  |  |  |
| Spremenjeno dne:  |                                          | Zadnje ažurir.:  |              |                 |  |  |  |
| Skup.knjig:       |                                          |                  |              |                 |  |  |  |
| Računov.stan.:    |                                          |                  |              |                 |  |  |  |
| ReferenKliučK 1:  |                                          | RefKličK 2:      |              |                 |  |  |  |
| Dat prei račupa:  | 17.01.2023                               |                  |              |                 |  |  |  |
| o acipi ojnacuna. |                                          |                  |              |                 |  |  |  |
|                   |                                          |                  | NI*/         | 1               |  |  |  |
|                   |                                          |                  | Naprej/potrd | itev Prekinitev |  |  |  |

Slika 86: Referenčni ključ

Odpre se novo okno s prikazom fakture. Dvokliknite na številko naročila.

#### Slika 87: Prikaz fakture

| 온 < 念 SAP Prikaz fakture 51056                                                                                                    | 4824 2023                                                                                                    |  |  |  |  |  |  |  |
|----------------------------------------------------------------------------------------------------|----------------------------------------------------------------------------------------------------|--|--|--|--|--|--|--|
| Stukranoč-ML. Naslednji dislamanti Nabilarno Povezava k dojetim v Ukl v                                                                                                    |                                                                                                    |  |  |  |  |  |  |  |
| Tarnaksija Rađun v 51.05674824 2023                                                                                                    |                                                                                                    |  |  |  |  |  |  |  |
| Osm. pod. Plačilo Detajl Davek PriViruOdtegDav Delitev zneska Kontakti Zabelečka                                                                                                    | Dobavitelj 1000008260                                                                                                    |  |  |  |  |  |  |  |
| Dat.prej.računa: 17.01.2023                                                                                                    | STARKMAT, spletne rešitve in                                                                                                    |  |  |  |  |  |  |  |
| Datum računa: 17.01.2023 Referenca: ZP-2023-5                                                                                                    | oblikovanje, Sebastjan Štarkel s.p.                                                                                                    |  |  |  |  |  |  |  |
| Datum kojiženja: 17.01.2023                                                                                                    | Belokranjska cesta 36                                                                                                    |  |  |  |  |  |  |  |
| Znesek: 120,90 EUR                                                                                                    | 8340 Crnomelj                                                                                                    |  |  |  |  |  |  |  |
| 🔄 Izzačunaj davek                                                                                                    |                                                                                                    |  |  |  |  |  |  |  |
| Znesek davka: 21,80 J0 (22% (2%) Vstopni DDV - n 🗸 📳                                                                                                    |                                                                                                    |  |  |  |  |  |  |  |
| Tekst                                                                                                    | IBAN: SI56610000014680909                                                                                                    |  |  |  |  |  |  |  |
| Plačil.pog.: 30 Drevi neto                                                                                                    | SWIFT: HDELSI22                                                                                                    |  |  |  |  |  |  |  |
| Osnovni datum: 17.01.2023                                                                                                    | Ban. rač: 0814680909                                                                                                    |  |  |  |  |  |  |  |
| Šifra podjetja: 1500 UL FA Slovenia                                                                                                    | DELAVSKA HRANILNICA D.D. LJUBLJANA                                                                                                    |  |  |  |  |  |  |  |
| Reference naročila Konto glavne knjige Material OsnSredstv                                                                                                    |                                                                                                    |  |  |  |  |  |  |  |
| * Varian, prikaze: Vole informacje 🗸                                                                                                    |                                                                                                    |  |  |  |  |  |  |  |
| Posta Znesek Količina En 🚬 Naročio Postav TekstNaroć Šilfa davka Br K Kontir                                                                                                    | anje Obdelava las Urejanje pog Storitev Konto GK Pod Strož. mesto PPS element Nalog                                                                                                    |  |  |  |  |  |  |  |
| ✓ 1 99,10 4 K0S 4500051278 10 Namizne podloge za miško in tipkovnico J0 (22% (2%) Vstopni ∨ P                                                                                                    | Ø 460690 15-RŠ.PROMOCIJA ZDRAVJA                                                                                                    |  |  |  |  |  |  |  |
|                                                                                                    |                                                                                                    |  |  |  |  |  |  |  |
|                                                                                                    |                                                                                                    |  |  |  |  |  |  |  |
| Instanti danki         21.80         30 (22% (2%) Vasper CDV - n. ∨         Image: Comparison of the comparison of the comp | IBAN: SI96513000014680999<br>SWET: HOELSU22<br>Ban, rulz: (B014680999<br>DELAVSKA: HRANELINGE OD LUBELAMA<br>DELAVSKA: HRANELINGE OD LUBELAMA<br>arge Obelano Iala Ungjung pog Storbey Konto GK Pod Storb. metto PPS element Nalog<br>d <sup>2</sup> 406599 15-85, PRMOCIJA ZDRAVJA |  |  |  |  |  |  |  |

Odpre se vam novo okno s prikazom standardnega naročila, ki je bilo predhodno odobreno in izstavljeno.

| 5 | standa | ardno na | aročilo |         | √ 450005         | 1278          | Dob           | avitelj: 1000 | 008260 STARKMAT, s | pletne  | rešitve | in   | Dat.d        | Dat.dok.: 06.01.2023 |              |         |              |        |             |       |
|---|--------|----------|---------|---------|------------------|---------------|---------------|---------------|--------------------|---------|---------|------|--------------|----------------------|--------------|---------|--------------|--------|-------------|-------|
|   | Dob    | bava/rač | un      | Pogo    | i Teksti         | Naslov        | Komunikacija  | Partnerji     | Dodatni podatki    | Org     | anizaci | jski | podatki Sta  | tus Po               | datki strank | e Str   | ategija lans | i.     | ncoterms    |       |
|   |        |          |         |         |                  |               |               |               | Va                 | luta: E | UR      |      |              |                      |              |         |              |        |             |       |
|   |        |          | Pla     | čilo v: | 30 Dnevi         | 0,000         | %             |               | Menjalni t         | ečaj:   | 1,000   | 000  |              | Fiksni teča          |              |         |              |        |             |       |
|   |        |          | Pla     | čilo v: | 0 Dnevi          | 0,000         | %             |               |                    |         |         |      |              |                      |              |         |              |        |             |       |
|   |        |          | Pla     | čilo v: | 0 Dni neto       |               |               |               |                    |         |         |      |              | PB sporoči           | lo           |         |              |        |             |       |
|   |        |          |         |         |                  |               |               |               |                    |         |         |      |              |                      |              |         |              |        |             |       |
| 6 | S      | Pos.     | К       | Р       | Material         |               | Kratki tekst  |               | Klč naročila       |         | EN      | D    | Dat. dobave  | Neto cer             | а            | Valuta  | Po           | KCN    | Blag. skup. | Obra  |
| 1 |        | 10       | Ρ       |         |                  |               | Namizne podl  | loge za mišk  |                    | 4       | KOS     | D    | 04.01.2023   |                      | 24,78        | EUR     | 1            | KOS    | DRUGI PISA  | UL FA |
|   |        |          |         |         |                  |               |               |               |                    |         |         |      |              |                      |              |         |              |        |             |       |
|   |        |          |         |         |                  |               |               |               |                    |         |         |      |              |                      |              |         |              |        |             |       |
|   |        |          |         |         |                  |               |               |               |                    |         |         |      |              |                      |              |         |              |        |             |       |
|   |        |          |         |         |                  |               |               |               |                    |         |         |      |              |                      |              |         |              |        |             |       |
|   |        |          |         |         |                  |               |               |               |                    |         |         |      |              |                      |              |         |              |        |             |       |
|   |        |          |         |         |                  |               |               |               |                    |         |         |      |              |                      |              |         |              |        |             |       |
|   |        |          |         |         |                  |               |               |               |                    |         |         |      |              |                      |              |         |              |        |             |       |
|   |        |          |         |         |                  |               |               |               |                    |         |         |      |              |                      |              |         |              |        |             |       |
|   | 8      | 8 8      |         | 1       | 8 6 6            |               | ₹ 7 7 C       | 5             |                    |         |         |      |              |                      |              | Dodat.p | olan.        |        |             |       |
|   |        |          |         |         |                  |               |               |               |                    |         |         |      |              |                      |              |         |              |        |             |       |
|   |        | Post     | avka:   | [10]    | Namizne podlo    | ge za miško i | in tipkovnico | ×             |                    |         |         |      |              |                      |              |         |              |        |             |       |
|   | Pod    | latki ma | teriala | K       | oličine/ponderji | Plan do       | bave Dobav    | a Račun       | Pogoji Konti       | ranje   | Raz     | voj  | naročila Tek | sti Na               | slov dostave | Pot     | rdila N      | ladzor | pogoja Trgo | vina  |
|   |        | Blago    | /na ski | ipina:  | 100202           |               | -Relevant     |               |                    |         |         |      |              |                      |              |         |              |        |             |       |
|   |        | Št.m     | ater.do | bav.:   |                  |               |               |               | EAN/UPC k          | oda:    |         |      |              |                      |              |         |              |        |             |       |
|   |        |          |         | hour    |                  |               |               |               |                    |         |         |      |              |                      |              |         |              |        |             |       |
|   |        | Delni    | sort.de | JUdv    |                  |               |               |               |                    |         |         |      |              |                      |              |         |              |        |             |       |

Slika 88: Prikaz standardnega naročila

Na enak način dostopate do izdanih računov in zahtevkov ter njihovih prilog, le da najprej izberete detajlni seznam znotraj kategorije v <u>stolpcu Fakturirano</u>. Omogočen je tudi dostop do rezervacij v primeru nabavnih naročil, in sicer kliknete na dokument v detajlnem seznamu <u>stolpca Rezervirano.</u>

# 7. Government Connect – Dokumentarni sistem

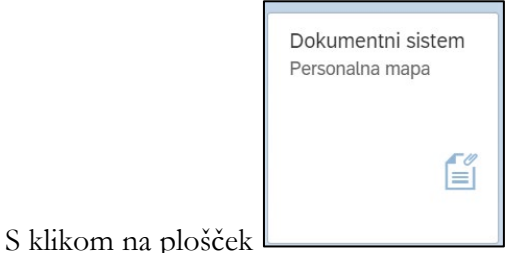

se v dodatnem zavihku odpre okno dokumentnega sistema.

GovernmentConnect (GC) podpira popolno digitalizacijo poslovanja, saj omogoča delovanje z dokumenti ter zakonsko skladno elektronsko hrambo in izmenjavo dokumentov. Z določitvijo vlog posameznikov in avtorizacijo zagotavlja uporabnikom dostop do dokumentov, za katere je zadolžen.

#### Prijava

Če smo vpisani v računalnik v domeni, v katerega se vpisujemo z uporabniškim imenom in geslom, ki ga je dodelila Služba za informatiko UL FA, nas bo brskalnik (Internet Explorer) samodejno vpisal na portal na strani: <u>https://dok.uni-lj.si/</u>.

#### Prva stran portala

Ob prijavi se nam bo prikazala prva stran z gradniki - moduli, do katerih imamo dostop. Vsak modul združuje vsebino svojega področja. Razdeljeno je glede na vrsto dokumenta s katerimi poslujemo (v likvidacijo npr. spadajo računi).

Na desni strani vidimo obvestila, kjer se prikazujejo vsa obvestila vezana na naše dokumente oziroma dokumente za katere smo zadolženi (podpis).

| Par mana h (philphen) |                                                                                      |                                    |                                                                                                    |                                                                                                    | Pomoč Adm                                                                                                    | inistracija 🗸 🚊 Sebastian Pepelnak                                                                                    | <ul> <li>Išči</li> </ul> | ् 🗸 🗸 📩 |
|-----------------------|--------------------------------------------------------------------------------------|------------------------------------|----------------------------------------------------------------------------------------------------|----------------------------------------------------------------------------------------------------|----------------------------------------------------------------------------------------------------|----------------------------------------------------------------------------------------------------|--------------------------|---------|
| OSEBNI KOLEDAR        | AKTUALNO                                                                             | LIKVIDACIJA                        | NAROČILNICE                                                                                                    | GLAVNA PISARNA                                                                                                    | MOJI DOKUMENTI                                                                                                    | ZADEVE                                                                                                    | OBVESTILA                | ~       |
| Ni vnosov.            | I Za podpis<br>I Za potrditev<br>☉ V vednost / nalogo (1.1)                          | I Vhodni računi                    | I Dokumenti                                                                                                    | I Zajem<br>Vhodna pošta (1)<br>Odpremjeni ovoji (2)<br>I Masovni zajem vročlnic<br>I Izhodna pošta (12,5,1)<br>K njiga Vhodne pošte<br>K njiga Vhodne pošte<br>Oddaja pošte<br>J Tiskanje nalepk<br>I Povratnice | Moj predal (27,1)     Moji prevzet vhodni<br>dokument (90,51)     Moji lastni dokumenti (90,51)     Moji labndni dokumenti (1,9) | Okove zadere (267,552,314)     Odprite zadere (956,210)     Reșten zadere (51,4)     Rokovnik zader     Pregled zader |                          |         |
| DOSJEJI               | OSEBNE MAPE                                                                          | POGODBE                            | ISKANJE                                                                                                    | APLIKACIJA                                                                                                    |                                                                                                    |                                                                                                    |                          |         |
| i Dosjeji             | I Advine (104.1)<br>> 2aprts<br>I Oskumenti (147.1)<br>I Pizčíně liste<br>> Obračuni | Ornutki pogodb     Splošne pogodbe | <ul> <li>Po obvestilh</li> <li>Po snovno</li> <li>Po vsebinah</li> <li>Napredno</li> <li>Po številki</li> </ul> | e Odjava                                                                                                    |                                                                                                    |                                                                                                    |                          |         |
| + Kreiraj             |                                                                                      |                                    |                                                                                                    | GovernmentConnect"                                                                                                    |                                                                                                    |                                                                                                    |                          |         |

### Slika 89: Naslovna stran Government Connect

#### Pravice in vloge

Pravice dostopa (v GC-ju so to t.i. vloge) so vezane neposredno na uporabnika, vendar običajno določenim službam že privzeto pripadajo določene avtorizacije. Vloge lahko urejajo le osebe z

administratorskimi vlogami ter administrator v univerzitetni službi za informatiko, ki je dosegljiv preko elektronskega naslova: helpdesk@uni-lj.si.

Za dodelitev vlog potrebujejo uporabniki potrditev nadrejenega oziroma vodje službe/odgovornega, za določene dokumente ali mape. Vloge se zgolj na prošnjo uporabnika ne dodeljujejo.

Kljub vlogam se dostopi do specifičnih dokumentov še naprej členijo glede na specifično definirane ljudi oziroma skupine, ki so t.i. »sodelujoče« na le-teh dokumentih.

#### Mobilno podpisovanje

Mobilno podpisovanje deluje le na napravah iOS. Potrebujemo aplikacijo BC Sign. Navodila najdete na povezavi.

#### Moduli

GC ima naslednje module: Osebni koledar, Aktualno, Likvidacija, Naročilnice, Glavna pisarna, Moji dokumenti, Zadeve, Dosjeji, Osebne mape, Pogodbe, Iskanje, Aplikacija, Obvestila. Za vse zaposlene so najpomembnejši moduli: Aktualno, Obvestila in Osebne mape, znotraj slednjega se nahaja t.i. Personalna mapa.

| OSEBNI KOLEDAR<br>Ni vnosov.   | Modul je osebni<br>koledar<br>zaposlenega, v<br>katerem lahko<br>ustvarjate in<br>urejate osebne<br>/lastne dogodke.                                                   | AKTUALNO  Za podpis Za potrditev V vednost / nalogo (1,1) | prejmete aktualna<br>/ obvestila, npr.<br>da je potrebno<br>določen<br>dokument<br>podpisati in/ali<br>potrditi; oz.<br>prejmete<br>datumsko<br>opozorilo. |  |  |
|--------------------------------|----------------------------------------------------------------------------------------------------|-----------------------------------------------------------|----------------------------------------------------------------------------------------------------|--|--|
| LIKVIDACIJA<br>I Vhodni računi | Modul likvidacija<br>podpira proces<br>elektronskega<br>potrjevanja<br>(likvidacija),<br>pregled stanja listin<br>ter dvosmerno<br>povezavo z<br>zalednim<br>sistemom. | NAROČILNICE                                               | Modul naročilnice<br>omogoča proces<br>nabave<br>/naročanja.                                                                                               |  |  |

| GLAVNA PISARNA Zajem Vhodna pošta (1) Odpremljeni ovoji (2) Masovni zajem vročilnic Izhodna pošta (12,9,1) Knjiga vhodne pošte Knjiga izhodne pošte Oddaja pošte Tiskanje nalepk Povratnice | Modul je namenjen<br>glavni pisarni<br>fakultete in<br>omogoča<br>evidentiranje<br>vhodne in izhodne<br>pošte.                            | MOJI DOKUMENTI<br>Moji predal (27,1)<br>Moji prevzeti vhodni<br>dokumenti<br>Moji lastni dokumenti (90,51)<br>Moji izhodni dokumenti (1,9) | Modul nam<br>omogoča pregled<br>nad vhodnimi,<br>lastnimi in<br>izhodnimi<br>dokumenti                                                                                     |
|----------------------------------------------------------------------------------------------------|----------------------------------------------------------------------------------------------------|----------------------------------------------------------------------------------------------------|----------------------------------------------------------------------------------------------------|
| <b>ZADEVE</b>                                                                                                    | Modul nam nudi<br>pregled nad<br>zadevami, in sicer                                                                                       | DOSJEJI<br>Dosjeji                                                                                                    | Modul<br>uporabljamo tedaj,<br>ko želimo več                                                                                                    |
| <ul> <li>Odprte zadeve (956,210)</li> <li>Rešene zadeve (51,4)</li> <li>Rokovnik zadev</li> <li>Pregled zadev</li> </ul>                                                                    | število novih,<br>odprtih in rešenih<br>zadev, ter splošen<br>pregled nad vsemi.                                                          |                                                                                                    | zadev z isto<br>vsebino združiti<br>skupaj.                                                                                                    |
|                                                                                                    |                                                                                                    |                                                                                                    |                                                                                                    |
| OSEBNE MAPE<br>Aktivne (104,1)<br>Zaprte<br>Dokumenti (147,1)<br>Plačilne liste<br>Obračuni                                                                                                 | Modul je namenjen<br>vsesplošni<br>kadrovski<br>dokumentaciji<br>delavca. V njem se<br>nahajajo tudi<br>plačilne liste.                   | POGODBE<br>Osnutki pogodb<br>Splošne pogodbe                                                                                               | Modul omogoča<br>prevzem pogodb<br>v elektronski<br>obliki, vpisovanje<br>evidenčnih<br>podatkov, pregled<br>veljavnosti<br>pogodb in<br>obveščanje o<br>njihovem preteku. |
| ISKANJE<br>> Po obvestilih<br>> Osnovno<br>> Po vsebinah<br>> Napredno<br>> Po številki                                                                                                    | Modul nam<br>omogoča iskanje<br>po različnih<br>načinih, in sicer<br>po: obvestilih,<br>osnovno, po<br>vsebini, napredno,<br>po številki. | APLIKACIJA                                                                                                    | Modul nam<br>omogoča odjava iz<br>spletne strani.                                                                                                    |
| OBVESTILA                                                                                                    | Modul beleži vsa<br>prispela obvestila,<br>ki se nas<br>neposredno tičejo.                                                                |                                                                                                    |                                                                                                    |

## Odjava

Iz aplikacije se lahko izpišemo na glavni strani, nakar je treba za prekinitev seje zapreti vse zavihke, v katerih imamo odprto.

# 7.1. Personalne mape

Personalna mapa zaposlenega na enem mestu združuje vse potrebne podatke za izpolnjevanje pravic in obveznosti iz delovnega razmerja. Personalne mape vseh zaposlenih se bodo postopoma digitalizirale in bodo dostopne preko GC. Kadrovska služba bo v skladu z delovnim tokom dodajala vse kadrovske dokumente v personalno mapo zaposlenega. Kadrovski dokumenti so označeni s kategorijami in se shranjujejo v večje, kadrovske zbirne zadeve (npr. Izjave, obvestila, soglasja, sporazum med delodajalci; Obvezna socialna zavarovanja; Razno; Sklep o izbiri, pogodba o zaposlitvi in aneksi; Zdravstveni pregledi, varnost pri delu, požarna varnost; itn.).

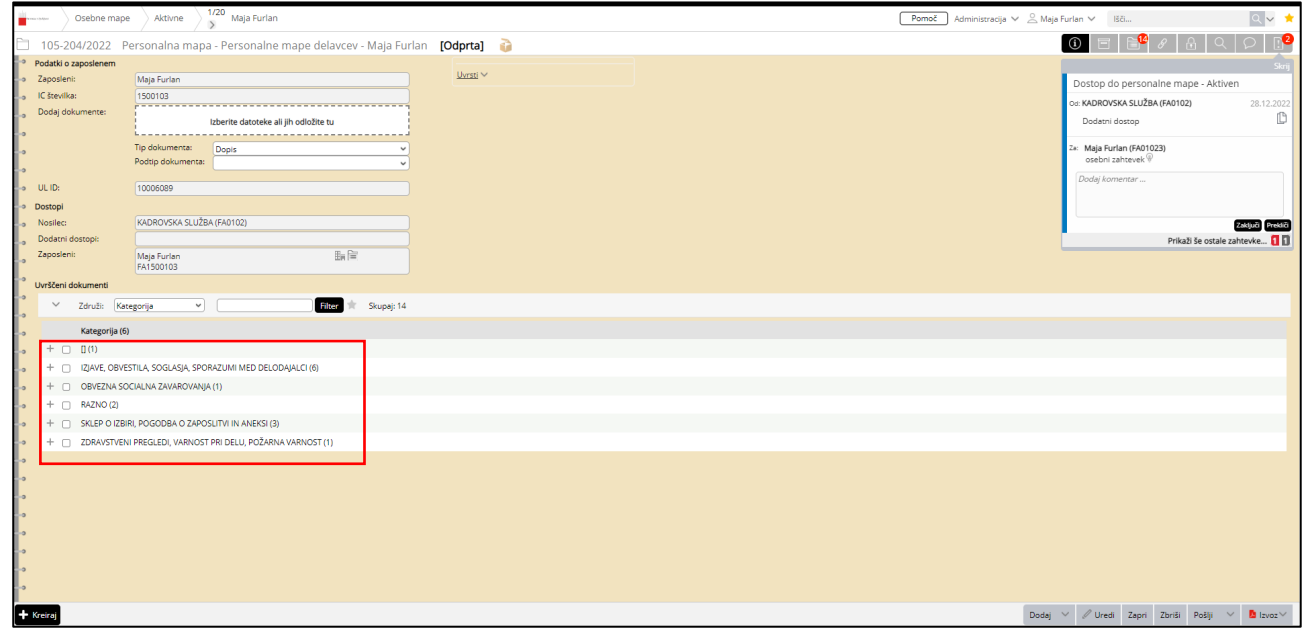

Slika 90: Personalna mapa

# 7.2. Plačilne liste

Plača se izplačuje na osebni račun zaposlenega enkrat mesečno, in sicer 10. v mesecu za pretekli mesec. V primeru, da je 10. v mesecu dela prost dan, se plača izplača zadnji delovni dan pred prostim dnem.

Plačilna lista je pripravljena in oblikovana v skladu z Metodologijo UL. Plačilne liste zaposleni ne prejema več fizično ali na e-naslov, temveč se generirajo v APIS in posredujejo zaposlenemu v personalno mapo. Do plačilne liste zaposlenega ima dostop zgolj in izključno zaposleni sam, in pristojna oseba za obračun plače (HCM PY) na UL FA, to je Darja Mesojedec (OE Tajništvo – Finančno-računovodska služba) (darja.mesojedec@fa.uni-lj.si).

Do plačilne liste dostopate tako, da na modulu Osebne mape izberete pod mapo »Plačilne liste«.

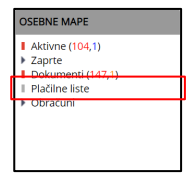

V novi maski vidite in boste videli vse plačilne liste od prehoda v APIS naprej, tj. od januarja 2023. Starejših plačnih list ne moramo dodajati v personalno mapo zaposlenega, ker niso bile generirane v APIS.

| (a) (a) (b) (b) (b) (b) (b) (b) (b) (b) (b) (b | su a spelejens | $\rangle$ | Osebne mape        | Plačilne liste                           |                   |                     | Pomoč Ad      | dministracija 🥆       | Sebastian Pepelnak \       | Išči                |                                | ्र 🗸 📩                 |
|------------------------------------------------|----------------|-----------|--------------------|------------------------------------------|-------------------|---------------------|---------------|-----------------------|----------------------------|---------------------|--------------------------------|------------------------|
| ~                                              | N              | loje za   | ključene 🗸         | Združi: Brez                             | ~                 |                     | Filter        | \star Skupaj          | : 2                        |                     |                                |                        |
|                                                |                | I.        | <u>Klas.št.</u>    | <u>Opis</u>                              | <u>Tip dok.</u>   | <u>OE nosilca</u>   | <u>Stanje</u> | <u>Odgovorni</u>      | Spremenil                  | Sprememba           | <u>Vir Stroškovno</u><br>mesto | <u>Str.</u><br>nosilec |
| +                                              |                |           | 205-2/2023-<br>182 | <u>Plačilna lista za februar</u><br>2023 | Plačilna<br>lista | KADROVSKA<br>SLUŽBA | Zaključen     | Sebastian<br>Pepelnak | Integracijski<br>Uporabnik | 09.03.2023<br>10:11 |                                |                        |
| +                                              |                |           | 205-2/2023-78      | <u>Plačilna lista za januar</u><br>2023  | Plačilna<br>lista | KADROVSKA<br>SLUŽBA | Zaključen     | Sebastian<br>Pepelnak | Integracijski<br>Uporabnik | 09.02.2023<br>14:26 |                                |                        |
|                                                |                |           |                    |                                          |                   |                     |               |                       |                            |                     |                                |                        |
|                                                |                |           |                    |                                          |                   |                     |               |                       |                            |                     |                                |                        |
|                                                |                |           |                    |                                          |                   |                     |               |                       |                            |                     |                                |                        |
|                                                |                |           |                    |                                          |                   |                     |               |                       |                            |                     |                                |                        |
|                                                |                |           |                    |                                          |                   |                     |               |                       |                            |                     |                                |                        |
|                                                |                |           |                    |                                          |                   |                     |               |                       |                            |                     |                                |                        |
|                                                |                |           |                    |                                          |                   |                     |               |                       |                            |                     |                                |                        |
|                                                | (              |           |                    |                                          |                   |                     |               |                       |                            |                     |                                |                        |
| [+                                             | Kreir          | aj        |                    |                                          |                   |                     |               |                       |                            |                     |                                | Izvoz                  |

#### Slika 91: Plačilne liste zaposlenega

S klikom na klasifikacijsko številko ali opis dokumenta (npr. Plačilna lista za januar 2023) se vam odpre nova maska, v kateri lahko vidite celotno plačilno listo. Plačilno listo lahko prenesete na vaš osebni računalnik s klikom na plošček Plačilna lista za januar 2023.pdf

#### Slika 92: Plačilna lista za "mesec yyyy"

| 2052/2023-78       Plackina lista - Plačina lista - Plačina lista za januar 2023       (Zakujećan)       Otome (Zakujećan)         1000000000000000000000000000000000000                                                                                                    | Gsebne mape                                                                                                    | Plačilne liste                               | V2<br>Plačilna         | a lista za ja          | inuar 2023                 |                                    |                            |    |                  | Pomoč                                          | Adr     | ministraci | ija 🗸 🔗 Sebastian Pe | pelnak 🗸 Išči. |         |            | ্ 🗸 🗸 📩       |
|----------------------------------------------------------------------------------------------------|----------------------------------------------------------------------------------------------------|----------------------------------------------|------------------------|------------------------|----------------------------|------------------------------------|----------------------------|----|------------------|------------------------------------------------|---------|------------|----------------------|----------------|---------|------------|---------------|
| International 2010 International Control International Control International Conternational Control International Control Internati                                                                                                    | 🗎 205-2/2023-78 Plačili                                                                                              | na lista - Plačiln                           | a lista za             | a januar               | 2023 <b>[Z</b>             | aključen] 🛛 💿                      | MEJENA VIDNOST             |    |                  |                                                |         |            |                      | (i) 🖃          | ] 8     | A Q        | $\rho$ !      |
| Image: Control (1)         Control (1)         Control (1) <thcontrol (1)<="" th=""></thcontrol>                                                                                                    | Plačilna lista za ianuar 2023.pdf                                                                                    | y E.                                         |                        |                        |                            |                                    | ٩                          | \$ | Uvrščen v:       | 205-2/2023 - Zbirna zadeva plačilne liste      | 2023    | Ģ          |                      |                |         |            |               |
| Lot-/2021-76         Downer           Autor declare:         Tris declare:         Distance:         Status repoints         Bio           Status declare:         Non-2022         Distance:         Status repoints         Bio           Status declare:         Status repoints         Status repoints         Bio         Bio           Status declare:         Status repoints         Status repoints         Bio         Bio<                                                                                                    | タ                                                                                                    | 2 -                                          | + *11                  | 0 %                    |                            |                                    | 0                          | »  | <u>Uvrsti</u> ~  |                                                |         |            |                      |                |         |            |               |
| 1201-1201-12       2000/12       Section 1201-1201-12       Product 0201-00         12010 120-1201-12       1001/120131 120-1201-12       1000/120131 120-1201-12       1000/1201         12010 120-1201-12       1201/120131 120-1201-12       1201/120131 120-1201-12       1000/1201       1000/1201         12010 120-1201-12       1201/12013 120-1201-12       1201/12013 120-1201-12       1201/12013 120-1201-12       1000/1201       1000/1201       1000/1201       1000/1201       1000/1201       1000/1201       1000/1201       1000/1201       1000/1201       1000/1201       1000/1201       1000/1201       1000/1201       1000/1201       1000/1201       1000/1201       1000/1201       1000/1201       1000/1201       1000/1201       1000/1201       1000/1201       1000/1201       1000/1201       1000/1201       1000/1201       1000/1201       1000/1201       1000/1201       1000/1201       1000/1201       1000/1201       1000/1201       1000/1201       1000/1201       1000/1201       1000/1201       1000/1201       1000/1201       1000/1201       1000/1201       1000/1201       1000/1201       1000/1201       1000/1201       1000/1201       1000/1201       1000/1201       1000/1201       1000/1201       1000/1201       1000/1201       1000/1201       1000/1201       1000/1201       1000/1201                                                                                                    |                                                                                                    |                                              |                        |                        |                            |                                    |                            | Î  | Dokument         |                                                |         |            |                      |                |         |            |               |
| balar     10 area     10 area                                                                                                    |                                                                                                    |                                              | 205 2 (2               |                        |                            |                                    |                            |    |                  | (                                              |         |            | Podpisniki           |                |         |            |               |
| Nume         Pathon         Local State           2005         State         State <t< td=""><td>Naziv obračuna:</td><td>Vrsta obraču</td><td>205=2/2<br/>una:</td><td>023=70</td><td>Datum</td><td>izplačila:</td><td></td><td>1</td><td>Zaposleni:</td><td>FA1500078</td><td>In (II)</td><td></td><td>1 ouplania</td><td></td><td></td><td></td><td></td></t<>                                                                                                    | Naziv obračuna:                                                                                                    | Vrsta obraču                                 | 205=2/2<br>una:        | 023=70                 | Datum                      | izplačila:                         |                            | 1  | Zaposleni:       | FA1500078                                      | In (II) |            | 1 ouplania           |                |         |            |               |
| 1353 2452 groups.us.estore       100/033 Frythylas.estore       110/033         1353 2452 groups.us.estore       100/033 Frythylas.estore       100/033 Frythylas.estore         1353 2452 groups.us.estore       100/033 Frythylas.estore       100/033 Frythylas.estore       100/033 Frythylas.estore         1353 2452 groups.us.estore       100/033 Frythylas.estore       100/033 Frythylas.estore       100/033 Frythylas.estore       100/033 Frythylas.estore         1353 2452 groups.us.estore       100/033 Frythylas.estore       100/033 Frythylas.estore       100/033 Frythylas.estore       100/033 Frythylas.estore         1353 2452 groups.us.estore       100/033 Frythylas.estore       100/033 Frythylas.estore       100/033 Frythylas.estore       100/033 Frythylas.estore         1353 2452 groups.us.estore       100/033 Frythylas.estore       100/033 Frythylas.estore       100/033 Frythylas.estore       100/033 Frythylas.estore         1353 2452 groups.us.estore       100/023 Frythylas.estore       100/023 Frythylas.estore       100/023 Frythylas.estore       100/023 Frythylas.estore         1353 2452 groups.us.estore       100/023 Frythylas.estore       100/023 Frythylas.estore       100/023 Frythylas.estore       100/023 Frythylas.estore         1353 2452 groups.us.estore       100/023 Frythylas.estore       100/023 Frythylas.estore       100/023 Frythylas.estore       100/023 Frythylas.estore       100/023 Frythylas.estore                                                                                                    | Ganuar 2025                                                                                                    | Redni Oblact                                 | 411                    |                        | 10.02                      | .2023                              |                            |    | Tip dokumenta:   | Plačilna lista                                 |         |            |                      |                |         |            |               |
| breziskowo mesoi 1000 ZEMAX       100 Porpretina plake 1.2.44,35         inte in prime specimate plake steasin specima       100 Ninutan plake 1.2.144,35         inte in prime specimate plake steasin specima       100 Ninutan plake 1.2.144,35         inte in prime specimate plake steasin specima       100 Ninutan plake 1.2.144,35         inte in prime specimate plake steasin specima       100 Ninutan plake 1.2.144,35         inte in prime specimate plake steasin specima       100 Ninutan plake 1.2.144,35         intervise popule o appositor: 101-141/201-4       Steasin Play Plake NUIS Specimite plake NUIS Specimite plake NUIS Specimite Specimite plake NUIS Specimite Plake NUIS Specimite Specimite Plake NUIS Specimite Specimite Plake NUIS Specimite Specimite Plake NUIS Specimite Specimite Plake NUIS Specimite Specimite Plake NUIS Specimite Specimite Plake NUIS Specimite Specimite Plake NUIS Specimite Specimite Specimate Specimite Specimite Specimite Specimite Sp                                                                                                    | Z350 Sifra prorač. upor.: 70<br>Naziv prorač. upor.: UL Faku                                                         | 785<br>lteta za arhitek†                     | turo                   |                        | Z050/Z052<br>Z051/Z053     | Povp.mes.delov.<br>Mes.delovna obv | obv: 174,00<br>ez.: 176,00 |    | Opis:            | Plačilna lista za januar 2023                  |         |            |                      |                |         |            |               |
| Ling Dirke inconseque - derive issential 1650 011 <sup>1</sup> - 0198002 101 101 101 not in a ping. 1.151, 15      Hadrow safesnega prelivities previnities previnities plate: Studentice //4, 420 Radovijies IP      Deradin plate is mereo familie plate: Studentice //4, 420 Radovijies IP      Deradin plate is mereo familie plate: Studentice //4, 420 Radovijies IP      Deradin plate is mereo familie plate: Studentice //4, 420 Radovijies IP      Deradin plate is mereo familie plate: Studentice //4, 420 Radovijies IP      Deradin plate is mereo familie plate: Studentice //4, 420 Radovijies IP      Deradin plate is mereo familie plate: Studentice //4, 420 Radovijies IP      Deradin previnte plate is mereo familie plate: Studentice //1/2 (12)      Oradin plate is mereo familie plate: Studentice //1/2 (12)      Oradin plate is mereo familie plate: Studentice //1/2 (12)      Oradin plate is mereo familie is mereo familie plate is mereo familie plate is mereo familie is mereo familie is                                                                                                    | Stroškovno mesto: 15000 DEKA                                                                                         | NAT                                          |                        |                        | Z090                       | Povprečna plača                    | 2.244,35                   |    | Opombe:          |                                                |         |            |                      |                |         |            |               |
| hadro relating produkting plates 1 used in Spider sules 9, 410 Tebore<br>Madro relating produkting plates 1 used in Spider 1 used 2003<br>Beruiks popolie o zapopilevi 100 HSAD201-4<br>forsékoron zenerol 1000 ETADAT<br>1076 étra delorne do martin 10 HSAD201 + forskoron jenerokovni delaveo VI/2/2 (11)<br>1071 édra martin 2010 étra delorne do 0, 00<br>1082 Tébris verse 1000 ETADAT<br>1070 Onovna plate FTW<br>1087 Etable cenorme plate FTW<br>1086 étra delorne do 0, 00<br>1086 Odatek za delorne do 0, 00<br>1097 Téra implatin k ali Devu Governe Norm. Nese/<br>1000 Dodatek za delorne doto<br>1000 Dodatek za delorne doto<br>1000 Doda                                                                                                    | Z360 Šifra zaposlenega - dav                                                                                         | čna številka: 150                            | 00078 - 8              | 7859092                | Z101                       | Min.csn za pris                    | p.: 1.181,75               |    | Datum kreiranja: | 9.2.2023 14:26                                 |         |            |                      |                |         |            |               |
| Otradun plade is meses Jahuar 2023           Sevilka popole 6 sapoiltvi: 108-59/201-6           Stressivno sesto: 1000 EEXANT           Jörs delomes jaks setsi 001/103 Sanosoni strokvni delaveo VII/2 (II)           Jörs delomes plate soni setsi 001/103 Sanosoni strokvni delaveo VII/2 (II)           Jörs delomes plate soni setsi 001/103 Sanosoni strokvni delaveo VII/2 (II)           Jörs delomes plate soni setsi 001/103 Sanosoni strokvni delaveo VII/2 (II)           Jörs delomes plate soni setsi 001/103 Sanosoni setsi 001/103 Sanosoni setsi 001/2023           Jörs delomes delomo dobo 0, 89           Oli delo delo           Jörs delomo dobo 0, 89           Oli/2023           Jörs delomo dobo 0, 89           Oli/2023           Jörs delomo dobo 0, 99           Oli/2023           Jörs delomo dobo 0, 99           Oli/2023           Jörs soni kan kan kan kan kan kan kan kan kan kan                                                                                                    | Naslov stalnega prebivališča<br>Naslov začasnega prebivališč                                                         | prejemnika plače<br>a prejemnika plač        | e: Jurčič<br>če: Stude | eva ulic:<br>nčice 9/1 | a 9, 8210 T<br>a, 4240 Rad | rebnje<br>lovljica                 | NP                         | 1  | Nosilec:         | Sebastian Pepelnak (KADROVSKA SLUŽ<br>FA01022) | BA -    | 10         |                      |                |         |            |               |
| 1       1       1       1       1       1       1       1       1       1       1       1       1       1       1       1       1       1       1       1       1       1       1       1       1       1       1       1       1       1       1       1       1       1       1       1       1       1       1       1       1       1       1       1       1       1       1       1       1       1       1       1       1       1       1       1       1       1       1       1       1       1       1       1       1       1       1       1       1       1       1       1       1       1       1       1       1       1       1       1       1       1       1       1       1       1       1       1       1       1       1       1       1       1       1       1       1       1       1       1       1       1       1       1       1       1       1       1       1       1       1       1       1       1       1       1       1       1       1                                                                                                          |                                                                                                    | Obračun plad                                 | če za mes              | ec Janua:              | c 2023                     |                                    |                            |    | Dodatni dostopi: |                                                |         |            |                      |                |         |            |               |
| 131       1241       1242       1240       1242       1240       1240       1240       1240       1240       1240       1240       1240       1240       1240       1240       1240       1240       1240       1240       1240       1240       1240       1240       1240       1240       1240       1240       1240       1240       1240       1240       1240       1240       1240       1240       1240       1240       1240       1240       1240       1240       1240       1240       1240       1240       1240       1240       1240       1240       1240       1240       1240       1240       1240       1240       1240       1240       1240       1240       1240       1240       1240       1240       1240       1240       1240       1240       1240       1240       1240       1240       1240       1240       1240       1240       1240       1240       1240       1240       1240       1240       1240       1240       1240       1240       1240       1240       1240       1240       1240       1240       1240       1240       1240       1240       1240       1240       1240       1240       1240                                                                                                    | Številka pogodbe o zaposlitv.<br>Stroškovno mesto: 15000 DEKA<br>Z370 Šifra delovnega mesta:<br>Z371 Šifra naziva: 0 | i: 105-55/2021-6<br>NAT<br>J017103 Samostoj: | ni stroko              | vni dela               | rec VII/2 (                | II)                                |                            |    |                  |                                                |         |            |                      |                |         |            |               |
| 1.478,88<br>1.478,88<br>1.478,88<br>1.478,88<br>1.478,88<br>1.478,88<br>1.478,88<br>1.488,60<br>1.104 Stopsj<br>1.104 Stopsj<br>1.104 Stopsj<br>1.104 Stopsj<br>1.105 Stopsj<br>1.105 | Z381 Plačni razred FDHN:                                                                                             |                                              |                        |                        |                            |                                    | 34                         |    |                  |                                                |         |            |                      |                |         |            |               |
| 1000 Osnovna plača FJU:<br>1001 Osnovna plača FJU:<br>1001 Delateč za delovno dobo<br>0.99 01/2023 1.469, 40<br>01/2023 2.001, 40<br>Vrzes inplačila tali Dnevi Obverne Norm. Meseo/ Dnesek<br>nesek<br>010 Bedno delo<br>01/2023 1.400, 45 1.065, 22<br>010 Brannic 8,00 7.51 01/2023 1.400, 45 1.065, 22<br>0010 Brannic 8,00 7.51 01/2023 1.400, 45 1.065, 22<br>0010 Brannic 8,00 7.51 01/2023 1.400, 45 1.065, 22<br>0010 Brannic 8,00 7.51 01/2023 1.400, 45 1.065, 22<br>0010 Brannic 8,00 7.51 01/2023 1.400, 45 1.065, 22<br>0010 Brannic 8,00 7.51 01/2023 1.5,55 4.4,42<br>0010 Brannic 8,00 7.51 01/2023 1.5,55 4.4,42<br>0010 Brannic 8,00 7.51 01/2023 1.5,55 4.1,42<br>0010 Delatek za delovno dobo<br>01/2023 333,80 223,33<br>• • • • • • • • • • • • • • • • • • •                                                                                                     | Z073 Nominalna vrednost plac:<br>Z380 Plačni razred FJU:                                                             | nega razreda FDHI                            | N :                    |                        |                            |                                    | 1.678,98                   |    |                  |                                                |         |            |                      |                |         |            |               |
| 2551 Delež cenorme plače FJU 1. 478,94<br>1000 Dodatek za delorno dobo 0.99 01/2023 1.6,62<br>1014 Supp3 01/2023 2.001,40<br>Vrzma implačila ¥ ali Dnevi Obvezne Norm. Meseo/ Enesek<br>znasek uze uze leto bruto neto<br>4010 Beano delo 166,00 166,00 01/2023 1.602,65 1.065,62<br>1010 Falma k 0.00 7,74,00 1.469,00 1.127,24<br>1010 Beano delo 166,00 01/2023 1.602,65 1.065,62<br>1010 Falma k 0.00 7,74,00 1.469,00 1.127,24<br>C020 Dodatek za delorno dobo 01/2023 1.5,86 1.0,84<br>1010 Delami k 20,00 7,00 01/2023 1.5,86 1.0,84<br>1010 Falma net. 20,00 166,00 01/2023 1.5,86 1.0,84<br>1010 Delami k 20,00 7,00 01/2023 1.5,86 1.0,84<br>1010 Delami k 20,00 7,00 01/2023 1.5,86 1.0,84<br>1010 Delami k 20,00 7,00 01/2023 1.5,86 1.0,84<br>1010 Delami k 20,00 7,00 01/2023 1.5,86 1.0,84<br>1010 Delami k 20,00 7,00 01/2023 1.5,86 1.0,84<br>1010 Delami k 20,00 7,00 01/2023 1.5,86 1.0,84<br>1010 Delami k 20,00 7,00 01/2023 1.5,86 1.0,84<br>1010 Delami k 20,00 7,00 01/2023 1.5,86 1.0,84<br>1010 Delami k 20,00 7,00 01/2023 1.5,86 1.0,84<br>1010 Delami k 20,00 7,00 01/2023 1.5,86 1.0,84<br>1010 Delami k 20,00 7,00 01/2023 1.5,86 1.0,84<br>1010 Delami k 20,00 7,80 00 01/2023 1.5,86 1.0,84<br>1010 Delami k 20,00 7,80 00 01/2023 1.5,86 1.0,84<br>1010 Delami k 20,00 7,80 00 01/2023 1.5,86 1.0,84<br>1010 Delami k 20,00 7,80 00 01/2023 1.5,86 1.0,84<br>1010 Delami k 20,00 7,80 00 01/2023 1.5,86 1.0,84<br>1010 Delami k 20,00 7,80 00 01/2023 1.5,86 1.0,84<br>1010 Delami k 20,00 7,80 00 01/2023 1.5,86 1.0,84<br>1010 Delami k 20,00 7,80 00 01/2023 1.5,86 1.0,84<br>1010 Delami k 20,00 7,80 00 01/2023 1.5,86 1.0,84<br>1010 Delami k 20,00 7,80 00 01/2023 1.5,86 1.0,84<br>1010 Delami k 20,00 7,80 00 01/2023 1.5,86 1.0,84<br>1010 Delami k 20,00 7,80 00 01/2023 1.5,86 00 01/2023 0.5,87<br>1010 Delami k 20,00 7,80 00 01/2023 0.5,87<br>1010 Delami k 20,00 7,80 00 01/2023 0.5,87<br>1010 Delami k 20,00 7,80 00 01/2023 0.5,87<br>1010 Delami k 20,00 7,80 00 01/2023 0.5,87<br>1010 Delami k 20,00 7,80 00 01/2023 0.5,87<br>1010 Delami k 20,00 00 01/2023 0.5,87<br>1010 Delami k 20,00 00 01/2023 0.5,87<br>1010 Delami k 20,00 00 01/2023 0.5,87                                                                                                    | Z070 Osnovna plača FJU:                                                                                              |                                              |                        |                        |                            |                                    | 1.678,98                   |    |                  |                                                |         |            |                      |                |         |            |               |
| 1000 Dotanak za delovmo dobo       0,89       01/023       16.65         1214 Skupaj       01/023       1.665.40         1216 Skupaj       01/023       2.031.40         Vrata inplačila       % ali Dmevi Obvezne Nom. Neeco/       Zneek         2010 Fearo delo       1640.00       1.605.46         0010 Fearo k       6,00       7.010         3010 Fearo k       6,00       7.010         Skupaj ure       174.00       1.625.00         010 Fearo k       6,00       7.01         Skupaj ure       1640.00       1.625.00         010 Fearo k       20.00       1.625.00         010 Fearo k       20.00       1.625.00         010 Fearo k       20.00       1.625.00         010 Fearo k       20.00       1.625.00         010 Fearo k       20.00       1.625.00         010 Fearo k       20.00       1.625.00         010 Fearo k       20.00       1.625.00         010 Fearo k       20.00       1.625.00         010 Fearo k       20.00       1.625.00         010 Fearo k       20.00       1.625.00         100 Fearo k       20.00       1.625.00         100 Fearo k       20.00                                                                                                    | ZSS1 Delež osnovne plače FJU                                                                                         |                                              |                        |                        |                            |                                    | 1.678,98                   |    |                  |                                                |         |            |                      |                |         |            |               |
| 1144 Stopps<br>1144 Stopps<br>1144 Stopps<br>1145 Stopps<br>Verse isplatila & all Devi Obverne Born. Heeso/ Znesek<br><u>nesek</u><br><u>nesek</u><br><u>nesek</u><br>116,00 116,00 116,00 116,00 1.000,00 1.000,00 0.000,00 0.000,00 0.000,00 0.000,00 0.000,00 0.000,00 0.000,00 0.000,00 0.000,00 0.000,00 0.000,00 0.000,00 0.000,00 0.000,00 0.000,00 0.000,00 0.000,00 0.000,00 0.000,00 0.000,00 0.000,00 0.000,00 0.000,00 0.000,00 0.000,00 0.000,00 0.000,000,                                                                                                    | C020 Dodatek za delovno dobo                                                                                         | 0,99                                         |                        |                        | 01/2023                    |                                    | 16,62                      |    |                  |                                                |         |            |                      |                |         |            |               |
| 110 Skopaj 0 0.1/2013 0.031,40<br>Vrsta izplačila t ali Dneri Obvezne Nozn. Mese/ Znesek Znesek<br>nato<br>AD00 Beano delo 146,00 146,00 147,003 1.602,45 1.065,42<br>B000 Frankk 8.00 7,91 01/2023 1.625,25 61,42<br>Skopaj ure 176,00 174,00 1.429,30 1.127,74<br>C020 Dodatek za delovno dobo<br>000 11/2023 15,86 10,84<br>000 Dotatek za delovno dobo<br>000 01/2023 15,86 10,84<br>000 Direktor and an analyzing bela bela bela bela bela bela bela bela                                                                                                    | Z104 Skupaj                                                                                                    |                                              |                        |                        | 01/2023                    |                                    | 1.695,60                   |    |                  |                                                |         |            |                      |                |         |            |               |
| Vrzes 1:plaśla ł ali Datri Otverne Born. Heseo/ Znesek Znesek<br>znesek urze urz leto<br>Alio Bedno delo<br>Bolio Bezanik 8,00 7,91 01/203 1.403,65 1.065,82<br>Bolio Bezanik 8,00 7,91 01/203 92,85 41,42<br>Skupaj urz 176,00 174,00 1.469,00 1.1.27,34<br>Odd Dolaski za delovno dobo<br>DOJ Delov. usr. pozošán oba. 20.00 01/203 13,86 10,85<br>Vrze za delovno dobo 01/203 13,86 23,33 ,<br>Vrze za delovno dobo 01/203 13,86 23,33 ,                                                                                                    | Z120 Skupaj                                                                                                    |                                              |                        |                        | 01/2023                    |                                    | 2.031,40                   |    |                  |                                                |         |            |                      |                |         |            |               |
| Acijo Besino deslo<br>169,00 169,00 169,00 174,00 174,00 1.003,00 1.005,02<br>3800p3 ure 174,00 174,00 1.003,00 1.127,34<br>CO20 Dodestek za delovno dobo<br>10201 0+1vo. user. more An obe. 20.00 01/2023 15,85 10,85<br>10201 0+1vo. user. more An obe. 20.00 01/2023 333,80 223,33<br>+ Krenz<br>Dodej V 20 Ured Reaktivna Poju V                                                                                                    | Vrsta izplačila                                                                                                    | % ali Dnevi<br>znesek                        | Obvezne<br>ure         | Norm.<br>ure           | Mesec/<br>leto             | Znesek<br>bruto                    | Znesek<br>neto             |    |                  |                                                |         |            |                      |                |         |            |               |
| 80.0       7,91       01/2023       92,95       €1,42         Skupaj ure       176,00       174,00       1.695,00       1.127,24         Obdo Dedasek ia delovno dobo       165,00       01/2023       15,86       10,55         0020 Dedasek ia delovno dobo       166,00       01/2023       15,86       10,55         0020 Delasek ia delovno dobo       01/2023       15,86       10,55         0020 Delasek ia delovno dobo       01/2023       15,86       10,55         0020 Delasek ia delovno dobo       01/2023       15,86       10,55         0020 Delasek ia delovno dobo       01/2023       16,80       223,33       ,                                                                                                    | A010 Redno delo                                                                                                    |                                              | 168,00                 | 166,09                 | 01/2023                    | 1.602,65                           | 1.065,82                   |    |                  |                                                |         |            |                      |                |         |            |               |
| Skupaj ure         176,00         174,00         1.498,00         1.127,24           C020 Dodatek za delovno dobo         168,00         01/2023         15,86         10,84           1000 P-low, wan, mowskan oba, 20,00         01/2023         15,86         10,84         10           + Koran         Dodaj V         // Ured         Reaktiving         Poju V                                                                                                    | B010 Praznik                                                                                                    |                                              | 8,00                   | 7,91                   | 01/2023                    | 92,35                              | 61,42                      |    |                  |                                                |         |            |                      |                |         |            |               |
| C000 Dodatek za delovno dobo         169,00         01/2023         15,96         10,95           000 Dodatek za delovno dobo         01/2023         15,96         10,95           1000 Dodatek za delovno dobo         01/2023         15,96         201,95           1000 Dodatek za delovno dobo         01/2023         15,96         201,95           1000 Dodatek za delovno dobo         01/2023         15,96         201,95           10000 Dodatek za delovno dobo         01/2023         15,96         201,95           10000 Dodatek za delovno dobo         01/2023         15,96         201,95           10000 Dodatek za delovno dobo         01/2023         15,96         201,95           10000 Dodatek za delovno dobo         01/2023         15,96         201,95           10000 Dodatek za delovno dobo         01/2023         15,96         201,95           10000 Dodatek za delovno dobo         01/2023         15,96         201,95           10000 Dodatek za delovno dobo         01/2023         15,96         201,95           10000 Dodatek za delovno dobo         01/2023         15,96         201,95           10000 Dodatek za delovno dobo         01/2023         15,96         201,95           10000 Dodatek za delovno dobo         01/2023         10                                                                                                    | Skupaj ure                                                                                                    |                                              | 176,00                 | 174,00                 |                            | 1.695,00                           | 1.127,24                   |    |                  |                                                |         |            |                      |                |         |            |               |
| 000 Petror, user, pozzeňan oba, 20,00 01/2023 335,80 223,33 .                                                                                                    | C020 Dodatek za delovno dobo                                                                                         |                                              | 168,00                 |                        | 01/2023                    | 15,86                              | 10,54                      |    |                  |                                                |         |            |                      |                |         |            |               |
| 🕂 Kreina)<br>Dodaj 🗸 🖉 Uredi Reaktiviraj Pošiji 🗸                                                                                                    | D020 Delov, uan, novečan obs                                                                                         | . 20.00                                      |                        |                        | 01/2023                    | 335.80                             | 223.33                     | F. |                  |                                                |         |            |                      |                |         |            |               |
|                                                                                                    | + Kreiraj                                                                                                    |                                              |                        |                        |                            |                                    |                            |    |                  |                                                |         |            |                      | Dodaj          | ∨ 🖉 Ure | di Reaktiv | iraj Pošlji 🗸 |

Alternativno lahko do plačilne liste dostopate preko e-naslova, skozi prejeto sistemsko obvestilo, ki ga kreira integracijski uporabnik. S klikom na povezavo Odpri dokument pridete direktno na plačilno listo.

| Slika 93: Prejem sistemskega obvestila "Plačilna lista"                                                                                                    |
|----------------------------------------------------------------------------------------------------|
| <ul> <li>Q Odgovori vsem Q Posreduj Q NEPOSREDNO SPOROČILO<br/>čet. 09.02.2023 14:27<br/>Dokumentni sistem Univerze v Ljubljani <gcadmin@uni-lj.si><br/>Sebastian Pepelnak, Sebastian</gcadmin@uni-lj.si></li> <li>Pepelnak, Sebastian</li> <li>Navodila za nadaljnje delo. Dokonćano 09. februar 2023.</li> </ul> |
| Pozdravljeni,                                                                                                    |
| Dodeljeno: "Plačilna lista".<br>Številka: 205-2/2023-78<br>Opis: Plačilna lista za januar 2023<br>Stanje: Za prevzem<br>Uvrščen v: <u>205-2/2023 - Zbirna zadeva plačilne liste 2023</u><br>Nosilec: Darja Mesojedec<br><u>Odpri dokument</u>                                                                      |
| To je avtomatsko generirano sporočilo, na katero prosimo, da ne odgovarjate.                                                                                                    |

# 7.3. Certificirano digitalno potrdilo za elektronsko podpisovanje dokumentov

V GC je možno elektronsko podpisovanje vseh vrst dokumentov z veljavnim certificiranim digitalnim potrdilom, ki mora biti predhodno dodano v GC na vaše uporabniško ime. To naredite tako, da se na osnovni strani GC postavite na »priimek ime« in izberete **»nastavitve«.** 

|                                   |                                                                                                    |                                       |                                                                                                    |                                                                                                    | Pomoč Adm                                                                                                    | inistracija 🗸 🖧 Sebastian Pepelnak 🗸 🛛                                                                            |
|-----------------------------------|----------------------------------------------------------------------------------------------------|---------------------------------------|----------------------------------------------------------------------------------------------------|----------------------------------------------------------------------------------------------------|----------------------------------------------------------------------------------------------------|----------------------------------------------------------------------------------------------------|
| OSEBNI KOLEDAR                    | AKTUALNO                                                                                                    | LIKVIDACIJA                           | NAROČILNICE                                                                                                    | GLAVNA PISARNA                                                                                                    | MOJI DOKUMENTI                                                                                                    | ZADEVE Nadomeščanje                                                                                               |
| Ni vnosov,                        | I Za podpis<br>I Za potrčitev<br>⊙V vednost / nalogo (1.2)                                                              | I Vhodni računi                       | I Dokumenti                                                                                                    | Zajem     Vhočna pošta (1)     Odpremljeni ovoji (2)     Masovni zajem vročinic     Izhočna pošta (12.6.1)     Knjiga vhočne pošte     Knjiga vhočne pošte     Kojaja pošte     Oddaja pošte     Tostanje natejek     I povratnice | Moj predal (27.1)     Moj prevati Modni<br>dokumenti<br>Moji lastni dokumenti (90.51)     Moji lastni dokumenti (1.9) | Nove zad v     Nove zad v     Nover zad v     Sernam sistemskih obvesti     Neten zadeve (51:4)     Pregled zadev |
| DOSJEJI                           | OSEBNE MAPE                                                                                                    | POGODBE                               | ISKANJE                                                                                                    | APLIKACIJA                                                                                                    |                                                                                                    |                                                                                                    |
| I Dosjeji                         | <ul> <li>Aktivne (104,1)</li> <li>Zaprte</li> <li>Dokumenti (48,1)</li> <li>Plačilne liste</li> <li>Obračuni</li> </ul> | I Osnutki pogodb<br>I Spiošne pogodbe | <ul> <li>Po obvestilih</li> <li>Osnovno</li> <li>Po vsebinah</li> <li>Napredno</li> <li>Po številki</li> </ul> | & Odjøva                                                                                                    |                                                                                                    |                                                                                                    |
|                                   |                                                                                                    |                                       |                                                                                                    |                                                                                                    |                                                                                                    |                                                                                                    |
|                                   |                                                                                                    |                                       |                                                                                                    |                                                                                                    |                                                                                                    | 1                                                                                                    |
|                                   |                                                                                                    |                                       |                                                                                                    |                                                                                                    |                                                                                                    |                                                                                                    |
|                                   |                                                                                                    |                                       |                                                                                                    |                                                                                                    |                                                                                                    |                                                                                                    |
|                                   |                                                                                                    |                                       |                                                                                                    |                                                                                                    |                                                                                                    |                                                                                                    |
|                                   |                                                                                                    |                                       |                                                                                                    |                                                                                                    |                                                                                                    |                                                                                                    |
| https://dok.uni-lj.si/Pages/Nasta | witve/Default.aspx                                                                                                    |                                       |                                                                                                    | GovernmentConnect                                                                                                    |                                                                                                    |                                                                                                    |

Slika 94: GC Osnovna stran - nastavitve

Odpre se novo okno z možnostmi: osebne nastavitve, aktivne pravice, pooblastila za nadomeščanje, in skupine, nato izberete **»osebne nastavitve«.** 

| Nastavitve                                                                                                 |
|----------------------------------------------------------------------------------------------------|
| Nastavitve                                                                                                 |
| <u>Osebne nastavitve</u><br><u>Aktivne pravice</u><br><u>Pooblastila za nadomeščanje</u><br><u>Skupine</u> |
|                                                                                                    |
|                                                                                                    |
|                                                                                                    |
|                                                                                                    |

Slika 95: GC - Nastavitve

Odpre se novo okno s podatki uporabnika in novim menijem: osebne nastavitve, nadrejeni in podrejeni, identifikatorji, vloge, digitalna potrdila, osebne oznake, skupine odpreme in skupine sodelujočih. Izberete **»digitalna potrdila«.** 

Slika 96: GC - Osebne nastavitve z menijem

| Nastavitve                                  | Osebne nastavitve                                                                                                    |                                                                                                    |
|---------------------------------------------|----------------------------------------------------------------------------------------------------|----------------------------------------------------------------------------------------------------|
| Iporabnik: Sebastian Pepelnak               | Elektronski naslov: SEBASTIAN.PEPELNAK@FA.UNI-LJ.S                                                                                                    | 1                                                                                                    |
| Osebne nastavitve<br>Nadrejeni in podrejeni | Oblika prikaza ob izbiri uporabnika ali zaposlenega<br>Prikaži sliko dokumenta na zahtevo<br>V seznamih prikazuj organizacijske enote uporabnik          | lme, Priimek, Signirna številka ✓                                                                        |
| Identifikatorji                             | Vedno prikaži dokument v načinu za pregled<br>Vedno ostani na dokumentu po akciji                                                                        |                                                                                                    |
| Vloge                                       | Predogled dokumentov<br>Dvostranski predogled dokumentov                                                                                                 | Uporabi sistemsko nastavitev (Vedno) 💙                                                                   |
| Digitalna potrdila<br>Osebne oznake         | Prikaz obveštil na prvi strani<br>Privzet način prikaza za namizni računalnik je 'omeje<br>Privzet način prikaza za tablični računalnik je 'neome        | en pogled'                                                                                               |
| Skupine odpreme                             | Osebno geslo<br>Sortiraj rezultate v iskalniku dokumentov po                                                                                             | Spremeni<br>Datum spremembe                                                                              |
| Skupine sodelujočih                         | Prikaži opozorilo ob neshranjenih spremembah<br>V Iskalniku prvo besedo išči v celoti<br>Prikaži sistemske zahtevke<br>Prikaži prejete zahtevke (naloge) |                                                                                                    |
|                                             | Lokalizacija                                                                                                    |                                                                                                    |
|                                             | Jezik<br>Deducžie                                                                                                    | Slovenščina V                                                                                            |
|                                             | Osebna slika           Izberite datoteko         Nobena datoteka ni izbrana         Na                                                                   | Slovenian (Slovenia)                                                                                     |
|                                             | POZOR: Ko naložite osebno sliko, se strinjate s tem,<br>Nalaganje slike ni obvezno. Odločitev je prepuščena                                              | da bo vidna drugim uporabnikom aplikacije skupaj z vašim imenom!<br>a posameznemu uporabniku aplikacije. |
|                                             | Slika podpisa<br>Izberite datoteko Nobena datoteka ni izbrana                                                                                            | loži                                                                                                    |
|                                             | Podpis za elektronsko pošto:                                                                                                    |                                                                                                    |
|                                             | Prejemanje obvestil *P                                                                                                    | osebna obvestila vključujejo obvestila o nadomeščanju, zavrnitvah, pretečenih rokih ipd.                 |
|                                             | - O lastnih dokumentih:                                                                                                    | /sa obvestila vključno z obvestili na skupine in OE 🛛 👻                                                  |
|                                             | - O dokumentih pooblastitelja:                                                                                                    | /sa obvestila (brez obvestil na skupine in OE) 🔹                                                         |
|                                             |                                                                                                    |                                                                                                    |

Odpre se novo okno z naslednjimi podatki: seznam digitalnih potrdil, dodaj digitalno potrdilo in prenesi aplikacijo MargTools.

| Nastavitve                    | Osebne nastavitve                                                                          |
|-------------------------------|--------------------------------------------------------------------------------------------|
| Uporabnik: Sebastian Pepelnak | Elektronski naslov: SEBASTIAN.PEPELNAK@FA.UNI-LJ.SI                                        |
| Osebne nastavitve             | Seznam digitalnih potrdil:                                                                 |
| Nadrejeni in podrejeni        | Ni potrdil                                                                                 |
| Identifikatorji               | Dodaj digitalno potrdilo                                                                   |
| Vloge                         | Za podpisovanie dokumentov morate imeti nameščeno aplikacijo MargTools. Prenesi aplikacijo |
| Digitalna potrdila            |                                                                                            |
| Osebne oznake                 |                                                                                            |
| Skupine odpreme               |                                                                                            |
| Skupine sodelujočih           |                                                                                            |
|                               |                                                                                            |
|                               |                                                                                            |
|                               |                                                                                            |
|                               |                                                                                            |

Slika 97: GC - Digitalna potrdila - prvič

Najprej si prenesite aplikacijo **»MargTools«**. Prenesen program se imenuje **»MargToolsInstaller.msi«**. Zaženite jo in pričnite z inštalacijo, ki traja nekaj minut. Spletnega brskalnika, kjer imate odprt GC, ne zapirajte.

Slika 98: MargTools - prvič

| 🔁 MargTools                                                                                                    |                      | -                   | _       |        |  |
|----------------------------------------------------------------------------------------------------|----------------------|---------------------|---------|--------|--|
| Welcome to the MargTo                                                                                                    | ols Setup V          | Vizard              |         |        |  |
| The installer will guide you through the st                                                                                                    | eps required to inst | all MargTools on yo | ur comp | uter.  |  |
| WARNING: This computer program is protected by copyright law and international treaties.<br>Unauthorized duplication or distribution of this program, or any portion of it, may result in severe civil<br>or criminal penalties, and will be prosecuted to the maximum extent possible under the law. |                      |                     |         |        |  |
|                                                                                                    | < Back               | Next >              |         | Cancel |  |

Nadaljujte z izbiro »next«.

| Slika 99: MargTools - drugič                                          |                                    |                             |  |  |  |
|-----------------------------------------------------------------------|------------------------------------|-----------------------------|--|--|--|
| MargTools                                                             |                                    | – 🗆 X                       |  |  |  |
| Select Installation Folde                                             | er                                 |                             |  |  |  |
| The installer will install MargTools to the f                         | ollowing folder.                   |                             |  |  |  |
| To install in this folder, click "Next". To in                        | stall to a different folder, enter | it below or click "Browse". |  |  |  |
| <u>Folder:</u><br>C:\Program Files (x86)\Marg\MargTo                  | ols\                               | Browse                      |  |  |  |
| ,                                                                     |                                    | Disk Cost                   |  |  |  |
| Install MargTools for yourself, or for any<br>O Everyone<br>O Just me | yone who uses this computer:       |                             |  |  |  |
|                                                                       | < Back Ne                          | xt > Cancel                 |  |  |  |

Izberite lokacijo inštalacije ali pustite izbrano pot. Če več oseb uporablja vaš računalnik si prilagodite izbiro. Nato nadaljujte z izbiro **»next«.** 

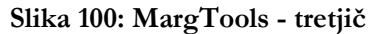

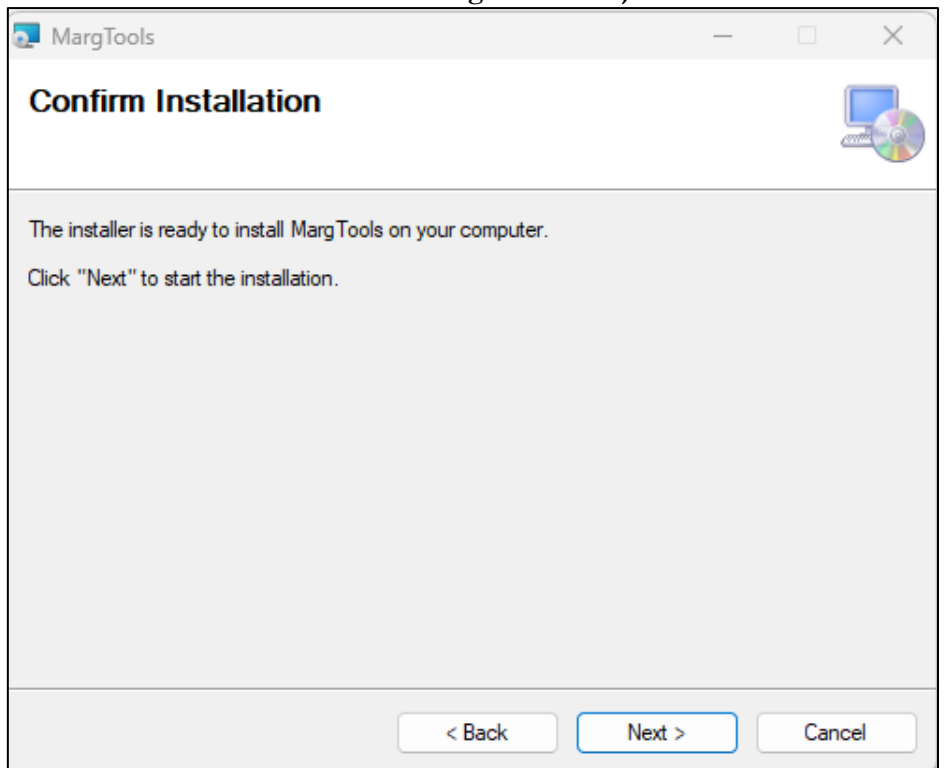
Nadaljujte z izbiro »next« in počakajte, da se program naloži na vaš računalnik.

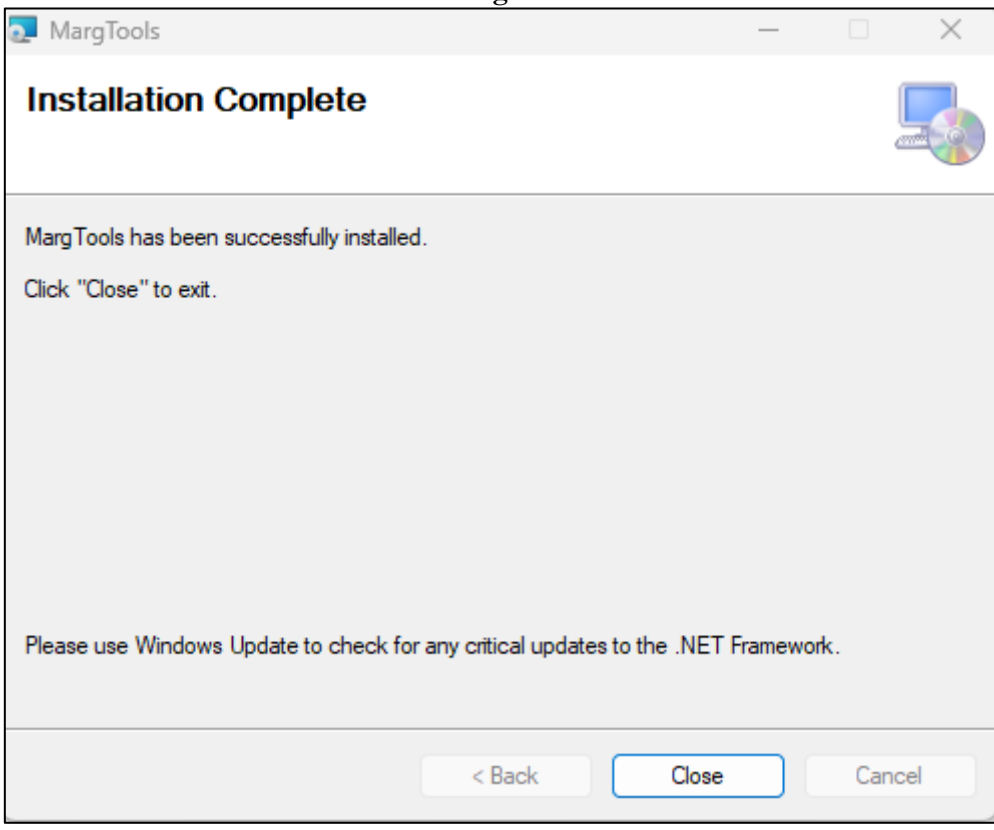

Slika 101: MargTools - četrtič

Inštalacija je zaključena. Program zaprite z izbiro **»close«** in se vrnite v spletni brskalnik, kjer imate odprt GC in segment Digitalna potrdila.

| Nastavitve                    | > Osebne nastavitve                                                                        |
|-------------------------------|--------------------------------------------------------------------------------------------|
| -                             |                                                                                            |
| Jporabnik: Sebastian Pepeinak | Elektronski naslov: SEBASTIAN.PEPELNAK@FA.UNI-LJ.SI                                        |
| Osebne nastavitve             | Seznam digitalnih potrdil:                                                                 |
| Nadrejeni in podrejeni        | Ni potrdil                                                                                 |
| Identifikatorji               | Dodaj digitalno potrdilo                                                                   |
| Vloge                         | Za podpisovanie dokumentov morate imeti nameščeno aplikacijo MargTools. Prenesi aplikacijo |
| Digitalna potrdila            |                                                                                            |
| Osebne oznake                 |                                                                                            |
| Skupine odpreme               |                                                                                            |
| Skupine sodelujočih           |                                                                                            |
|                               |                                                                                            |
|                               |                                                                                            |
|                               |                                                                                            |
|                               |                                                                                            |

Slika 102: GC - Digitalna potrdila - drugič

Sedaj kliknite na »dodaj digitalno potrdilo«.

| Slika 103:GC - Prijava digitalnega potrdila                                                                        |         |
|----------------------------------------------------------------------------------------------------|---------|
| G MargTools Digitalni podpis –                                                                                     | 1 ×     |
|                                                                                                    |         |
|                                                                                                    |         |
| Prijava digitalnega potrdila                                                                                       | ^       |
| S klikom na gumb "Podpiši" boste izbrali digitalno potrdilo za prijavo v sistem ter za podpisovanje<br>dokumentov. | Э       |
|                                                                                                    |         |
|                                                                                                    |         |
|                                                                                                    |         |
|                                                                                                    |         |
|                                                                                                    | ~       |
|                                                                                                    |         |
| Izberite digitalno potrdilo SEBASTIAN PEPELNAK (SIGEN-CA G2, veljaven do: 07.03.2024) 🗸 📴 Podpiši P                | rekliči |
| Verzija: 3.7.3.0                                                                                                   |         |

Odpre se novo okno, kjer lahko izberete digitalno potrdilo. Ko izberete digitalno potrdilo, kliknite **»podpiši«.** 

| Nastavitve                                                                                                    | Osebn       | ie nasta    | avitve                        |                                                                                       |                                       |       |
|----------------------------------------------------------------------------------------------------|-------------|-------------|-------------------------------|---------------------------------------------------------------------------------------|---------------------------------------|-------|
|                                                                                                    |             | Pomoč       | 🗌 Administracija 🗸 🔗 Sebasi   | tian Pepelnak 🗸 Išči                                                                  |                                       | م 🗸 📩 |
| Uporabnik: <b>Sebastian Pepelnak</b> E                                                                            | lektron     | ski nasl    | ov: SEBASTIAN.PEPELNAK@FA.UNI | -LJ.SI                                                                                |                                       |       |
| Osebne nastavitve                                                                                                 | Seznar      | n digita    | lnih potrdil:                 |                                                                                       |                                       |       |
| Nadrejeni in podrejeni                                                                                            | Velja<br>od | Velja<br>do | Serijska št.                  | Subjekt                                                                               | Izdajatelj                            |       |
| Identifikatorji                                                                                                   | 07.         | 07.         | 005 1055 55000000005 7000005  | SN=PEPELNAK + G=SEBASTIAN +<br>SERIALNUMBER=2496473016012 +                           | CN=SIGEN-CA G2,<br>OID.2.5.4.97=VATSI | -     |
| Digitalna potrdila                                                                                                | 03.<br>2019 | 03.<br>2024 | 00C43F5C59000000057238BDC     | CN=SEBASTIAN PEPELNAN, O=OL PA +<br>OID.2.5.4.97=VATSI-48046167,<br>S=Slovenija, C=Sl | O=Republika<br>Slovenija, C=SI        | BUZI  |
| Osebne oznake                                                                                                    | Doc         | laj digit   | talno potrdilo                |                                                                                       |                                       |       |
| Skupine odpreme Za podpisovanje dokumentov morate imeti nameščeno aplikacijo MargTools. <u>Prenesi aplikacijo</u> |             |             |                               |                                                                                       |                                       |       |
| Skupine sodelujočih                                                                                               |             |             |                               |                                                                                       |                                       |       |
|                                                                                                    |             |             |                               |                                                                                       |                                       |       |

Slika 104: GC - Digitalna potrdila - tretjič

Digitalno potrdilo je sedaj dodano in z njim lahko v GC podpisujete vse dokumente, na katerih ste oziroma boste dodani kot podpisniki. Na seznamu digitalnih potrdil lahko vidite nove podatke: velja od, velja do, serijska številka, subjekt in izdajatelj. Podatki so vidni v ozadju dokumenta, ki ga boste digitalno podpisali.

## 7.4. Elektronsko podpisovanje dokumentov v GC

V okvirih novega organizacijskega in kadrovskega menedžmenta, ki ga Kadrovska služba izvaja v APIS, se predvideva individualno in masovno generiranje kadrovskih dokumentov (Obvestilo o odmeri letnega dopusta, aneksi z naslova triletnega napredovanja, aneksi z naslova dviga plačnih razredov zaradi sprememb Kolektivnih pogodb, itn.). Kadrovske dokumente trajno vidi samo zaposleni delavec/ka in zaposleni v Kadrovski službi ter odgovorna oseba, dekan/ja UL FA, vendar izključno za čas elektronskega podpisovanja. Osnovna pogoja za podpisovanje dokumenta sta: naloženo kvalificirano digitalno potrdilo (po postopku iz poglavja 3.3) in kreiran kadrovski dokument.

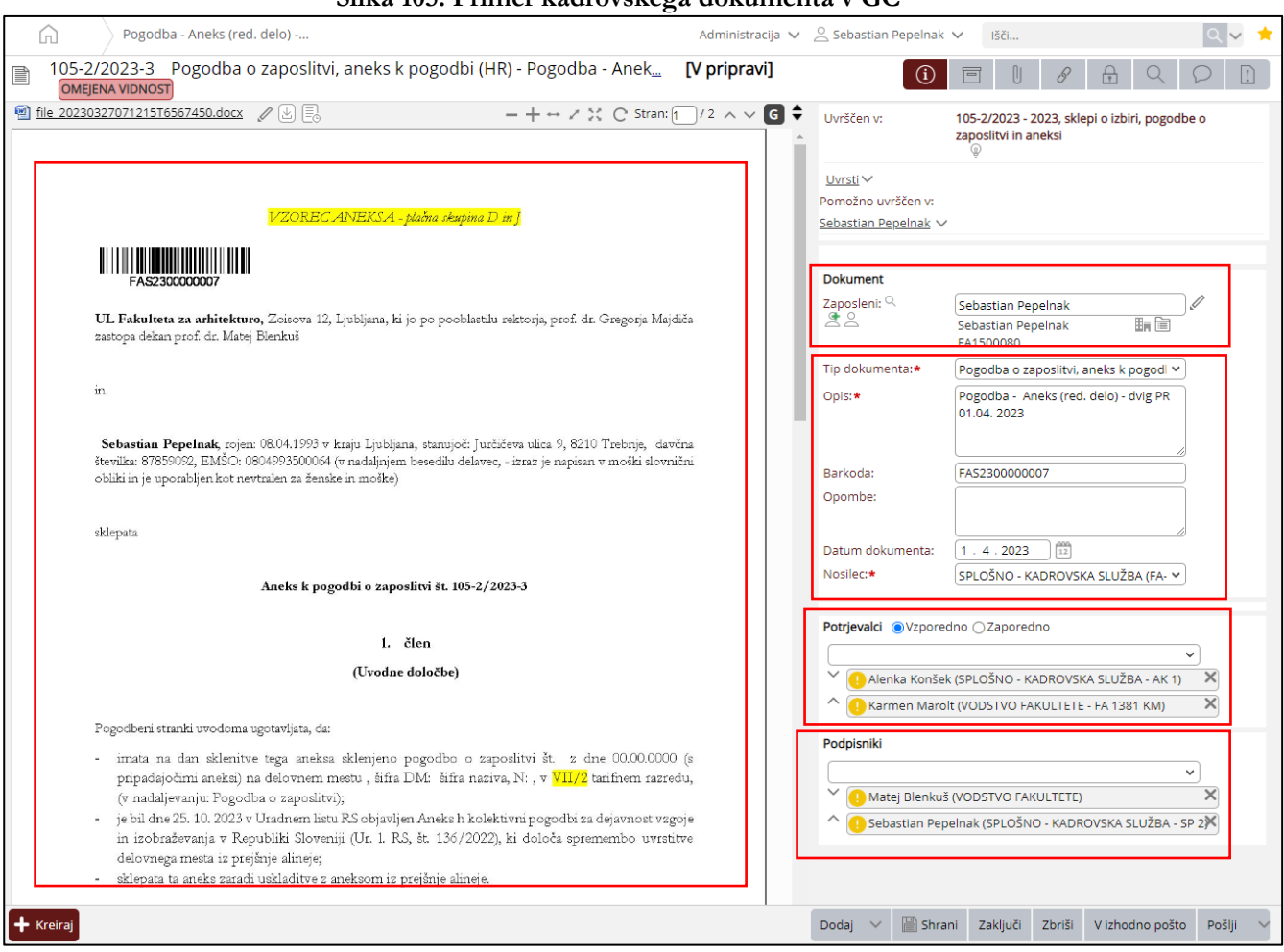

Slika 105: Primer kadrovskega dokumenta v GC

Na levi strani okna je razviden kadrovski dokument, ki ga bo Kadrovska služba preko GC poslala v potrjevanje in podpis. Na desni strani od zgoraj navzdol so klasifikacijski podatki dokumenta, osebni podatki zaposlenega, osnovni podatki dokumenta, seznam potrjevalcev in seznam podpisnikov.

Ko boste v vlogi potrjevalca ali podpisnika, boste prejeli unikatno povezavo z e-naslova <u>gcadmin@uni-lj.si</u> z osnovnimi podatki dokumenta. V prejeti e-pošti do dokumenta dostopate vedno in izključno preko povezave, ki se izpiše kot <u>Odpri dokument</u>. S klikom na povezavo se vam odpre novo okno in v zgornjem desnem kotu se vam izpiše vloga, v katero vas je namensko postavila Kadrovska služba.

Slika 106: Vloga zaposlenega pri potrievanju in/ali podpisovanju dokumenta

|                                                                                                    |                           |                      |                                            | 0 M 📥              |
|----------------------------------------------------------------------------------------------------|---------------------------|----------------------|--------------------------------------------|--------------------|
|                                                                                                    | Auministracija 🗸 🛆 Sebasi |                      |                                            |                    |
| <ul> <li>105-2/2023-3 Pogodba o zaposlitvi, aneks k pogodbi (HR) - Pogodba</li> <li>[V podpisovanju] OMEJENA VIDNOST</li> </ul> | Anek <u></u>              | (i) 🖻                |                                            |                    |
| file 20230327071215T6567450.docx                                                                                                | C Stran: 1 / 2 ∧ ∨ G 🖨    | Uvr                  |                                            | Skrij              |
|                                                                                                    |                           | V podpisova          | anju                                       |                    |
|                                                                                                    |                           | Pri: Sebastian P     | Pepelnak (SP 2)                            |                    |
|                                                                                                    |                           | Por                  | Dig. podpiši Podpiši Zavrni Pre            | kliči podpisovanje |
| VZOREC ANEKSA - plačna skupina D in J                                                                                           |                           | Sebastian Pepelnak V | /                                          |                    |
|                                                                                                    |                           |                      |                                            |                    |
| FAS230000007                                                                                                    |                           | Dokument             |                                            |                    |
| UI. Fakulteta za arhitekturo. Zoisova 12. Liubliana, ki jo po pooblastilu rektoria prof. dr. Gr                                 | regoria Maidiča           | Zaposleni:           | Sebastian Pepelnak                         |                    |
| zastopa dekan prof. dr. Matej Blenkuš                                                                                           | -6                        | Tie delucerentes     |                                            |                    |
|                                                                                                    |                           | np dokumenta:        | pogodba o zaposlitvi, anek<br>pogodbi (HR) | 5 K                |
| in                                                                                                    |                           | Opis:                | Pogodba - Aneks (red.                      |                    |
|                                                                                                    |                           |                      | delo) - dvig PR 01.04. 2023                |                    |
| Sebastian Pepelnak, rojen: 08.04.1993 v kraju Ljubljana, starujoči Jurčičeva ulica 9, 8210 Tr                                   | ebnje, davčna             | Barkoda:             | FAS230000007                               |                    |
| obliki in je uporabljen kot nevtralen za ženske in moške)                                                                       | TORE ROADICUT             | Opombe:              |                                            |                    |
|                                                                                                    |                           | Datum dokumenta:     | 1.4.2023                                   |                    |
| sklepata                                                                                                    |                           | Nosilec:             | SPLOSNO - KADROVSKA<br>SLUŽBA (FA-12)      |                    |
|                                                                                                    |                           |                      |                                            |                    |
| Aneks k pogodbi o zaposlitvi št. 105-2/2023-3                                                                                   |                           | Potrjevalci          |                                            |                    |
|                                                                                                    |                           | Sebastian Pepelr     | nak (SPLOŠNO - KADROVSKA                   | 27.3.2023          |
| 1. člen                                                                                                    |                           | SLUŽBA - SP 2)       |                                            |                    |
| (Uvodne določbe)                                                                                                    |                           | Podpisniki           |                                            |                    |
|                                                                                                    |                           | Sebastian Pepeln     | nak (SPLOŠNO - KADROVSKA                   |                    |
| Pogodberi stranki uvodoma ugotavljata, da:                                                                                      |                           | SLUŽBA - SP 2)       |                                            |                    |
| - imata na dan sklenitve tega aneksa sklenjeno pogodbo o zaposlitvi št. z dne                                                   | 00.00.0000 (s             |                      |                                            |                    |
| pripadajočimi aneksi) na delovnem mestu , šifra DM: šifra naziva, N: , v <mark>VII/2</mark> tarij                               | inem razredu,             |                      |                                            |                    |
| <ul> <li>je bil dne 25. 10. 2023 v Uradnem listu RS objavljen Aneks h kolektivni pogodbi za dej</li> </ul>                      | avnost v2goje             |                      |                                            |                    |
| in izobraževanja v Republiki Sloveniji (Ur. 1. RS, št. 136/2022), ki določa spremer                                             | nbo uvrstitve             |                      |                                            |                    |
| delovnega mesta iz prejšnje alineje;                                                                                            |                           |                      |                                            |                    |
| <ul> <li>Skiepata ta arteks zaradi uskraditve z arteksoni iz prejsitje amieje.</li> </ul>                                       |                           |                      |                                            |                    |
|                                                                                                    |                           |                      |                                            |                    |
| + Kreiraj                                                                                                    | Dodaj 🗸 🖉 Uredi D         | ig, podpiši Podpiši  | Zavrni Prekliči podpisovan                 | je Pošlji 🗸        |
|                                                                                                    |                           |                      | _                                          |                    |
|                                                                                                    |                           | Skrij                |                                            |                    |
| V potrievaniu                                                                                                    |                           |                      |                                            |                    |

Nastopate lahko, ali kot potrjevalec 📕

, pri čemer imate tri

možne akcije: dokument ali potrjujete, ali preklicujete potrjevanje, ali zavračate z obrazložitvijo;

Pri: Sebastian Pepelnak (SP 2)

Potrdi Prekliči potrjevanje Zavrni

|                                              | Skrij |
|----------------------------------------------|-------|
| V podpisovanju                               |       |
| Pri: Sebastian Pepelnak (SP 2)               |       |
| Dig. podpiši Podpiši Zavrni Prekliči podpiso | wanje |

, pri čemer imate tri

ali kot podpisnik možnosti: dokument ali podpišete, preklicujete potrjevanje, ali zavračate z obrazložitvijo. Postavka »dig. podpiši« se pojavi izključno v testnem okolju iz kjer izhajajo dotični posnetki zaslona.

Ko je dokument potrjen in podpisan s strani namensko določenih oseb, se potrditve in podpisi obarvajo zeleno, dokument pa je trajno dostopen v personalni mapi zaposlenega.

| Slika 107: Dokument | je | potrjen | in | podpisan |
|---------------------|----|---------|----|----------|
|---------------------|----|---------|----|----------|

| $\hat{a}$             | Pogodba - Aneks (red. delo)                                                                                                    | Administracija 🗸                  | 🔆 Sebastiar        | n Pepelnak 🗸 Išči                                   | <u>२</u>                                                           | *      |
|-----------------------|----------------------------------------------------------------------------------------------------|-----------------------------------|--------------------|-----------------------------------------------------|--------------------------------------------------------------------|--------|
| ☐ 105-2/<br>[Podpisa  | /2023-3 Pogodba o zaposlitvi, aneks k pogodbi (HR) - Pogodba<br>n] OMEJENA VIDNOST                                                                                                    | - Anek <u></u>                    |                    | (i) 🖻 (                                             | 9 B Q D                                                            | Ī      |
| <u>file 202303270</u> | 071215T6567450.pdf 📓 🕑 🚍                                                                                                    |                                   | G <b>\$</b><br>⊕ ≫ | Uvrščen v:                                          | 105-2/2023 - 2023, sklepi o izbiri, pogo<br>o zaposlitvi in aneksi | dbe    |
|                       |                                                                                                    |                                   | Î                  | <u>Uvrsti</u> ∨<br>Pomožno uvrščen v:               |                                                                    |        |
|                       | VZOREC ANEKSA - plačna skupina D in j                                                                                                    |                                   |                    | <u>Sebastian Pepeinak</u> V                         |                                                                    |        |
|                       |                                                                                                    |                                   |                    | Dokument                                            |                                                                    |        |
|                       | FAS230000007                                                                                                    |                                   |                    | Zaposleni:                                          | Sebastian Pepelnak 🌆 🗎<br>FA1500080                                |        |
| L<br>z                | J <b>L Fakulteta za arhitekturo,</b> Zoisova 12, Ljubljana, ki jo po pooblastilu rektorja, prof. dr. G<br>astopa dekan prof. dr. Matej Blenkuš                                                                                                    | regorja Majdiča                   |                    | Tip dokumenta:                                      | Pogodba o zaposlitvi, aneks k<br>pogodbi (HR)                      |        |
| in                    | n                                                                                                    |                                   |                    | Opis:                                               | Pogodba - Aneks (red.<br>delo) - dvig PR 01.04. 2023               |        |
| š                     | Sebastian Pepelnak, rojen: 08.04.1993 v kraju Ljubljana, stanujoč: Jurčičeva ulica 9, 8210 T<br>tevilka: 87859092, EMŠO: 0804993500064 (v nadaljnjem besedilu delavec, - izraz je napisan v :<br>bbliki in je uporabljen kot nevtralen za ženske in moške) | rebnje, davčna<br>noški slovnični |                    | Barkoda:<br>Opombe:<br>Datum dokumenta:<br>Nosilec: | FA5230000007<br>1.4.2023<br>SPLOŠNO - KADROVSKA<br>SLUŽBA (FA-12)  |        |
| si                    | klepata                                                                                                    |                                   |                    |                                                     |                                                                    | -      |
|                       | Aneks k pogodbi o zaposlitvi št. 105-2/2023-3                                                                                                    |                                   |                    | Potrjevalci<br>Sebastian Pepelna<br>SLUŽBA - SP 2)  | ak (SPLOŠNO - KADROVSKA 27.3.202                                   | 3      |
|                       | 1. člen                                                                                                    |                                   |                    | Podpisniki                                          |                                                                    |        |
|                       | (Uvodne določbe)                                                                                                    |                                   |                    | Sebastian Pepelna<br>SLUŽBA - SP 2)                 | ak (SPLOŠNO - KADROVSKA 273.202                                    | 3      |
| P                     | ogodbeni stranki uvodoma ugotavljata, da:                                                                                                    |                                   |                    |                                                     |                                                                    | _      |
| + Kreiraj             | · · · · · · · · · · · · · · · · · · ·                                                                                                    | Dodaj                             | j 🗸 🧷 (            | Jredi podatke o hramb                               | i Vrni v pripravo Zaključi Pošlji                                  | $\sim$ |

Do dokumenta lahko dostopate preko FIORI, pri čemer izberete plošček »Dokumentarni sistem«, ali direktno preko spletne strani <u>https://dok.uni-lj.si/</u>, pri čemer izberete modul »Osebne mape«.

# 8. Procesi - Potni nalogi

## 8.1. Splošna uporabniška navodila za spletni vmesnik Procesi

Priprava in oddaja potnih nalogov se izvaja preko aplikacije Procesi. Aplikacija deluje v spletnih brskalnikih kot so Microsoft Edge, Mozilla Firefox ali Google Chrome, ne deluje pa v Internet Explorer-ju.

Pomembno! Vlogo za izdajo potnega naloga za naslednji delovni dan je potrebno oddati do 12. ure predhodnega dne. Če se odpravljate na pot v ponedeljek, morate vlogo za izdajo potnega naloga oddati najkasneje v petek do 12. ure.

Do aplikacije Procesi lahko dostopate preko spletnega naslova https://procesi.uni-lj.si.

## 8.2. Prijava v aplikacijo Procesi

Prijavo v aplikacijo lahko izvedete na dva načina, in sicer:

- z uporabniškim računom UL, pri čemer vpišete uporabniško ime in geslo, ki ga uporabljate za 1. prijavo v fakultetni računalnik, ali
- 2. preko univerzitetnega omrežja.

|               | Univerz                                                     | za v Ljubljani                                                                                                    |
|---------------|-------------------------------------------------------------|----------------------------------------------------------------------------------------------------|
| Prijava preko | Pr<br>Prijava<br>Active Directory federacija                | OCESI<br>a v sistem<br>Uporabniški račun                                                                                    |
|               | Prijavite se preko univerzitetnega<br>omrežja.<br>Prijava ↔ | Prijavite se s svojim Active Directory uporabniškim imenom in geslom.         1       Uporabniško ime         9       Geslo |
|               |                                                             | <ul> <li>Zapomni si prijavo</li> <li>Prijava</li> </ul>                                                                     |

~ ~ ~ ~ 100 **D** !!

Po prijavi se odpre osnovna stran, ki je razdeljena na dva razdelka. V razdelku »Vaše naloge« so nanizani potni nalogi, ki čakajo na vašo potrditev (v teh navodilih potrditev ni obravnavana), medtem ko v Razdelku »Potni nalog« oddate vlogo za službeno pot.

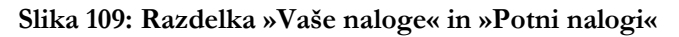

| 📾 Procesi h Domov          | 1 Maja Furlan 🝷 |
|----------------------------|-----------------|
| 🖹 Vaše naloge              |                 |
| ሔ Fakulteta za arhitekturo |                 |
| Potni nalog                |                 |
| Službena potovanja         |                 |
| Q, bkary                   | e Oddsjivlogo + |

## 8.3. Odjava iz aplikacije Procesi

**Pomembno!** Ko zaključite z delom v aplikaciji Procesi, se obvezno odjavite. Zapiranje okna brskalnika (s »križcem« na vrhu okna desno) brez odjave lahko pripelje do nepravilnega delovanja aplikacije ob naslednji prijavi.

Iz aplikacije Procesi se odjavite tako, da kliknete na puščico za spustni meni v glavi uporabnika zgoraj desno, ter v spustnem seznamu označite možnost »**Odjava**«.

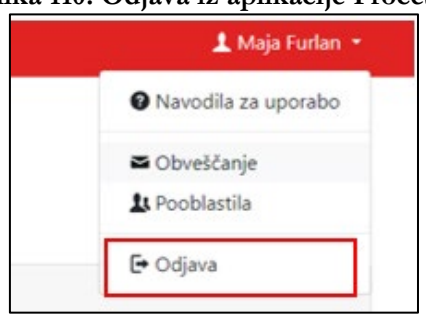

#### Slika 110: Odjava iz aplikacije Procesi

## 8.4. Izpolnjevanje vloge za službeno pot (potni nalog)

Na osnovni strani v razdelku »Potni nalog« kliknete na gumb »Oddaj vlogo«.

## Slika 111: Pričetek izpolnjevanja potnega naloga

| 🖻 Procesi 🔺 Domov           | 🛓 Maja Furlari 👻           |
|-----------------------------|----------------------------|
| 🕯 Vaše naloge               |                            |
| ரு Fakulteta za arhitekturo |                            |
| Potni nalog                 |                            |
| Službena potovanja          | Q. Iskanje – Oddaj vlogo + |

Odpre se obrazec, ki je sestavljen iz več razdelkov. Postopek izpolnjevanja obrazca je opisan v naslednjih podpoglavjih, lahko pa si ga ogledate tudi na povezavi: <u>https://procesi.uni-lj.si/videos/pn/1\_oddaja\_vloge.mp4</u>.

## 8.5. Predlagatelj

Prvi razdelek Predlagatelj se samodejno izpolni z vašimi podatki.

#### Slika 112: Osnovni podatki vlagatelja

| 🖻 Procesi 🖍 Domov                            |                                                             | 👗 Maja Furlan 🔫                              |                                                                     |  |
|----------------------------------------------|-------------------------------------------------------------|----------------------------------------------|---------------------------------------------------------------------|--|
| Fakulteta za arhite<br><b>Potni nalog</b> Oo | kturo<br>Idaja vloge                                        |                                              |                                                                     |  |
| Predlagatelj                                 |                                                             |                                              |                                                                     |  |
| <b>Naziv</b><br>Maja Furlan                  | <b>E-naslov</b><br>MAJA.FURLAN@FA.UNI-LJ.SI                 | <b>Telefon</b><br>01 200 07 52               | Naslov                                                              |  |
| <b>Oddelki</b><br>Kadrovska služba           | Delovna mesta<br>Samostojni strokovni delavec VII/2<br>(II) | Nadrejeni<br>Alenka Konšek univ. dipl. prav. | Odgovorna oseba<br>prof. dr. Matej Blenkuš univ. dipl.<br>inž. arh. |  |

## 8.6. Podatki o službeni poti

V ta razdelek vnesete osnovne podatke o službeni poti: kraj in državo, v katero potujete, datum odhoda in prihoda, namen potovanja ter navedba organizacije/dogodka. Državo in namen potovanja izbirate iz spustnih seznamov.

| Sinka 115. T Odatki O Službelli poti                                            |                                                                                       |  |  |  |  |
|---------------------------------------------------------------------------------|---------------------------------------------------------------------------------------|--|--|--|--|
| Podatki o službenem potovanju                                                   |                                                                                       |  |  |  |  |
| Kraj potovanja (obvezno)                                                        | Država (obvezno)                                                                      |  |  |  |  |
| Maribor                                                                         | 705 – Slovenija × 👻                                                                   |  |  |  |  |
| Datum odhoda (obvezno) Ura odhoda                                               | Datum prihoda (obvezno) Ura prihoda                                                   |  |  |  |  |
| 05. 01. 2022                                                                    | 05. 01. 2022                                                                          |  |  |  |  |
| Namen (obvezno)                                                                 | Navedba organizacije/dogodka (obvezno)                                                |  |  |  |  |
| Udeležba na kongresu, konferenci, simpoziju brez članka/prispevka × ×           | Vnesite naziv organizacije/dogodka in morebitni naslov ustreznega<br>članka/prispevka |  |  |  |  |
|                                                                                 | li.                                                                                   |  |  |  |  |
| Število dni dopusta                                                             |                                                                                       |  |  |  |  |
| ٢                                                                               |                                                                                       |  |  |  |  |
| Odaj relacijo                                                                   |                                                                                       |  |  |  |  |
| Dni skupai                                                                      |                                                                                       |  |  |  |  |
|                                                                                 |                                                                                       |  |  |  |  |
|                                                                                 |                                                                                       |  |  |  |  |
| V času odsotnosti bo pedagoški proces nemoteno izvajan na naslednji način       |                                                                                       |  |  |  |  |
|                                                                                 |                                                                                       |  |  |  |  |
|                                                                                 |                                                                                       |  |  |  |  |
| V prilogi potnemu nalogu dodajte dokazilo o ustreznosti službene poti. To je la | ahko letak za konferenco, kopija povabila na predavanje ipd.                          |  |  |  |  |

Če potujete v več različnih krajev v okviru ene službene poti, dodatne relacije dodate ročno s klikom na gumb **»# Dodaj relacijo**«. Če vnesete dodatno relacijo, je zaporedje odhodov/prihodov naslednje:

- datum in ura odhoda na prvi relaciji ponazarjata začetek službene poti (šteje le po dnevih in ne po urah),
- datum in ura prihoda na prvi relaciji sta hkrati tudi datum in ura odhoda z druge relacije,
- datum in ura prihoda na drugi oziroma zadnji relaciji ponazarjata prihod iz službene poti.

Na podlagi vnesenih datumov in ur odhoda in prihoda se avtomatično preračunajo pripadajoče dnevnice.

## 8.7. Način potovanja in stroški poti

V tretjem razdelku najprej kliknete na puščico pri opciji **»Relacija«.** Samodejno se vnese relacija, ki ste jo zapisali v predhodni razdelek. Po potrebi lahko to relacijo tudi dopolnite.

#### Slika 114: Način potovanja

| Način potovanja in stroški poti                                                                                     |                                                                        |                                      |           |                 |
|----------------------------------------------------------------------------------------------------|------------------------------------------------------------------------|--------------------------------------|-----------|-----------------|
| Relacija                                                                                                    |                                                                        |                                      |           |                 |
| 🔸 Ljubljana - Maribor - Ljubljana                                                                                   |                                                                        |                                      |           |                 |
| Registrska številka avtomobila                                                                                      | Število kilometrov                                                     |                                      |           | Uporaba vozila  |
|                                                                                                    | 260                                                                    | \$                                   | km        | - Izberite -    |
| Prevoz na dislocirane enote.                                                                                        |                                                                        |                                      |           |                 |
| Na službeni poti ne bom uveljavljal stroškov.                                                                       |                                                                        |                                      |           | Lastno vozilo   |
|                                                                                                    |                                                                        |                                      |           | Službeno vozilo |
| Vnesite ocenjene stroške vaše službene poti oziron<br>Stroški, ki jih <i>delodajalec poravna vnaprej</i> so pravilo | na označite, da stroškov ne bost<br>ima stroški za letalsko karto, vča | e uveljavljali.<br>sih pa tudi stroi | ški prenc | ŏ Sopotnik      |

Če na službenem potovanju **uveljavljate stroške kilometrine**, morate vnesti **registrsko številko avtomobila**, s katerim boste potovali in **predvideno število kilometrov**. Vnos predvidenih kilometrov je potreben za izračun predvidene kilometrine (samodejno v nadaljevanju). V spustnem meniju opcije »**Uporaba vozila**« lahko izbirate med uporabo lastnega (ali službenega) vozila. Lahko izbirate tudi možnost, da službeno pot opravljamo kot sopotnik.

Če **stroškov na službeni poti ne boste uveljavljali**, označite opcijo »Na službeni poti ne bom uveljavljal ustroškov.«

Če uveljavljate **druge predvidene stroške službenega potovanja**, jih vnesete v preglednico v nadaljevanju razdelka.

|                                                                                                | Slika 115: Stroš                                                                                              | ki                 |                                       |  |  |  |  |  |
|------------------------------------------------------------------------------------------------|----------------------------------------------------------------------------------------------------|--------------------|---------------------------------------|--|--|--|--|--|
| Vnesite ocenjene stroške vaše službene p<br>Stroški, ki jih <i>delodajalec poravna vnaprej</i> | poti oziroma označite, da stroškov ne boste uveljav<br>i so praviloma stroški za letalsko karto, včasih pa tu | vljali.<br>udi str | oški prenočevanja in kotizacije.      |  |  |  |  |  |
| Strošek                                                                                        | Znesek                                                                                                    |                    |                                       |  |  |  |  |  |
| C Kilometrina                                                                                  | 103.74                                                                                                    | EUR                |                                       |  |  |  |  |  |
| Ostali stroški avtomobila<br>Cestnine, tunelnine, parkirnine                                   |                                                                                                    | EUR                |                                       |  |  |  |  |  |
| Letalo                                                                                         |                                                                                                    | EUR                | 🕑 Delodajalec poravna vnaprej         |  |  |  |  |  |
| Vlak                                                                                           |                                                                                                    | EUR                | Delodajalec poravna vnaprej           |  |  |  |  |  |
| 🗌 Taksi                                                                                        |                                                                                                    | EUR                | Delodajalec poravna vnaprej           |  |  |  |  |  |
| Rent-a-car                                                                                     |                                                                                                    | EUR                | Delodajalec poravna vnaprej           |  |  |  |  |  |
| Avtobus                                                                                        |                                                                                                    | EUR                | 🗌 Delodajalec poravna vnaprej         |  |  |  |  |  |
| Namestitev                                                                                     |                                                                                                    | EUR                | Delodajalec poravna vnaprej           |  |  |  |  |  |
| 🗹 Kotizacija                                                                                   | 180                                                                                                    | EUR                | Delodajalec poravna vnaprej           |  |  |  |  |  |
| Stroški reprezentance                                                                          |                                                                                                    | EUR                |                                       |  |  |  |  |  |
| 🗌 Zavarovanje na poti                                                                          |                                                                                                    | EUR                | 🗌 Delodajalec poravna vnaprej         |  |  |  |  |  |
| 🗌 Drugi stroški                                                                                |                                                                                                    | EUR                |                                       |  |  |  |  |  |
| 🗌 Drugi javni prevoz                                                                           |                                                                                                    | EUR                | 🗌 Delodajalec poravna vnaprej         |  |  |  |  |  |
|                                                                                                | Opis stroška                                                                                                  |                    |                                       |  |  |  |  |  |
| Dnevnice                                                                                       | 10,68                                                                                                    | EUR                | Vrednost dnevnic:<br>1,00 * 10,68 EUR |  |  |  |  |  |
|                                                                                                | Izračunana vrednost dnevnice je <b>informativna</b> . Vrednost la                                             | hko spr            | remenite, če menite, da ni ustrezna.  |  |  |  |  |  |
| Skupaj                                                                                         | 190,68                                                                                                    | EUR                |                                       |  |  |  |  |  |
| Krije organizator                                                                              | 0,00                                                                                                    | EUR                |                                       |  |  |  |  |  |
|                                                                                                | Če del stroškov krije organizator, vnesite višino stroškov, ki so kriti z njegove strani.                     |                    |                                       |  |  |  |  |  |
| Skupaj delodajalec                                                                             | 190,68                                                                                                    | EUR                |                                       |  |  |  |  |  |
| Akontacija                                                                                     | 0,00                                                                                                    | EUR                |                                       |  |  |  |  |  |
| Datum izplačila akontacije                                                                     | dd. mm. III                                                                                                   |                    |                                       |  |  |  |  |  |
| Deschülere ""                                                                                  | V primeru izplačila akontacije in spremembe privzetega dat                                                    | tuma je            | vnos komentarja obvezen.              |  |  |  |  |  |
| Predvideno povracilo                                                                           | 10,68                                                                                                    | EUR                |                                       |  |  |  |  |  |

V preglednici označite, katere stroške bo delodajalec (UL FA) plačal vnaprej. To so običajno stroški letalske vozovnice, včasih pa tudi stroški nastanitve ali kotizacije. Na podlagi označenih opcij

»Delodajalec poravna vnaprej« ob posameznih stroških in pripetih ponudbah se avtomatično kreira interno naročilo. UL FA v teh primerih izda naročilnico, na podlagi katere prejme račun in ga poravna.

Internih naročil za plačilo letalske vozovnice, nastanitve ali kotizacije pravnim osebam, ki so izven jurisdikcije Republike Slovenije, se ne izdaja.

<u>V teh primerih opcije **»Delodajalec poravna vnaprej« ne označite**</u>, saj se plačila urejajo po prejetem računu preko poslovnih partnerjev (BP – Bussiness Partners). V tem primeru ne označite »Delodajalec poravna vnaprej«.

Stroškovne postavke:

- Kilometrina: znesek kilometrine se bo prikazal samodejno na podlagi predhodno vnesenih podatkov. Ostale podatke vnesete sami. Za obračun in izplačilo kilometrine je potrebno obvezno izbrati kljukico na začetku.
- \*Letalo: med priponke je potrebno priložiti 3 ponudbe, kot je določeno s pravili o javnem naročanju.
   V imenu priponke označimo, katero ponudbo smo izbrali z oznako »IZBRANO«.
- Namestitev: priložiti je potrebno izbrano ponudbo.
- Kotizacija: priložiti je potrebno dokument s podatki za plačilo (ime in naslov institucije in TRR za plačilo).
- Dnevnica: v vlogi za izdajo potnega naloga se vrednost dnevnic informativno preračuna glede na vnesene podatke datuma in ure odhoda in prihoda, ki smo jih vnesli v razdelku »Podatki o službenem potovanju«.
- **Krije organizator:** v primeru, da organizator dogodka, na katerega potujemo, krije določene stroške, lahko ta znesek navedemo v to vnosno polje. Vnesen znesek se bo odštel od rezervacije sredstev.
- Skupaj delodajalec: je preračunan informativni znesek službene poti, ki ga krije delodajalec (UL FA).
- Izplačilo akontacije: stroški nastanitve se lahko poravnajo v naprej.
- Predvideno izplačilo: je informativni znesek, ki naj bi bil izplačan po koncu službene poti glede na trenutno vnesene podatke. Pravilen končni znesek izplačila je odvisen od dejanskih zneskov, ki jih bomo vnesli v obračun potnega naloga, ko se vrnemo s službene poti.
- Skupaj za rezervacijo: je znesek, ki se bo rezerviral na PPS elementu za kritje službene poti v SAP po potrditvi vloge za službeno pot.

#### \*K alineji Letalo:

Pri postavki **»Letalo«** označite **DA** bo stroške letala »Delodajalec poravnal vnaprej«. **Obvezna priloga zahtevka za izstavitev potnega naloga so v tem primeru vsaj 4 ponudbe** (s pripisom izbranega ponudnika), pridobljene v skladu z Navodili za naročanje letalskih kart (9. poglavje), saj nas pri izbiri ponudnika letalskih kart zavezuje okvirni sporazum sklenjen na ravni Univerze v Ljubljani. Proces potrjevanja bo **avtomatično generiral interno naročilo** za letalsko karto v višini napisanega zneska.

**Obvezno** morate pridobiti ponudbe naslednjih ponudnikov: AIRPASS d. o. o., NOMAGO d. o. o, PALMA d.o.o. Celje in TENTOURS d. o. o.

<u>V kolikor najdete cenejšega ponudnika</u>, morate priložiti tudi njegovo ponudbo. Ponudba dodatnega ponudnika mora biti pridobljena pod enakimi pogoji, kot za navedene štiri ponudnike.

# V primeru, da postavke »Letalo« NE dodate, smatramo, da stroškov letalske karte ni oz. jih ne boste uveljavljali.

## 8.8. Sredstva plačila

Sredstvo

V opciji Sredstva iz spustnega seznama izberete ustrezen PPS element (stroškovno mesto), iz katerega se bodo pokrili stroški službene poti. Če niste skrbnik PPS elementa, iz spustnega seznama v opciji Nosilec sredstev izberete zaposlenega, ki je nosilec PPS elementa, iz katerega se bodo pokrivali stroški službene poti.

|                  | edstev placil    |                  |       |
|------------------|------------------|------------------|-------|
| Sredstva plačila |                  |                  |       |
| Sredstvo         | Nosilec sredstev | Znesek (obvezno) | Delež |

T

10.68

EUR

100.00

ê

Stroške lahko razdelite tudi na več PPS elementov, pri čemer mora biti vsota deležev vedno 100 %.

ALI

– Izberite

| Slika 117: Sredstva plačila |   |     |                  |   |   |                  |   |       |   |   |
|-----------------------------|---|-----|------------------|---|---|------------------|---|-------|---|---|
| Sredstva plačila            |   |     |                  |   |   |                  |   |       |   |   |
| Sredstvo                    |   |     | Nosilec sredstev |   |   | Znesek (obvezno) |   | Delež |   |   |
| – Izberite –                | * | ALI | – Izberite –     | * | I | 8,54 EU          | २ | 80    | % | Ê |
| Sredstvo                    |   |     | Nosilec sredstev |   |   | Znesek (obvezno) |   | Delež |   |   |
| – Izberite –                | * | ALI | – Izberite –     | - | I | 2,14 EU          | ર | 20    | % | ê |

## 8.9. Priponke in komentar

**Pomembno!** K vlogi za izdajo potnega naloga za službeno pot morate obvezno dodati eno od prilog: povabilo, e-mail, konferenčni letak, skenirano vabilo, povabilno pismo..., sicer kreiranje potnega naloga ni mogoče. Priporočljiva oblika priloge je PDF. Svetujemo, da si prilogo v PDF dokumentu pripravite še pred začetkom izpolnjevanja potnega naloga.

S klikom na gumb »Dodaj priponke« ste preusmerjeni v datoteke na osebnem računalniku. Izberete prilogo in jo naložite v aplikacijo.

Preden oddate vlogo, lahko v razdelek »Komentar« vpišete dodatne informacije, povezane z vašo službeno potjo.

## 8.10. Oddaja vloge potnega naloga

Potni nalog lahko v primeru, da ga niste izpolnili do konca, shranite s klikom na gumb »Začasno shrani«, ter ga dopolnite kasneje. Če ste vlogo izpolnili do konca in jo želite oddati, kliknete na gumb »Oddaj vlogo«.

Če je vnos podatkov pravilen, se predlog samodejno posreduje v potrditev našemu nadrejenemu, v nasprotnem primeru pa se na vrhu izpiše:

```
Vneseni podatki so nepopolni ali napačni, zato niso bili shranjeni.
Prosimo, da preverite vnesene podatke in jih dopolnite.
```

Vsi napačni ali pomanjkljivi vnosi so obkroženi z rdečo, pojavi se napis »Podatek je obvezen«.

## 8.11. Odobritev vloge za izdajo potnega naloga – samo za potrjevalce

Postopek odobritve vloge in sredstev s strani nadrejenih in nosilca PPS elementa je prikazan na naslednjih povezavah ter opisan v nadaljevanju tega poglavja:

- 1. odobritev vloge s strani nadrejenega https://procesi.uni-lj.si/videos/pn/2 odobritev nadrejenega.mp4
- 2. potrditev vloge s strani nosilca PPS elementa (stroškovnega mesta), ki poleg pregleda vpiše tudi morebiten projekt, če le-ta še ni vpisan https://procesi.uni-lj.si/videos/pn/3 dolocitev sredstev.mp4
- 3. potrditev s strani skrbnika sredstev https://procesi.uni-lj.si/videos/pn/4 pregled sredstev.mp4
- 4. potrditev akontacije https://procesi.uni-lj.si/videos/pn/5 preverba akontacije.mp4
- 5. končna potrditev vloge (dekan)

https://procesi.uni-lj.si/videos/pn/6\_potrditev\_vloge.mp4

Tako nadrejeni kot tudi nosilci PPS elementa dobijo v svoj e-poštni predal obvestilo o vlogi za službeno pot ter povezavo do vloge.

Sliles 119. Obvioatile a vilagi

|   | Sinka iio: Obvestilo o viogi                                                                                                    |  |  |  |  |  |  |  |  |
|---|----------------------------------------------------------------------------------------------------|--|--|--|--|--|--|--|--|
| P | Procesi < noreply@uni-lj.si>       Image: Constraint of the second second |  |  |  |  |  |  |  |  |
|   | Spoštovani,                                                                                                    |  |  |  |  |  |  |  |  |
|   | v sistemu imate novo nalogo Določitev sredstev za proces Potni nalog: Janez Novak 13. 01. 2022-13. 01. 2022, 11,20<br>EUR.                                                                                                    |  |  |  |  |  |  |  |  |
|   | Povezava do naloge: https://procesi.uni-lj.si/Proces/Task?taskld=2acd257d-7378-11ec-bc34-00155d89e447                                                                                                    |  |  |  |  |  |  |  |  |
|   | To je samodejno ustvarjeno sporočilo, zato prosimo, da ne odgovarjate nanj.                                                                                                    |  |  |  |  |  |  |  |  |
|   | Odgovori Posreduj                                                                                                    |  |  |  |  |  |  |  |  |
|   |                                                                                                    |  |  |  |  |  |  |  |  |

S klikom na povezavo se odpre aplikacija Procesi. V razdelku »Vaše naloge« so vidni tisti potni nalogi, ki čakajo na potrditev. Postopek potrditve pričnete s klikom na gumb »Reši«.

#### n Domo 🖻 Procesi | Vaše naloge 13. 01. 2022-13. 01. 2022, 11.20 EUR C 13. 01. 2022 \* D Fakulteta za arhitekturo Potni nalog Službena potovanja Q, Iskanje Oddai vlogo 👄

Slika 119: Potni nalogi, ki čakajo na potrditev

Odpre se izpolnjen potni nalog. V spodnjem delu potnega naloga se nahajajo potrditvena polja.

Če ste nosilec predlaganega PPS elementa, iz katerega se bo izvedlo plačilo, strinjanje s porabo sredstev potrdite s klikom na polje »Potrjujem uporabo svojih sredstev«, nato pa s klikom na gumb »Zaključi nalogo« potrdite potni nalog. Če se s porabo ne strinjate, potrdite drugo opcijo »Ne potrjujem uporabe svojih sredstev. Zahtevam dopolnitev vloge.«, nato kliknete na gumb »Zaključi nalogo«.

| Slika | 120: | Poraba  | sredstev |
|-------|------|---------|----------|
| onna  | 140. | I ULADA | SICUSICY |

| Dodaj sredstvo plačila                     |                                             |  |  |
|--------------------------------------------|---------------------------------------------|--|--|
| Ali potrjujete svoja                       | a sredstva plačila?                         |  |  |
| <ul> <li>Potrjujem uporabo svoj</li> </ul> | ih sredstev.                                |  |  |
| <ul> <li>Ne potrjujem uporabe s</li> </ul> | svojih sredstev. Zahtevam dopolnitev vloge. |  |  |
| Priponke                                   |                                             |  |  |
| 📥 Priloga PN                               |                                             |  |  |
| 🚯 Dodaj priponke                           |                                             |  |  |
| Komentarji z dnev                          | nikom                                       |  |  |
| 11.01.2022 17:45                           | 1 Vloga oddana                              |  |  |
| 12. 01. 2022 08:20                         | 💣 Nadrejeni odobril                         |  |  |
| Vir je napačen. Pravilni vi                | r:                                          |  |  |
|                                            |                                             |  |  |
|                                            |                                             |  |  |
|                                            |                                             |  |  |
| Zaključi nalogo Začas                      | no shrani Prekliči                          |  |  |
|                                            |                                             |  |  |

Če potni nalog potrjujete kot nadrejeni, vlogo potrdite s klikom na polje »**Potrjujem vlogo**« ali pa jo zavrnete s klikom na polje »**Ne potrjujem vloge. Zahtevam dopolnitev**.« V slednjem primeru lahko dodate komentar v polje »**Vpišite nov komentar**.« in tako sporočite želene dopolnitve. Ne glede na to ali vlogo potrdite ali ne, jo posredujete v nadaljnji tokokrog s klikom na gumb »**Zaključi nalogo**«.

#### Slika 121: Potrditev vloge

|                          |                       |   | 8 |     |
|--------------------------|-----------------------|---|---|-----|
| Potrditev vloge          |                       |   |   |     |
| O Potrjujem vlogo.       |                       |   |   |     |
| 🔿 Ne potrjujem vloge. Za | htevam dopolnitev.    |   |   |     |
| Priponke                 |                       | 3 |   |     |
| 📥 predstavitev.pdf       |                       |   |   |     |
| _, ,                     |                       |   |   |     |
| n Dodaj priponke         |                       |   |   |     |
| Komontarii z dno         | unikom                |   |   |     |
| Komentarji z dnev        | mikom                 |   |   |     |
| 14. 01. 2022 10:22       | 👤 Vloga oddana        |   |   |     |
| 14. 01. 2022 16:31       | 💣 Nadrejeni odobril   |   |   |     |
| 14. 01. 2022 17:53       | 📹 Sredstva pregledana |   |   |     |
| Vpišite nov komentar.    |                       |   |   |     |
|                          |                       |   |   |     |
|                          |                       |   |   |     |
|                          |                       |   |   |     |
|                          |                       |   |   | 11. |
|                          |                       |   |   |     |
| Zaključi nalogo Zača:    | sno shrani Prekliči   |   |   |     |
|                          |                       |   |   |     |
|                          |                       |   |   |     |

## 8.12. <u>Tiskanje potnega naloga</u>

Ko je potni nalog potrjen s strani nadrejenih, do njega dostopate s klikom na gumb »i« <sup>1</sup>. Na zavihku »**Dokumenti in priponke**« se pokaže številka potnega naloga, ki si ga lahko natisnete.

| Podrobnosti                  |                          | , 1 8                                            | 8                       |
|------------------------------|--------------------------|--------------------------------------------------|-------------------------|
| Potni nalog                  | Odprte naloge            | Komentarji z dnevnikom 🙆                         | Dokumenti in priponke 🖪 |
| Dokument                     | i +                      |                                                  |                         |
| Dokument                     | i iz dokumen<br>021/0027 | tnega sistema                                    |                         |
| Priponke                     |                          |                                                  |                         |
| 17. 02. 2021<br>17. 02. 2021 | 2                        | brescia lucchese 18.2pdf<br>kilometrina 18.2docx |                         |

Slika 122: Tiskanje potnega naloga

Na zavihku »**Odprte naloge«** lahko spremljate, v kateri fazi podpisovanja oz. pri kateri osebi se potni nalog nahaja. Ko je potni nalog v celoti podpisan, se mu dodeli številka, in takrat ga lahko natisnete.

|             |                 |            |               | ~     |                    |
|-------------|-----------------|------------|---------------|-------|--------------------|
| Podrobnosti |                 |            |               |       |                    |
| Potni nalog | Odprte naloge 1 | Komentarji | z dnevnikom 1 | Dokum | enti in priponke 1 |
|             |                 |            |               |       |                    |

## 8.13. Obračun izvedene službene poti in oddaja

Oddaja poročila službene poti je opisana v nadaljevanju, lahko pa si postopek ogledate tudi na povezavi <u>https://procesi.uni-lj.si/videos/obr-pn/1\_oddaja\_vloge.mp4</u>.

Po elektronski pošti prejmete obvestilo, da vas čaka **nova naloga** za izvedeno službeno pot. Gre za obračun potnega naloga. S klikom na posredovano povezavo pridete do aplikacije Procesi, kjer v razdelku »**Vaše naloge**« najdete obračun za najavljeno službeno pot. S klikom na gumb »**Reš**i«, se vam odpre obračun.

#### Slika 124: Obračun službene poti

| 🖻 Procesi 🔺 Domov                         |                                         |                | 上 Maja Furlan 👻 |
|-------------------------------------------|-----------------------------------------|----------------|-----------------|
| 📋 Vaše naloge                             |                                         |                |                 |
| Oddaja poročila<br>Obračun potnega naloga | : 18. 02. 2021-18. 02. 2021, 121.79 EUR | O 02. 03. 2021 | 👷 Dodeli Resi 👄 |

V obrazcu morate navesti dejansko **uro odhoda in prihoda**, medtem ko je datum že izpolnjen na podlagi vaše vloge (lahko pa ga, če je drugačen, tudi popravite).

#### Slika 125: Ura prihoda in odhoda

| Datum odhoda (obv | ezno) | Ura oc | dhoda (obvezno) | <br>Datum prihoda (ob | rezno) | Ura pr | rihoda (obvezno) | <br>Trajanje poti |  |
|-------------------|-------|--------|-----------------|-----------------------|--------|--------|------------------|-------------------|--|
| 18.02.2021        | •     | 0      | - lzberite -    | 18. 02. 2021          | •      | 0      | - Tzberite -     | Od Oh Omin        |  |

Nato izpolnite polja, katere **obroke** (zajtrk, kosilo, večerja) **ste imeli zagotovljene** oziroma, da obrokov niste imeli. Na podlagi vnesenih podatkov (kilometrina, ura odhoda in prihoda, zagotovljeni obroki) se polja izpolnijo samodejno.

Slika 126: Dnevnice in brezplačni obroki

| Dnevnice in                        | brezplačni obroki  |                               |                                  |           |           |                                  |
|------------------------------------|--------------------|-------------------------------|----------------------------------|-----------|-----------|----------------------------------|
| 16. 03. 2021                       |                    | 🗌 Zajtrk                      | 🗌 Kosilo                         | 🗌 Večerja | Dopust    | 🗌 Nisem imel brezplačnih obrokov |
| 17.03.2021                         |                    | 🗌 Zajtrk                      | 🗌 Kosilo                         | 🗌 Večerja | Dopust    | Nisem imel brezplačnih obrokov   |
| 18.03.2021                         |                    | 🗌 Zajtrk                      | 🗌 Kosilo                         | 🗌 Večerja | Dopust    | Nisem imel brezplačnih obrokov   |
| 19.03.2021                         |                    | 🗌 Zajtrk                      | 🗌 Kosilo                         | 🗌 Večerja | Dopust    | 🗌 Nisem imel brezplačnih obrokov |
| 20. 03. 2021                       |                    | 🗌 Zajtrk                      | 🗌 Kosilo                         | 🗌 Večerja | Dopust    | Nisem imel brezplačnih obrokov   |
| 21.03.2021                         |                    | 🗌 Zajtrk                      | 🗌 Kosilo                         | 🗌 Večerja | Dopust    | Nisem imel brezplačnih obrokov   |
| 22. 03. 2021                       |                    | 🗌 Zajtrk                      | 🗌 Kosilo                         | 🗌 Večerja | Dopust    | Nisem imel brezplačnih obrokov   |
| 23. 03. 2021                       |                    | 🗌 Zajtrk                      | 🗌 Kosilo                         | 🗌 Večerja | Dopust    | Nisem imel brezplačnih obrokov   |
| 24. 03. 2021                       |                    | 🗌 Zajtrk                      | 🗌 Kosilo                         | 🗌 Večerja | Dopust    | Nisem imel brezplačnih obrokov   |
| 25. 03. 2021                       |                    | 🗌 Zajtrk                      | 🗌 Kosilo                         | 🗌 Večerja | Dopust    | 🗌 Nisem imel brezplačnih obrokov |
| 26.03.2021                         |                    | 🗌 Zajtrk                      | 🗌 Kosilo                         | Večerja   | Dopust    | Nisem imel brezplačnih obrokov   |
| Informativni                       | izračun dnevnic    |                               |                                  |           |           |                                  |
| Država                             | Тір                |                               | D                                | elež      | Znesek    | Število                          |
| Belgija                            | Dnevnica v tujini  |                               | 100,0                            | 0 %       | 63,00 EUR | 10                               |
| Znesek dnevn                       | nice Me            | njalni tečaj                  |                                  |           |           |                                  |
| 63,00 EUR                          |                    | /                             |                                  |           |           |                                  |
| <b>Skupaj dnevni</b><br>630,00 EUR | c                  |                               |                                  |           |           |                                  |
| Informativni                       | izračun kilometrin | ie                            |                                  |           |           |                                  |
| <b>Skupaj kilome</b><br>18,00 EUR  | trina              | <b>Znesek ki</b><br>0,1800 EU | <b>lometrine</b><br>R/km (14. 09 | . 2020)   |           |                                  |

Obvezno morate izpolniti tudi Poročilo o službeni poti, sicer obračuna ni mogoče oddati.

#### Slika 127: Poročilo o službeni poti

| oročilo o službeni poti |  |  |
|-------------------------|--|--|
|                         |  |  |
|                         |  |  |
|                         |  |  |

Nato izpolnite razdelek »Stroški«. Nekaj se vam jih že pokaže - glede na predizpolnjene podatke.

|                          | :            | Slika 128: Stroški |                  |            |
|--------------------------|--------------|--------------------|------------------|------------|
| Stroški                  |              |                    |                  |            |
| 1. Kilometrina (obvezno) | Opis stroška | Znesek (obvezno)   | Valuta (obvezno) |            |
| Kilometrina tujina ×     | •            | 121,79             | EUR × *          | 🗑 Odstrani |
| 2. Strošek (obvezno)     | Opis stroška | Znesek (obvezno)   | Valuta (obvezno) |            |
| Dnevnica tuja ×          | •            |                    | EUR × *          | 🗑 Odstrani |
| 3. Strošek (obvezno)     | Opis stroška | Znesek (obvezno)   | Valuta (obvezno) |            |
| Cestnine in parkimine ×  | •            |                    | EUR × *          | 🛢 Odstrani |
| O Dodaj strošek          |              |                    |                  |            |

Izberete stroške iz izpustnega seznama:

- kilometrina domača/tuja (po Sloveniji/v tujini) se izračuna samodejno na podlagi prej vnesenih podatkov (število kilometrov),
- dnevnica domača/tuja (potovanje po Sloveniji/v tujini) znesek se izračuna na podlagi datuma in ur prihoda oziroma odhoda, ki ste jih vpisali v obračun,
- cestnine in parkirnine vnesete znesek računov cestnine (preverite datume računov), dokazila dodate med priloge k potnemu nalogu (jpg, pdf ...).
- **drugi stroški** sem sodijo vsi stroški, ki jih ni na seznamu; vnesete znesek (preverite datume) in dokazila dodate med priloge k potnemu nalogu (jpg, pdf ...).

Če kateri **od stroškov ni nastal** (npr. napovedana parkirnina), ga lahko odstranite z gumbom »Odstrani«, ki se nahaja v vsaki vrstici posameznega stroška.

Obkljukate **»Izjavo**« in dodate dokumente v **»Priponke**« (račune in ostale dokumente v pdf, jpg ...). Obračun oddate s klikom na gumb »**Zaključi nalogo**«. Če je obračun ustrezno izpolnjen, bo posredovan v nadaljnjo obdelavo, v nasprotnem primeru pa se na vrhu izpiše opozorilo:

Vneseni podatki so nepopolni ali napačni, zato **niso bili shranjeni.** Prosimo, da preverite vnesene podatke in jih dopolnite.

Vsi napačni ali pomanjkljivi vnosi so obkroženi z rdečo, pojavi se napis »Podatek je obvezen«.

## POMEMBNO!

Originalno dokumentacijo potnega naloga (račune in druga dokazila o stroških na opravljeni poti) v fizični obliki oddate v FRS. Potni nalog bo izplačan, ko FRS prejme originale!

## 8.14. Priprava obračuna potnega naloga

Ko je oddano poročilo o izvedeni službeni poti, samo še preverite, po potrebi dopolnite in potrdite podatke obračuna službene poti. Postopek potrditve podatkov obračuna je prikazan na naslednji povezavi <u>https://procesi.uni-lj.si/videos/obr-pn/2\_priprava\_obracuna.mp4</u>

## 8.15. <u>Potrditev obračuna potnega naloga – za potrjevalce</u>

Pri obračun potnega naloga se ponovno potrdijo sredstva (<u>https://procesi.uni-lj.si/videos/obr-pn/3 potrditev sredstev.mp4</u>) ter pregleda in potrdi izplačilo (<u>https://procesi.uni-lj.si/videos/obr-pn/4 pregled sredstev.mp4</u>; <u>https://procesi.uni-lj.si/videos/obr-pn/5 potrditev izplacila.mp4</u>)</u>.

## 8.16. V primeru neopravljene / neizvedene službene poti

Če najavljene službene poti zaradi kakršnihkoli razlogov niste izvedli, pri zaključevanju potnega naloga v razdelku »**Podatki obračuna**« označite opcijo »**Pot ni bila opravljena**«, ter v polju »**Poročilo o službeni poti**« navedite razlog odpovedi.

|                                    | 1 ) ' | 1       |
|------------------------------------|-------|---------|
| Podatki obračuna<br>Trajanje poti  |       |         |
| ✓ Pot ni bila opravljena           |       |         |
| Poročilo o službeni poti           |       |         |
| Odpovedano zaradi slabega vremena. |       | O<br>la |
| Podatek je obvezen.                |       |         |

### Slika 129: Neopravljena / neizvedena službena pot

V razdelku »Stroški« odstranite vse predvidene stroške, ki zaradi odpovedi poti niso nastali.

| 1                                  |                          | ZHESER (ODVEZIO) | valuta (obvezno) | Odstrani strosek |
|------------------------------------|--------------------------|------------------|------------------|------------------|
| - Izberite -                       |                          | 18,00            | EUR × *          | 😭 Odstrani       |
| odatek je obvezen.                 |                          |                  |                  |                  |
|                                    |                          |                  |                  |                  |
| 🛛 🗹 Pot ni bila opravljena         |                          |                  |                  |                  |
| Deve žile je službani meti         |                          |                  |                  |                  |
|                                    |                          |                  |                  |                  |
| Odpovedano zaradi slabega vremena. |                          |                  |                  |                  |
|                                    | Ali ste prepričani, da ž | elite odstraniti |                  |                  |
|                                    |                          |                  |                  |                  |
|                                    | strošek?                 |                  |                  |                  |
| Stroški                            | strošek?                 |                  |                  |                  |
| Stroški                            | strošek?                 |                  |                  |                  |

Slika 130: Odstranitev stroškov, ki niso nastali

V razdelku »Izjava« obkljukate, da so vsi vneseni podatki pravilni.

## Slika 131: Izjava

| 🗹 Izjavljam, da so vsi podatki pravilni in da zahtevanega zneska nisem in ne bom prejel(a) iz drugega vira. |
|----------------------------------------------------------------------------------------------------|

Obračun oddate s klikom na gumb »Zaključi nalogo«.

## 8.17. Proces potrjevanja potnega naloga

## 8.17.1. Oddaja vloge za potni nalog

#### 1. Vlagatelj odda vlogo za potni nalog

Vsak zaposleni lahko odda vlogo za potni nalog samo zase. Vloge se oddaja za potne naloge v prihodnosti.

## 2. Prvi potrjevalec: NOSILEC SREDSTEV

Potrjuje porabo svojih sredstev. Ta oseba je prednastavljena v SAP na PPS elementu.

#### 3. Drugi potrjevalec: SKRBNIK SREDSTEV

Preverja, če je na PPS elementu dovolj sredstev za kritje stroškov službene poti.

Ta oseba je pred nastavljena v SAP na PPS elementu.

\*Če je nosilec sredstev in skrbnik sredstev ista oseba, ta oseba postopek potrjevanja izvede samo enkrat.

#### 4. Tretji potrjevalec: ODGOVORNA OSEBA

Odgovorna oseba je dekan UL FA po funkciji. Hierarhija je prednastavljena v SAP.

## 8.17.2. Oddaja obračuna za potni nalog

#### 1. Oddaja poročila s službene poti s strani vlagatelja potnega naloga

Po opravljeni službeni poti morate izpolniti poročilo, navesti vse stroške, ki so nastali, in za njih priložiti ustrezna dokazila. Pri letalskih kartah morate priložiti vse štiri (4) pridobljene ponudbe.

#### 2. Prvi potrjevalec: PRIPRAVA OBRAČUNA

Skrbnik Procesov pregleda podatke poročila in pregleda pripravljen obračun ter ustreznost predloženih dokazil.

## 3. Drugi potrjevalec: NOSILEC SREDSTEV

Potrjuje porabo svojih sredstev. Ta oseba je prednastavljena v SAP na PPS elementu.

#### 4. Tretji potrjevalec: SKRBNIK SREDSTEV

Preverja, če je na PPS elementu dovolj sredstev za kritje stroškov službene poti. Ta oseba je prednastavljena v SAP na PPS elementu. \*Če je nosilec sredstev in skrbnik sredstev ista oseba, ta oseba postopek potrjevanja izvede samo enkrat.

## 5. Četrti potrjevalec: POTRDITEV OBRAČUNA

Vodja FRS pregleda poročilo, podatke obračuna in ustreznost predloženih dokazil.

#### 6. Peti potrjevalec: ODGOVORNA OSEBA

Odgovorna oseba je dekan UL FA po funkciji. Hierarhija je prednastavljena v SAP.

## 8.18. Ureditev pooblastila za nadomeščanje

Pooblastila se urejajo za namen nemotenega delovanja sistema potnih nalogov, in sicer v obeh delih: do potrditve potnega naloga in do potrditve izplačila potnega naloga. V primeru, ko vas oseba pooblasti za opravljanje specifične vloge, boste v procesu nastopali v njenem imenu, kar je podrobneje opisano v poglavju **8.17 Proces potrjevanja potnega naloga.** 

Pooblastilo se ne prenaša za proces »oddaje vloge« za izstavitev potnega naloga. Vsak zaposleni mora samostojno oddati vlogo za izstavitev potnega naloga.

Za pričetek pooblaščanja, se postavite na osnovno stran Procesi – Potni nalogi ter kliknite na svoj profil »Ime Priimek« in izberete **»Pooblastila«.** 

| 🖻 Procesi 🖬 Domov 🛽                                   |                                                                    |                                            | 👤 Sebastian Pepelnak 🝷                              |
|-------------------------------------------------------|--------------------------------------------------------------------|--------------------------------------------|-----------------------------------------------------|
| 📋 Vaše naloge                                         | 2 1                                                                |                                            | Navodila za uporabo                                 |
| <b>Priprava obračuna</b><br>FA Obračun potnega naloga | Vid De Gleria: 10. 05. 2023–11. 05. 2023, 146,21 EUR               | <b>()</b> 29. 05. 2023                     | <ul> <li>Obveščanje</li> <li>Pooblastila</li> </ul> |
| ரு Fakulteta za                                       | arhitekturo                                                        |                                            | ➡ Odjava                                            |
| Potni nalog                                           |                                                                    |                                            |                                                     |
| Pri odhodu na službeno po                             | ot zaposleni izpolni elektronsko vlogo za izdajo potnega naloga. O | ib povratku izpolni poročilo o s<br>i Info | lužbeni poti.<br>Q Iskanje Oddaj vlogo →            |
|                                                       |                                                                    |                                            | Procesi © 2023                                      |

## Odpre se vam novo okno »Pooblaščenje uporabnikov«.

#### Slika 133: Pooblaščanje uporabnikov

| 😇 Procesi 🏠 Domov 🗉 Šifranti 👻                                      |                                                             |           |              | 1 Sebastian Pepelna | ak 🔻 |
|---------------------------------------------------------------------|-------------------------------------------------------------|-----------|--------------|---------------------|------|
| Pooblaščanje uporabn<br>Tukaj lahko za posamezen zavod določite upo | <b>ikov</b><br>prabnika, ki bo pooblaščen za reševanje vaši | ih nalog. |              |                     |      |
| Fakulteta za arhitekturo                                            |                                                             |           |              |                     |      |
| Pooblaščenec                                                        | Datum začetka                                               |           | Datum konca  |                     |      |
| – Izberite –                                                        | dd. mm. IIII                                                | ë         | dd. mm. IIII | <b></b>             | -83  |
|                                                                     |                                                             |           |              |                     |      |
| Aleksander Ostan (01500075)                                         |                                                             |           |              |                     |      |
| Aleksander Vujović (01500064)                                       |                                                             |           |              |                     |      |
| Alenka Fikfak (01500021)                                            |                                                             |           |              | Procesi ©           | 2023 |
| Alenka Konšek (01500077)                                            |                                                             |           |              |                     |      |
| Alessio Princic (01500068)                                          |                                                             |           |              |                     |      |
| Aleč Švigeli (01500104)                                             |                                                             |           |              |                     |      |
|                                                                     |                                                             |           |              |                     |      |

V iskalniku **»Pooblaščenec«** najdete ali vpišete ime osebe, ki jo želite pooblastiti za nadomeščanje. Ko osebo izberete, se vam odkleneta še polji **»datum začetka«** in **»datum konca«.** Časovni okvir pooblastila se mora ujemati z vašo dejansko odsotnostjo. Nato kliknite **»Shrani«.** 

| Slika 154. I Obbiascalije uporablikov - Casovili okvil | Slika 134: | Pooblaščanje | uporabnikov - | časovni okvir |
|--------------------------------------------------------|------------|--------------|---------------|---------------|
|--------------------------------------------------------|------------|--------------|---------------|---------------|

| 🖻 Procesi 🔥 Domov 🗉 Šifranti 🔹                                                                                                    | 👤 Sebastian Pepelnak 🝷     |                             |                |  |  |  |  |
|----------------------------------------------------------------------------------------------------|----------------------------|-----------------------------|----------------|--|--|--|--|
| Pooblaščanje uporabnikov<br>Tukaj lahko za posamezen zavod določite uporabnika, ki bo pooblaščen za reševanje vaših nalog.<br>Fakulteta za arhitekturo |                            |                             |                |  |  |  |  |
| Pooblaščenec<br>Alenka Konšek (01500077) × 🔻                                                                                                    | Datum začetka 10. 08. 2023 | Datum konca<br>27. 08. 2023 | 8              |  |  |  |  |
| Shrani Prekliči                                                                                                    |                            | -                           |                |  |  |  |  |
|                                                                                                    |                            |                             | Procesi © 2023 |  |  |  |  |

Pooblastilo je uspešno podano, ko se vam na osnovni strani Procesi – Potni nalogi izpiše **rumeno obvestilo.** Npr.: **Za reševanje vaših nalog je pooblaščen/a** <u>Maja Furlan (FA)</u>. Ime in Priimek pooblaščene osebe <u>se bo vidno izpisalo</u> pri vsaki opravljeni nalogi v procesu izdaje in procesu izplačila potnega naloga.

#### Slika 135: Pooblastilo - rumeno obvestilo

| 🖻 Procesi   | A Domov 🗉 Šifranti 👻                                  | 👤 Sebastian Pepelnak 🔻 |
|-------------|-------------------------------------------------------|------------------------|
| 🖠 Vaše      | e naloge 🕦                                            |                        |
| Za reševanj | e vaših nalog je pooblaščen/a <b>Maja Furlan</b> (FA) |                        |
|             |                                                       |                        |

#### Pooblaščena oseba bo:

- na e-naslov preje(ma)la sistemska obvestila z naslova Procesi <u>noreply@uni-lj.si</u> s specifično nalogo (npr. pregled sredstev, potrditev sredstev, potrditev vloge, oddaja poročila, priprava obračuna, potrditev obračuna, potrditev izplačila);
- na osnovni strani Procesi Potni nalogi videla, v čigavem imenu je pooblaščena.

#### Slika 136: Pooblaščena oseba - naloge za prevzem

| The Procesi A Domov                                                                                           |                                                      |                         |            |  |  |  |
|----------------------------------------------------------------------------------------------------|------------------------------------------------------|-------------------------|------------|--|--|--|
| Vaše naloge<br>Nimate dodeljenih nalog. ©                                                                     |                                                      |                         |            |  |  |  |
| <b>Le Naloge za prevzem 1</b><br>Pooblaščeni ste za reševanje nalog uporabnika <b>Sebastian Pepelnak</b> (FA) |                                                      |                         |            |  |  |  |
| <b>Priprava obračuna 🗽</b><br>FA Obračun potnega naloga                                                       | Vid De Gleria: 10. 05. 2023–11. 05. 2023, 146,21 EUR | <b>(</b> ) 29. 05. 2023 | Prevzemi 🕈 |  |  |  |

# 9. Navodila za naročanja letalskih kart

Naročnik naroča storitve sukcesivno glede na svoje potrebe. Naročnik ob vsakokratnem naročanju storitve k oddaji ponudbe povabi **vse izvajalce, stranke okvirnega sporazuma**. Izvajalci so dolžni oddati ponudbo na posamezno povpraševanje.

Naročnik naroča posamezna naročila **preko elektronske pošte** kontaktnih oseb izvajalcev v času **od** - **do 16.00 ure** (v nadaljevanju: obratovalni čas), **od ponedeljka do petka**, izjemoma, v nujnih primerih, pa tudi izven tega časa.

Kontaktna oseba izvajalca mora biti naročniku telefonsko in po e-pošti dosegljiva 24 ur dnevno, vse dni v tednu.

Kontaktni podatki posameznega izvajalca za naročanje (e-naslov) in pomoč naročniku v primeru izrednih dogodkov, pritožb, reklamacij, so:

| IZVAJALEC       | KONTAKTNA        | E-NASLOV                | TEL.        | GSM         |
|-----------------|------------------|-------------------------|-------------|-------------|
|                 | OSEBA            |                         | ŠT.         |             |
| AIRPASS         | Mirjan Trifoni   | mirjam@airpass.eu       | 01 430 7000 | 041 393 813 |
| <b>d.</b> o. o. |                  |                         |             |             |
| NOMAGO          | Mateja Snoj      | poslovne.poti@nomago.si | 01 431 7741 | 051 385 823 |
| d. o. o         |                  |                         |             |             |
| PALMA           | Katja Maje       | razpisi@palma.si        | 08 280 8666 | 030 717 680 |
| d.o.o. Celje    | Dejan Bolatuović |                         | 08 280 0928 | 030 464 553 |
| TENTOURS        | Vid Kukec        | avio@tentours.si        | 01 7240 224 |             |
| d. o. o.        | Jurij Nared      |                         | 01 7240 230 |             |
|                 | Urban Baloh      |                         | 01 7240 250 | 051 668 230 |

Morebitno spremembo kontaktnih podatkov izvajalci nemudoma sporočijo naročniku.

Naročnik pri oddaji povabila za naročilo dokazuje samo oddajo povabila, in sicer da je elektronsko sporočilo zapustilo njegov informacijski sistem, in ne odgovarja za to, ali so izvajalci dejansko prejeli povabilo.

#### Posamezna naročila se izvajajo na naslednji način:

- 1. Na elektronske naslove kontaktnih oseb vseh izvajalcev tega okvirnega sporazuma naročnik posreduje **povabilo za posamezno naročilo, ki mora vsebovati zahteve naročila** (destinacija, število potnikov, lokacija vzleta, pristanka, čas odhoda prihoda, enotna/ločena karta, dodatna prtljaga, odstopnina oz. zavarovanje rizika odpovedi ipd.) ter **rok za prejem ponudb**, ki ne sme biti krajši od treh (3) ur, v primeru nujne dobave pa ne krajši od ene (1) ure;
- 2. Izvajalci predložijo ponudbe na elektronski naslov, s katerega so prejeli povabilo oz. ga naročnik navede v povabilu. Iz ponudbe izvajalca morajo biti poleg cene za posredovanje posamezne letalske vozovnice, cene posamezne letalske vozovnice in črke fare basis, ki je podlaga za določanje cene vozovnice, razvidni tudi vsi njeni stroški in pogoji uporabe vozovnice oziroma omejitve nakupa te vozovnice ter načrt poti. Navedeno mora biti tudi, ali je v ceno vključena oddana prtljaga. Izvajalec je vselej dolžan ponuditi najcenejšo vozovnico, tudi nizkocenovnega prevoznika, ne glede na izrecno navedbo naročnika v povpraševanju, in v primeru, da ponudi vozovnico nizkocenovnega prevoznika, na to opozoriti naročnika. Izvajalec ponudi tudi informacijo o višini zavarovanja rizika odpovedi, najmanj za razloge, ki so navedeni v razpisni dokumentaciji;

- 3. Po oddaji ponudb oz. poteku roka za oddajo ponudb naročnik na enak način, kot je posredoval naročilo, **obvesti izvajalce, ki so oddali ponudbe, o svoji odločitvi o oddaji posameznega naročila najugodnejšemu izvajalcu**, z navedbo ponudbene cene izvajalcev, ki so oddali ponudbe;
- 4. Če izvajalec odda nepravilno ponudbo (ponudba ni skladna z zahtevami iz povabila), naročnik to navede v svoji odločitvi o oddaji posameznega naročila;
- 5. Pošiljanje elektronskega obvestila o odločitvi o oddaji posameznega naročila šteje za oddajo posameznega naročila in potrditev rezervacije, na podlagi katere mora izbrani izvajalec opraviti naročilo;
- 6. Letalsko vozovnico pošlje izbrani izvajalec na e-naslov, s katerega je bilo poslano povpraševanje, in na e-naslove vseh potnikov, če jih naročnik navede;
- 7. Izbrani izvajalec mora posameznemu naročniku zagotoviti izdajo letalske vozovnice v roku dveh (2) ur po potrditvi rezervacije oz. v primeru izrednih okoliščin, v najkrajšem možnem času.
- 8. Pri pošiljanju odločitve je naročnik zavezan posredovati tudi e-naslov in mobilno številko potnika oz. enega izmed potnikov, če potuje skupina. V primeru, da kontakti niso posredovani, se pošlje letalska vozovnica samo na e-naslov, s katerega je bila poslana odločitev;
- 9. Če je pri odločitvi posredovana kontaktna telefonska števila potnika oz. enega izmed potnikov, je vse spremembe in odpovedi letov potrebno sporočati na to kontaktno številko, sicer pa na elektronski naslov, na katerega je bila poslana vozovnica;
- 10. Izbrani izvajalec mora naročniku vozovnice zagotavljati po elektronski pošti (e-ticketing), predvidoma najkasneje tri dni pred odhodom. V primeru fizične karte jo izbrani izvajalec dostavi potniku na dogovorjeno lokacijo najkasneje tri delovne dni pred odhodom. Uporaba elektronske vozovnice mora biti prednostna pri vseh letalskih družbah, ki lahko izdajajo ta tip vozovnice, tako da se zmanjšajo stroški izdaje in dobave.

Naročnik odda naročilo izvajalcu, ki je ponudil najugodnejšo ponudbo na podlagi skupne ponudbene cene, ki je sestavljena iz seštevka cen naročenih letalskih vozovnic in cen za posredovanje le teh. V kolikor dva ponudnika ponudita enako skupno ponudbeno ceno, bo naročnik izbral tistega ponudnika, ki je prej oddal ponudbo.

V kolikor naročnik ugotovi, da ponujene letalske vozovnice niso najbolj ekonomične na relevantnem trgu v trenutku oddaje ponudbe, lahko posameznega naročila ne odda in si sam, pod enakimi zahtevami, priskrbi letalsko vozovnico na trgu.

Če naročnik za posamezno povpraševanje ne prejme nobene ponudbe ali ponudb, skladnih z njegovimi zahtevami, je dolžan skrbno preveriti, ali razlog nepridobitve (ustreznih) ponudb izvira iz njegove sfere (npr. objektivno nemogoče povpraševanje). Izvajalec je naročnika dolžan opozoriti na objektivno absolutno nezmožnost izvedbe posameznega povpraševanja. Če naročnik ne pridobi nobene ponudbe, lahko postopek povpraševanja ponovi ali si vozovnico pod enakimi pogoji iz povpraševanja, priskrbi na trgu. Če naročnik spremeni pogoje neuspelega povpraševanja, to šteje za novo povpraševanje.